manuál

# O2 eKasa

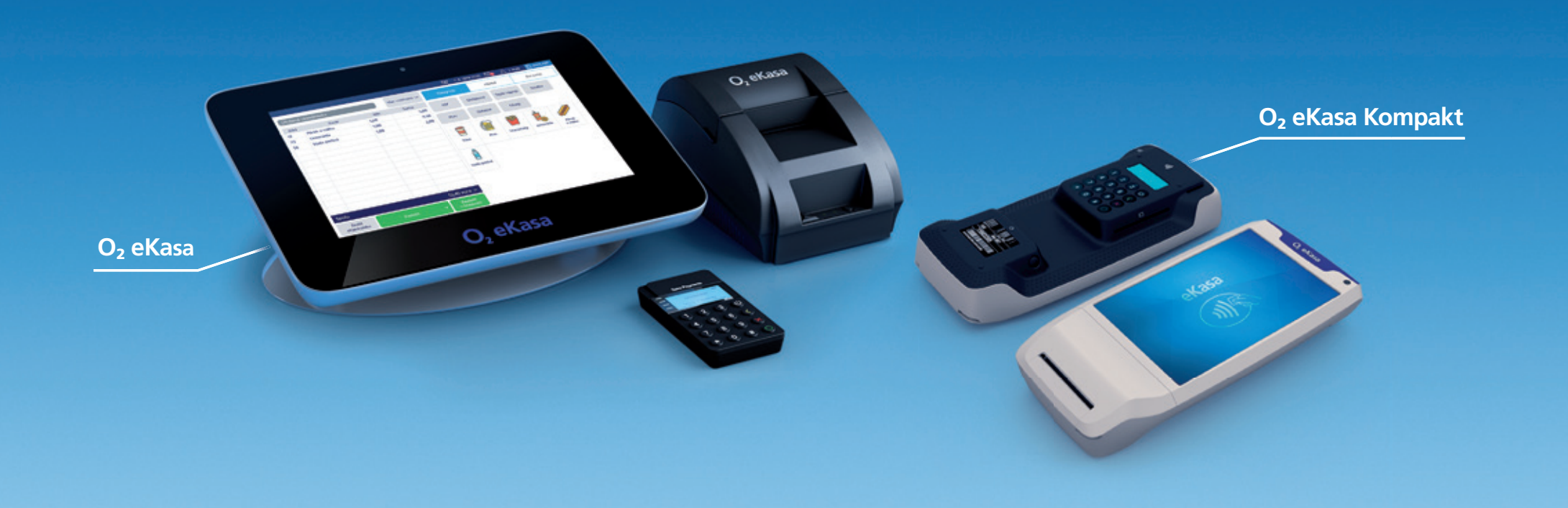

## Obsah

| 1.          | Aktivácia a registrácia $O_2$ eKasy                     | 03 |
|-------------|---------------------------------------------------------|----|
| 2.          | Získanie certifikátu                                    | 13 |
| 3.          | Vloženie certifikátu do eKasy                           | 22 |
| 4.          | Prihlásenie do programu                                 | 26 |
| 5.          | Domov                                                   | 28 |
| 6.          | Stav pokladnice                                         | 29 |
| 7.          | Podrobnosti                                             | 30 |
| 8.          | Uzavretie pokladnice                                    | 33 |
| 9.          | Zmeniť hotovosť v pokladnici                            | 35 |
| 10.         | Správy                                                  | 36 |
| 11.         | Prehľad obchodu a tržieb                                | 38 |
| 12.         | Odkazy                                                  | 39 |
| 13.         | Práca so stolmi                                         | 40 |
| 14.         | Nastavenie polohy stolov                                | 41 |
| 15.         | Používateľ pracujúci s pokladnicou O <sub>2</sub> eKasa | 42 |
| 16.         | Grafická obrazovka pokladnice                           | 43 |
| 17.         | Vystavovanie účtovných dokladov                         | 45 |
| 18.         | Zlavy a akcie                                           | 48 |
| 19.         | Manuálne zadanie ceny                                   | 49 |
| <b>20</b> . | Zľava na celý účtovný doklad                            | 50 |
| 21.         | Pridanie poznámky                                       | 51 |
| 22.         | Aktualizovanie najpredávanejšej položky                 | 52 |
| 23.         | Rozdelenie účtovného dokladu                            | 53 |
| 24.         | Pridanie partnera                                       | 55 |

| 25. Vytlačenie účtovného dokladu             | 56 |
|----------------------------------------------|----|
| 26. Otvorenie zásuvky                        | 57 |
| 27. Uzatvorenie pokladnice                   | 58 |
| 28. Číselná obrazovka pokladnice             | 59 |
| 29. Spôsoby platby                           | 60 |
| 30. Cudzia mena                              | 61 |
| 31. Rozdelenie sumy                          | 62 |
| 32. Stav pokladnice                          | 63 |
| 33. Účtovné doklady                          | 64 |
| 34. Detail účtovného dokladu                 | 66 |
| 35. Prehľad tržieb                           | 67 |
| 36. Vstupné účtovné doklady                  | 68 |
| 37. Nový vstupný účet                        | 69 |
| 38. Vratky tovaru                            | 72 |
| <b>39.</b> Odpisy tovaru                     | 73 |
| 40. Zmeny cien                               | 75 |
| 41. Vratka tovaru                            | 76 |
| 42. Proforma faktúra                         | 78 |
| <b>43.</b> Tovar O <sub>2</sub> eKasa manuál | 79 |
| 44. Skupina tovarov                          | 84 |
| <b>45.</b> Tovar                             | 85 |
| 46. Vratné obaly                             | 86 |
| 47. Zmena kvality tovaru                     | 87 |
| 48. Príjem tovaru                            | 88 |
|                                              |    |

# O<sub>2</sub> eKasa manuál

| <b>49.</b> Tovar s obmedzenou dostupnosťou |
|--------------------------------------------|
| <b>50.</b> Stav skladu                     |
| <b>51.</b> Zľavy/Akcie                     |
| <b>52.</b> Inventúra                       |
| 53. Nastavenia účtovných dokladov          |
| <b>54.</b> Tovar                           |
| <b>55.</b> Marža                           |
| 56. Ďalšie nastavenia                      |
| 57. Správa kurzov mien 102                 |
| <b>58.</b> Spôsob platby                   |
| <b>59.</b> Daňové skupiny                  |
| 60. Fiškálny modul                         |
| 61. Merná jednotka                         |
| 62. Zálohovať na USB                       |
| 63. Návod na archiváciu súborov            |
| 64. Návod na obnovenie údajov 110          |
| 65. Nastavenia – Spoločnosť 111            |
| <b>66.</b> Používatelia                    |
| <b>67.</b> Partneri 115                    |
| 68. Skupiny partnerov 117                  |
| 69. Informácie o aplikácii                 |
| <b>70.</b> Odhlásenie                      |
| 71. Aktualizácia platobného terminálu 121  |
| 72. Nastavenia - Tlačiarne                 |

#### O<sub>2</sub> eKasa manuál

- V prvom rade treba do tabletu z eKasy vložiť SIM kartu, zapojiť všetky potrebné komponenty na spustenie tabletu.
- Zapnite tablet, otvorte aplikáciu Inštalácia O₂ eKasy (táto aplikácia slúži na zaregistrovanie a získanie licencie zákazníka a je predinštalovaná v zariadení, rovnako slúži aj na zmenu údajov firmy).
- Dostanete sa na úvodnú obrazovku, kde bude treba vybrať, či už máte terajšie konto alebo je to vaša prvá eKasa.

- V prípade, že ste už nejakú eKasu mali, môžete použiť prihlasovacie údaje, ktoré vám boli zaslané formou SMS/e-mailu a môžete sa prihlásiť.
- V prípade, že je to vaša prvá inštalácia, treba stlačiť tlačidlo "Zaregistrujte sa".
- V registrácii treba vyplniť všetky polia. Tieto údaje potom nebudete musieť vypĺňať duplicitne.
- PIN do eKasy si, prosím, zapamätajte a dobre uchovajte. Tento PIN vám bude slúžiť na prihlásenie vás ako administrátora do eKasy. Rovnako budete môcť neskôr vytvoriť PIN aj pre vašich zamestnancov.

| <b>1</b> • •                                                       | ● 46*▲ ■ 11:24                                                                                                    |
|--------------------------------------------------------------------|----------------------------------------------------------------------------------------------------|
| <b>O</b> <sub>2</sub>                                              | :                                                                                                    |
| Vitajte v O2 eKas                                                  | se                                                                                                    |
| Ste už existujúci zákazník?                                        | Prihlasovacie meno                                                                                                    |
| Prihláste sa svojimi prihlasovacími údajmi, ktoré ste zadávali pri | Heslo                                                                                                    |
| registrácii.                                                       | Zabudnuté heslo?                                                                                                    |
|                                                                    | Prihlásiť sa                                                                                                    |
| Ešte ste nepoužívali eKasu?                                        | Zaregistrujte sa                                                                                                    |
| Pre používanie eKasy, pokračujte ďalej registráciou.               | 46 <sup>2</sup> ■ 1124      Vitajte v O2 eKase     Prihlasovacie meno     Heslo     Zabudnuté heslo?     Prihlásiť sa     Zaregistrujte sa |
|                                                                    |                                                                                                    |

#### O<sub>2</sub> eKasa manuál

|                                     | ● ▼46               | 11:29 | 0 4 <b>D</b> A 🛛              |    |                 |             |   | ♥ ▼4G'⊿ ∎ 1131 |
|-------------------------------------|---------------------|-------|-------------------------------|----|-----------------|-------------|---|----------------|
| O <sub>2</sub>                      |                     | :     | <b>O</b> <sub>2</sub>         |    |                 |             |   | :              |
|                                     | Registrácia         |       |                               |    | F               | Registrácia | a | 1.<br>1.20     |
| Informácie o firme                  |                     |       | Administrátor systému         |    |                 |             |   |                |
| DIČ (slūži ako prihlasovacie meno): | 1112456317          |       | Meno<br>administrátora:       | То | mas             |             |   |                |
| Názov firmy:                        | Testovaci nazov     |       | Priezvisko<br>administrátora: | M  | arek            |             |   |                |
| Ulica:                              | Einsteinova         |       | PIN do eKasy:                 | •• | ••              |             |   |                |
| Císlo:                              | 24                  |       | Doplňujúce informácie         |    |                 |             |   |                |
| PSČ:                                | 85101               |       | Heslo:                        | ī  |                 |             |   |                |
| Mesto:                              | Bratislava          |       | Zonakovanje hesta:            |    |                 |             |   |                |
| Stát:                               | Slovenská republika |       | Lopatoranie rieza.            |    | ಪ್ರದಾನ ಸೆ.ಶಿ.   |             |   |                |
| A dministrátor sustámu              |                     |       | E-mail: (?                    |    |                 |             |   |                |
|                                     |                     | 11    |                               |    | $\triangleleft$ | 0           |   |                |

V ďalšom kroku si treba overiť svoje telefónne číslo, na ktoré budú zaslané prihlasovacie údaje (do eKancelárie a do správy licencií/zmeny údajov v aplikácií Inštalácia eKasy).

Bude vám zaslaná overovacia SMS s kódom na verifikáciu telefónneho čísla; tento kód zadáte v ďalšom kroku registrácie.

| • A 8 + D                                              |                    |               |                      | ⊖ 👽 4G <sup>*</sup> ⊿ 🗎 11:32 |
|--------------------------------------------------------|--------------------|---------------|----------------------|-------------------------------|
| <b>O</b> <sub>2</sub>                                  |                    |               |                      | :                             |
|                                                        | Regi               | strácia telef | fónneho čísla        |                               |
| Zadajte svoje telefónne číslo                          |                    |               |                      |                               |
| Kontaktné telefónne číslo (v tvare<br>00421xxxxxxxxx): | 004219             | 4921199       |                      |                               |
|                                                        |                    |               | Odoslať overovaciu S | MS                            |
|                                                        |                    |               |                      |                               |
|                                                        |                    |               |                      |                               |
|                                                        |                    |               |                      |                               |
|                                                        |                    |               |                      |                               |
|                                                        |                    |               |                      |                               |
|                                                        | $\bigtriangledown$ | 0             |                      |                               |

| 🖬 🗛 😫 ψ 🖪                                          |                                               | ⊖ 💎 4G⁵⊿ 🖹 11:32 |
|----------------------------------------------------|-----------------------------------------------|------------------|
| <b>O</b> <sub>2</sub>                              |                                               | :                |
|                                                    | Registrácia telefónneho čísla                 |                  |
| Zadajte prihlasovací kód, kto                      | ý bol odoslaný na vaše číslo mobilného telefó | nu               |
| Prihlasovací kód z SMS:                            | Prihlasovací kód z SMS                        |                  |
|                                                    | Overiť mobilné číslo                          |                  |
| Kontaktné telefónne číslo (v tvare 00421xxxxxxxx): | 00421949021199                                |                  |
|                                                    | Zmeniť číslo alebo znova zas                  | lat SMS          |
|                                                    |                                               |                  |
|                                                    |                                               |                  |
|                                                    |                                               |                  |

V tomto kroku treba zadať overovací kód z SMS, ktorá prišla v predošlom kroku. V prípade, že ste pri vypisovaní čísla pomýlili, možno toto číslo zmeniť stlačením tlačidla "Zmeniť číslo". Takto si viete aj znovu odoslať overovaciu SMS na správne číslo.

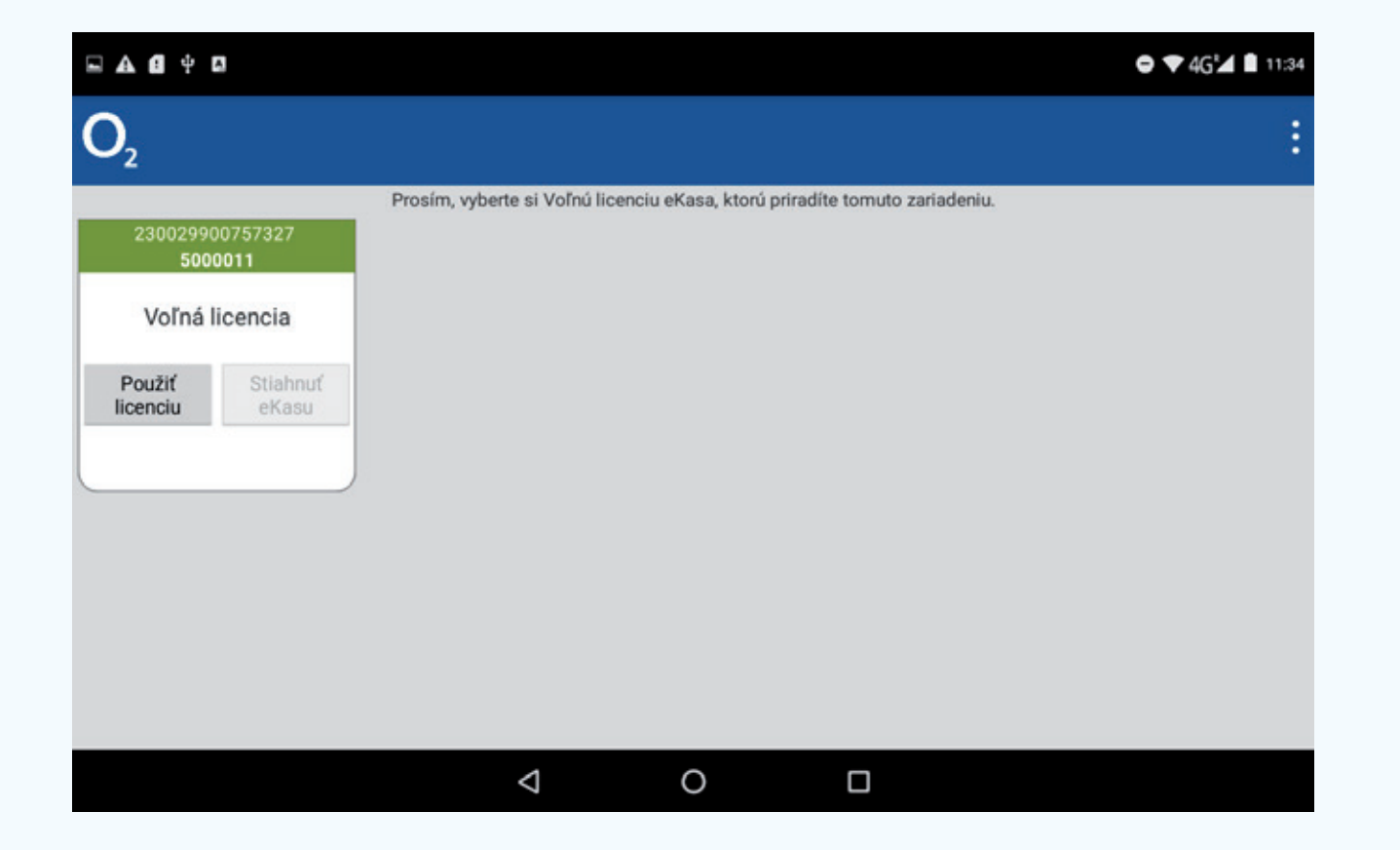

Po verifikovaní telefónneho čísla sa dostanete do zoznamu licencií. V tomto zozname uvidíte všetky kúpené licencie (1 licencia = 1 aktivovaný balíček O<sub>2</sub> eKasa pri Strieborných O<sub>2</sub> Dátach. V tomto kroku môžete licenciu priradiť k svojmu zariadeniu.)

#### O<sub>2</sub> eKasa manuál

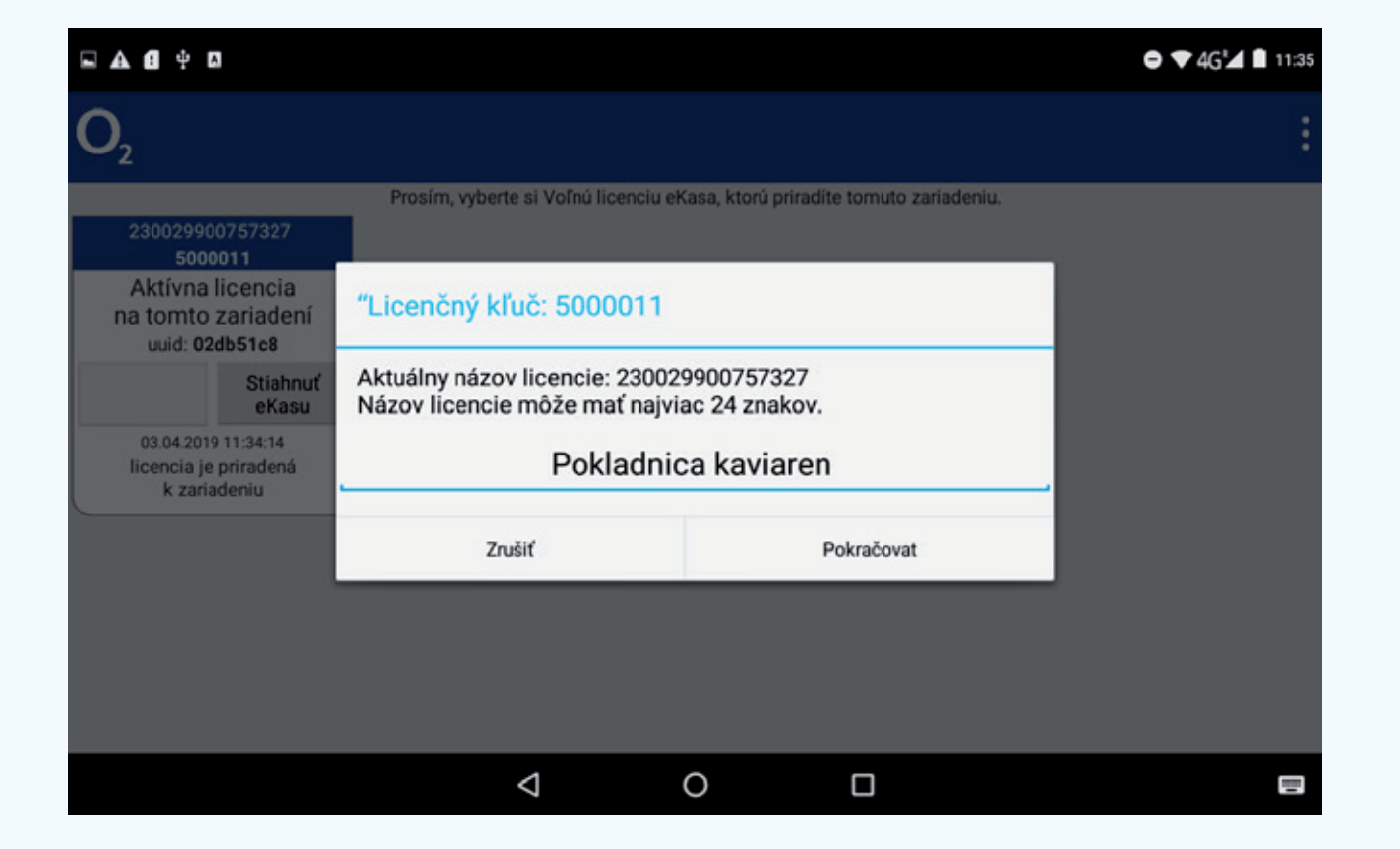

Pri stlačení tlačidla Použiť licenciu si viete zmeniť aj názov licencie, aby ste ich vedeli rozoznať, keď máte viacero pokladníc.

#### O<sub>2</sub> eKasa manuál

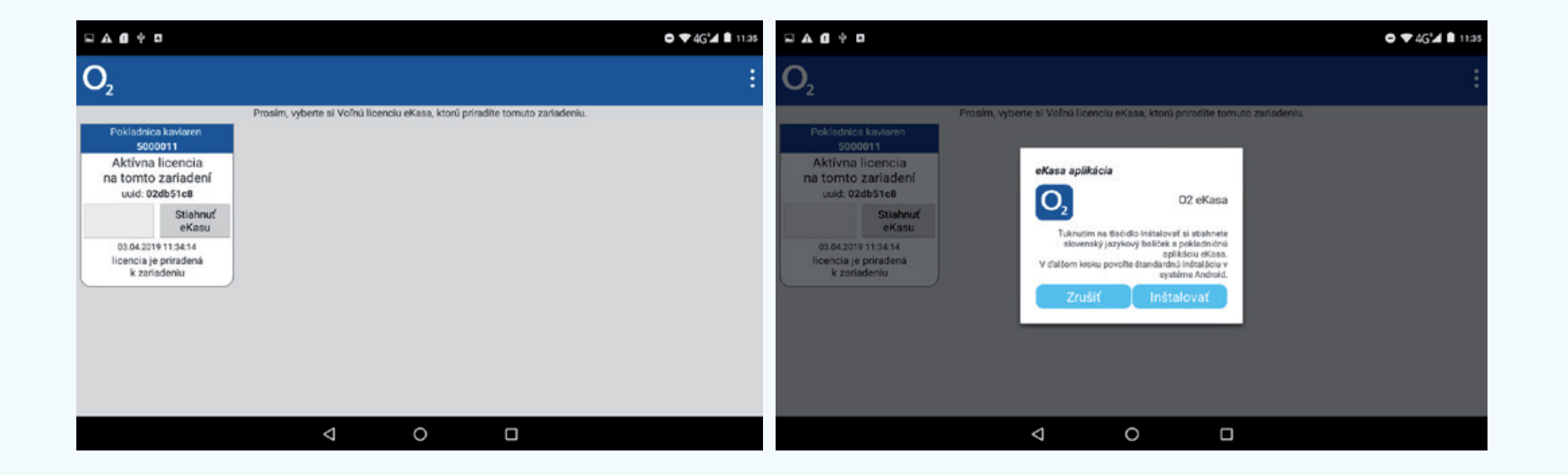

Následne sa vrátite späť na zoznam licencií, kde si stlačením tlačidla "Stiahnuť eKasu" prevezmete samotnú pokladničnú aplikáciu.

- Vyplňte a odošlite elektronický formulár "Žiadosť o pridelenie kódu pokladnice eKasa klient" dostupný v Katalógu formulárov (položka Pridelenie kódu pokladnice eKasa klient) na portáli finančnej správy (PFS) z prostredia Osobnej internetovej zóny (OIZ).
- V žiadosti označte, že žiadate o pridelenie kódu ORP (online registračnej pokladnice).
- Zvážte, či eKasu budete používať výhradne na mieste podnikania FO alebo v sídle PO. Zároveň možno zadať, že pôjde o "prenosnú pokladnicu eKasa klient".
- Pri prenosnej pokladnici je podnikateľ povinný registrovať polohu predaja. Okrem adresy alebo "voľného" poľa (do ktorého vie zadať napr. EČV/ŠPZ vozidla), môže vyplniť aj GPS súradnice. Tieto sa zadávajú vo formáte čísla napr. 44.3 a 22.2; formát s minútami nie je podporovaný.

- Kód SK NACE vyberte podľa toho, aký je hlavný predmet vašej činnosti.
- Prostredníctvom tejto žiadosti môžete požiadať aj o zrušenie doterajších pokladníc (ERP) všetkých alebo len vybraných a k presnému dátumu.
- Žiadosť možno podpísať kvalifikovaným elektronickým podpisom (KEP), detaily nájdete na <u>https://www.slovensko.sk/sk/na-stiahnutie</u>.
- Okrem podpísania treba žiadosť aj odoslaľ (voľba "Podať podpísané KEP-om").

#### O<sub>2</sub> eKasa manuál

| → Osobná internetová zóna        | → Katalógy → Katalóg formulár          | Výber s                                                            | ubjektu |
|----------------------------------|----------------------------------------|--------------------------------------------------------------------|---------|
| Dbsah stránky                    | Katalóg elektror                       | nických formulárov                                                 |         |
| História komunikácie             | Vyhľadávacie kritériá                  |                                                                    |         |
| Katalógy<br>¥ Katalóg formulárov | Oblasť:                                | Agenda:                                                            |         |
| » Katalóg služieb                | Všetky                                 | ✓ Všetky                                                           | ~       |
| Koncepty                         | Názov verzie formulára:                |                                                                    |         |
| Schránka správ                   |                                        |                                                                    |         |
| Autorizácie a zastupovania       |                                        |                                                                    |         |
| Profil používateľa               | Zobraziť aj staré verzie               | w                                                                  | hladať  |
| Informacie o subjekte            |                                        |                                                                    |         |
| Osobný účet                      | V prípade problémov alebo ne           | efunkčnosti formulárov postupujte podľa návodu TU                  |         |
| Spis subjektu                    | Kód                                    | Názov                                                              |         |
| Autorizované služby              | Medzinárodná výmer                     | na informácií                                                      |         |
|                                  | DAC2_CRS                               |                                                                    |         |
|                                  | DAC4_CbCR                              |                                                                    |         |
|                                  | ► FATCA                                |                                                                    |         |
|                                  | Podanie pre FS                         |                                                                    |         |
|                                  | Stažnosť                               |                                                                    |         |
|                                  | Pokladnice e-kasa kliv                 | ent                                                                |         |
|                                  | <ul> <li>Odklad zo zasielar</li> </ul> | nia údajov do systému e-kasa                                       |         |
|                                  | <ul> <li>Žiadosť o povol</li> </ul>    | enie odkladu zo zasielania údajov do systému e-kasa                |         |
|                                  | ZoPOeKasav19                           | Žiadosť o povolenie odkladu zo zasielania údajov do systému e-kasa | V       |
|                                  | Pridelenie kódu po                     | okladnice e-kasa klient                                            |         |
|                                  | <ul> <li>Žiadosť o pride</li> </ul>    | lenie kódu pokladnice e-kasa klient                                |         |
|                                  | ZoPKEKKv19                             | Žiadosť o pridelenie kódu pokladnice e-kasa klient                 | V       |

| Pokladnice e-kasa kliei                       | nt                                                                                                    |                                                                                                    |  |  |  |  |  |
|-----------------------------------------------|----------------------------------------------------------------------------------------------------|----------------------------------------------------------------------------------------------------|--|--|--|--|--|
| Odklad zo zasielania údajov do systému e-kasa |                                                                                                    |                                                                                                    |  |  |  |  |  |
| <ul> <li>Žiadosť o povole</li> </ul>          | nie odkladu zo zasielania údajov do systému e-kasa                                                                                           |                                                                                                    |  |  |  |  |  |
| ZoPOeKasav19                                  | Žiadosť o povolenie odkladu zo zasielania údajov do systému e-kasa                                                                           | V                                                                                                    |  |  |  |  |  |
| Pridelenie kódu poł                           | kladnice e-kasa klient                                                                                                    |                                                                                                    |  |  |  |  |  |
| <ul> <li>Žiadosť o pridele</li> </ul>         | nie kódu pokladnice e-kasa klient                                                                                                    |                                                                                                    |  |  |  |  |  |
| ZoPKEKKv19                                    | Žiadosť o pridelenie kódu pokladnice e-kasa klient                                                                                           | V                                                                                                    |  |  |  |  |  |
|                                               | Pokladnice e-kasa klier<br>Odklad zo zasielani<br>Žiadosť o povole<br>ZoPOeKasav19<br>Pridelenie kódu pol<br>Žiadosť o pridele<br>ZoPKEKKv19 | Pokladnice e-kasa klient         Odklad zo zasielania údajov do systému e-kasa         Žiadosť o povolenie odkladu zo zasielania údajov do systému e-kasa         ZoPOeKasav19       Žiadosť o povolenie odkladu zo zasielania údajov do systému e-kasa         Pridelenie kódu pokladnice e-kasa klient       Žiadosť o pridelenie kódu pokladnice e-kasa klient         ZoPKEKKv19       Žiadosť o pridelenie kódu pokladnice e-kasa klient |  |  |  |  |  |

#### O<sub>2</sub> eKasa manuál

| ntion Zazostis je nozné sandenť etodenuestveli šahtu-bru okalu je ukontenie použivana esettorio<br>ne 11.07.2018                                                | u anto or-me reparative, conserve poste § 76 cm<br>xej reparativej protestra v acaste s § 16 cm. 2 cz |
|----------------------------------------------------------------------------------------------------|----------------------------------------------------------------------------------------------------|
| adlant à 1                                                                                                    |                                                                                                    |
| D. Sealary a probleme kódu VAP<br>D. Sealary a probleme kódu SKP                                                                                                |                                                                                                    |
| againt 1                                                                                                    |                                                                                                    |
| D Nyachā dauba                                                                                                    |                                                                                                    |
| D Münichä estile                                                                                                    |                                                                                                    |
| edapal result a polladolo a hasa klast                                                                                                    |                                                                                                    |
| Adress predsjulita mindu                                                                                                    |                                                                                                    |
| Consenti ano meeto promiane 10 antos sido 10                                                                                                    |                                                                                                    |
| UNIA                                                                                                    | Express onertaities Texa                                                                              |
|                                                                                                    |                                                                                                    |
| Obec 11                                                                                                    | P92+                                                                                                  |
|                                                                                                    |                                                                                                    |
| har natolnula analia analia analia analia analia analia analia analia analia analia analia analia analia analia                                                 |                                                                                                    |
| prevanil poliativa e-lase tient                                                                                                    |                                                                                                    |
| The kind as also a VAD                                                                                                    |                                                                                                    |
| Barry president Concest (NK NACT), a simo blane, bade postations a lass stiret poull-and                                                                        |                                                                                                    |
| BI MCB                                                                                                    | 1                                                                                                    |
| and the set of the second second second second second second second second second second second second second s                                                 | -                                                                                                    |
|                                                                                                    | 100                                                                                                   |
| where you's compared by reflect which become " much become a more the                                                                                           |                                                                                                    |
|                                                                                                    |                                                                                                    |
| O Moht pedatu debit u-conit 100 Ditor Active                                                                                                    |                                                                                                    |
| O Lawlt pedalau delicit underio 197 Dalari abritera<br>O Lawlt robera 197                                                                                       |                                                                                                    |
| C March previous delays weavoin 100     C March previous 100     C March represed 100                                                                           |                                                                                                    |
| County predata, delajni universita 194     Catan acadenta     O Javečt natereli 194     Secondarda 194     Secondarda 194     Secondarda 194     Secondarda 194 | <b>Francisco State</b>                                                                                |

U žlatost s proseme stos posamna e-sak kant režinis centeri alončenis podbienis exemprovaj regenstrej posednom stos presedenti a se acreduja s prejesti § 10 des 2 melji veji zakrati z zlatozni z. z. - zveri ožinom osi 1.2003. Subiroj okat kalene zvači sehori ska ekenoraziji vejistebite postalnos ek stos režinost nevjužijes, e 1.7200 se zučis otemp zehos koji elemonostiji vejistebite postalnos - zmjest g tito bis. I zekora č. zbiozoti z. s. zemi začevano s 1.2005.

and halfs that more and

|                                                                                                    |                                                                                                    |                                                                                                    | Výber subjektu                                                                                                    |
|----------------------------------------------------------------------------------------------------|----------------------------------------------------------------------------------------------------|----------------------------------------------------------------------------------------------------|----------------------------------------------------------------------------------------------------|
| História komunikácie ><br>Odoslané dokumenty<br>Prijaté dokumenty<br>Neúspešne odoslané dokumenty                                             | Katalógy ><br>Katalóg formulárov<br>Katalóg služieb<br>Koncepty ><br>Rozpracované dokumenty<br>Podpísané dokumenty                            | Schránka správ ><br>Správy<br>Úradné dokumenty<br>Úradné oznámenia<br>Upozornenia<br>Informácie                            | Autorizácie a zastupovania ><br>Správa autorizácií subjektu<br>Správa zastupovaní subjektu<br>Moje autorizácie k subjektom<br>Moje zastupovania subjektov |
| Profil používateľa ><br>Základné údaje<br>Kontaktné údaje<br>Zmena hesla<br>Osobný identifikačný kód<br>Nastavenia notifikácií<br>Certifikáty | Informácie o subjekte ><br>Základné údaje<br>Všeobecné identifikátory<br>Identifikátory<br>Zoznam daní subjektu<br>Doplňujúce údaje<br>Adresa | Osobný účet ><br>Výpis z osobného účtu<br>Vydanie potvrdenia o stave OÚ<br>Platenie daní<br>Spis subjektu ><br>Obsah spisu | Autorizované služby ><br>VAT Refund<br>MOSS<br>eKasa                                                                                                    |

Následne si v Osobnej internetovej zóne na PFS stiahnite tzv. inicializačný balíček.

Finančná správa ho vydáva zväčša do pár hodín až dní (max. 30!), pričom o vydaní budete informovaní v Schránke správ.

- V zóne eKasa nájdete zoznam všetkých pokladníc, ktorým FS pridelila na základe žiadosti kód pokladnice eKasa klient.
- Stiahnete si identifikačné údaje pokladnice (identifikačný balíček) na lokálne úložisko/externý disk/USB kľúč alebo priamo do eKasy.
- Prostredníctvom zóny eKasa požiadajte aj o pridelenie certifikátu (tzv. autentifikačný balíček), a to pre každú pokladnicu osobitne.
- V žiadosti zadajte heslo, ktoré použijete pri nahrávaní autentifikačného balíčka do eKasy heslo nezabudnite!
- Po spracovaní požiadavky sa vám v systéme eKasa certifikát (autentifikačný balíček) zobrazí a môžete si ho stiahnuť na lokálne úložisko/externý disk/USB kľúč alebo priamo do eKasy.

#### Pokladnice e-kasa klient

| Pokladnice e-kas   | a klient          |                    |                    |                       |   |                      |                            |    |             |
|--------------------|-------------------|--------------------|--------------------|-----------------------|---|----------------------|----------------------------|----|-------------|
| Q Filter           |                   |                    |                    |                       |   |                      |                            |    |             |
| Kód poklad         | śnice             |                    |                    |                       | Ĩ |                      |                            |    |             |
| Typ poklad         | dnice             |                    | ~                  |                       |   |                      |                            |    |             |
| Stav poklad        | dnice             |                    | ÷                  |                       |   |                      |                            |    |             |
| Druh poklad        | ánice             |                    | *                  |                       |   |                      |                            |    |             |
| Mesto umiestr      | nenia             |                    |                    |                       |   |                      |                            |    |             |
| Ulica umiestr      | ienia             |                    |                    |                       |   |                      |                            |    |             |
| Čislo domu umlestr | senia             |                    |                    |                       |   |                      |                            |    |             |
|                    |                   |                    |                    |                       |   |                      | Filtrovat                  | Zn | eat' filter |
|                    |                   |                    |                    |                       |   |                      |                            |    |             |
| ód pokladnice 🕴    | Typ<br>pokladnice | Stav<br>pokladnice | Druh<br>pokladnice | Mesto     umiestnenia | • | Ulica<br>umiestnenia | Čislo domu     umiestnenia | ¢  | Akcie       |
| 8812345678900001   | ORP               | Aktivna            | Prenosná           |                       |   |                      |                            |    | Detail      |
| znamy 1 až 1 z 1   |                   |                    |                    |                       |   |                      |                            |    |             |

- Nainštalujte si identifikačný a autentifikačný balíček do O₂ eKasy – podrobnosti nájdete ďalej.
- Pripojte O<sub>2</sub> eKasu k internetovému signálu, aby komunikovala so systémom eKasa.

Nastavenie | Pokladnica | Správa certifikátu eKasa klient

- Certifikačné balíčky môžete importovať buď z interného úložiska samotnej eKasy, alebo z externého disku/USB kľúča (káblik na pripojenie je súčasťou balenia).
- Pri importovaní balíčkov si bude eKasa žiadať aj Heslo, ktoré ste zadávali pri žiadosti o autentifikačný balíček.
- Po úspešnom importovaní môžete eKasu začať plnohodnotne využívať.

## 3 Vloženie certifikátu do eKasy

O<sub>2</sub> eKasa manuál

Nastavenie | Pokladnica | Správa certifikátu eKasa klient

|                                  |                          |            |            | Auto Tes          | t                      |                                     | 🖒 💎 🕯 14:12 |
|----------------------------------|--------------------------|------------|------------|-------------------|------------------------|-------------------------------------|-------------|
| Domov                            | Nastavenie<br>Pokladnica | ZARIADENIE | SPOLOČNOSŤ | PARTNERI          | INFORMÁCIE O APLIKÁCII | EKASA NÁVODY                        |             |
| Pokladnica<br>IIII<br>Statistiky | Nastavenie               | dokladov   |            | Ďalšie nastavenie |                        | Správa kurzu mien                   |             |
| Sklad                            | Spôsob pla               | tby        |            | Daňové skupiny    |                        | Správa certifikátu e-kasa<br>klient |             |
|                                  | Merná jedn               | otka       |            |                   |                        |                                     |             |
|                                  |                          |            |            |                   |                        |                                     |             |
| Nastavenie<br>Det<br>Odnásiť     |                          |            |            |                   |                        |                                     |             |

- Certifikát, ktorý ste dostali od Finančnej správy, bude treba následne vložiť aj do O<sub>2</sub> eKasy.
- Treba ísť do nastavení a zvoliť položku "Správa certifikátu eKasa klient".

# 3 Vloženie certifikátu do eKasy

Nastavenie | Pokladnica | Správa certifikátu eKasa klient

|                                  |                                      | Auto Test     | 🖒 💙 🖹 14:12 |  |  |  |  |  |  |  |
|----------------------------------|--------------------------------------|---------------|-------------|--|--|--|--|--|--|--|
| Domov                            | 🖉 🗙 Správa certifikátu e-kasa klient |               |             |  |  |  |  |  |  |  |
| Pokladnica<br>Lill<br>Statistiky | VLOŽIŤ AUTENTIFIKAČNÝ<br>BALÍČEK     | Testovací mód | ULOŽIŤ      |  |  |  |  |  |  |  |
| Sklad                            |                                      |               |             |  |  |  |  |  |  |  |
|                                  |                                      |               |             |  |  |  |  |  |  |  |
|                                  |                                      |               |             |  |  |  |  |  |  |  |
| Nastavenie                       |                                      |               |             |  |  |  |  |  |  |  |
| <b>E→</b><br>odniásiť            |                                      |               |             |  |  |  |  |  |  |  |

Následne stlačením "Vložiť autentifikačný balíček" spustíte importovanie tohto balíčka.

Rovnako stlačením "Vložiť identifikačné údaje" spustíte importovanie identifikačných údajov firmy.

Súbory s certifikátom nájdete na mieste, kde ste si ich uložili (interné úložisko eKasy/externý disk alebo USB kľúč).

## 3 Vloženie certifikátu do eKasy

Nastavenie | Pokladnica | Správa certifikátu eKasa klient

#### O<sub>2</sub> eKasa manuál

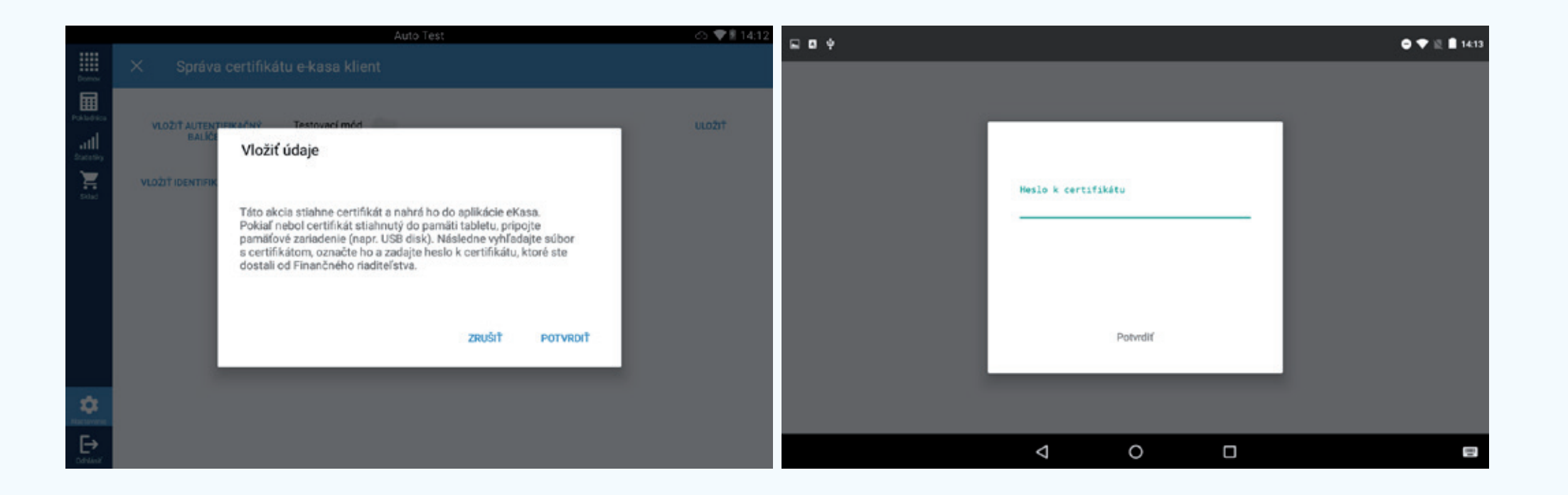

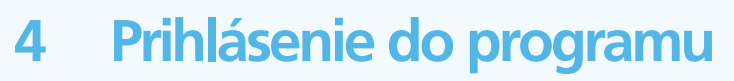

Hlavná obrazovka | O2 eKasa

- Vyberte ikonu 
   <sup>™</sup> O₂ eKasa na ploche.
- Po spustení aplikácie O<sub>2</sub> eKasa sa otvorí okno s výberom používateľa, kde treba zadať kód PIN nastavený pri registrácii do programu.
- Po prvom prihlásení odporúčame zmeniť heslo v časti Nastavenia/Spoločnosť/Používatelia.
- Poznámka: Údaje o vás ako používateľovi sú vaším osobným vlastníctvom a za ich používanie nesiete zodpovednosť. Preto ich uchovávajte na bezpečnom mieste, o ktorom viete len vy, a chráňte pred zneužitím.
- Po zadaní správneho PIN kódu sa aplikácia prepne na hlavnú obrazovku.

# 4 Prihlásenie do programu

#### O<sub>2</sub> eKasa manuál

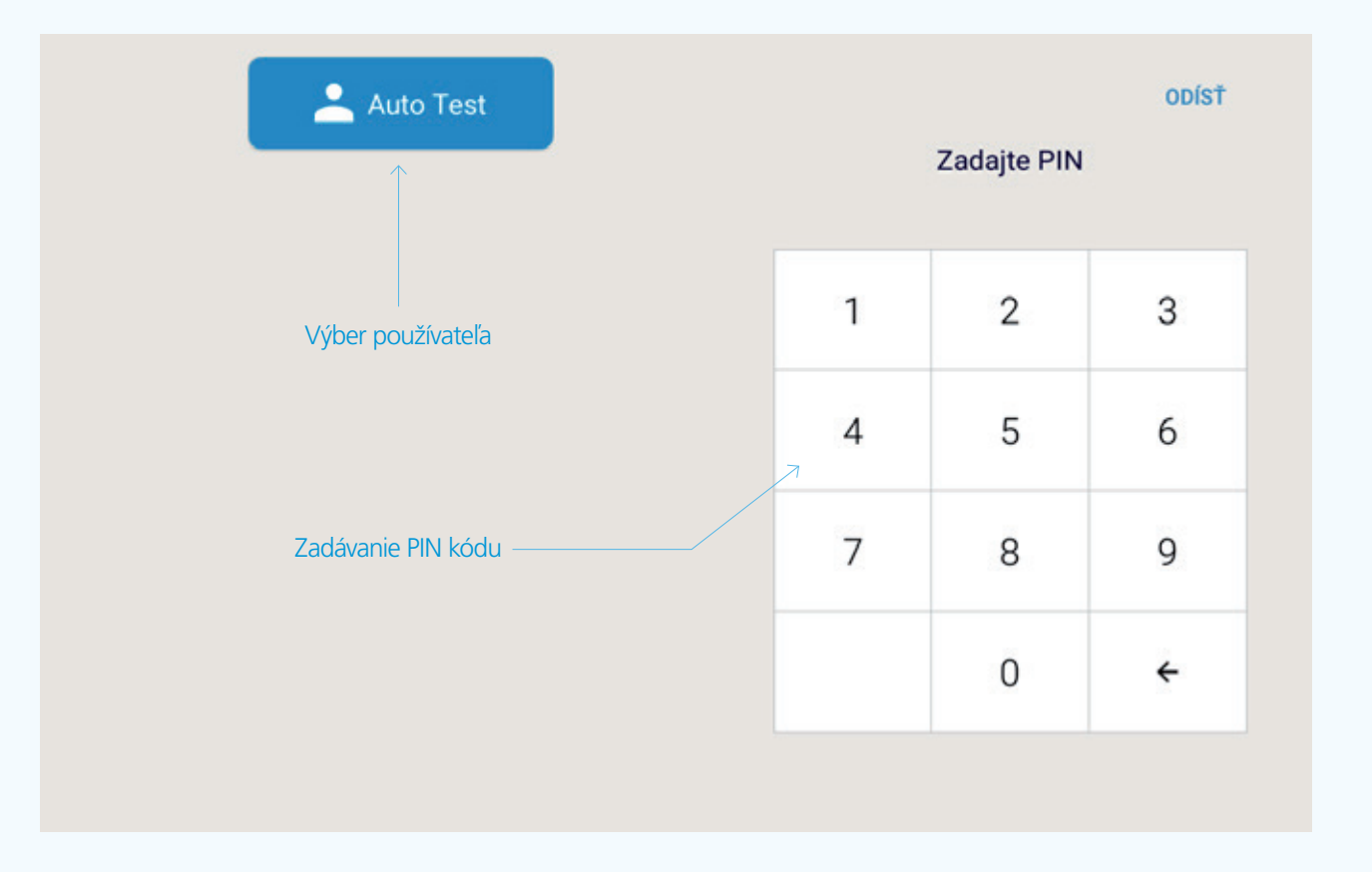

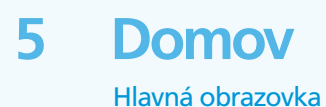

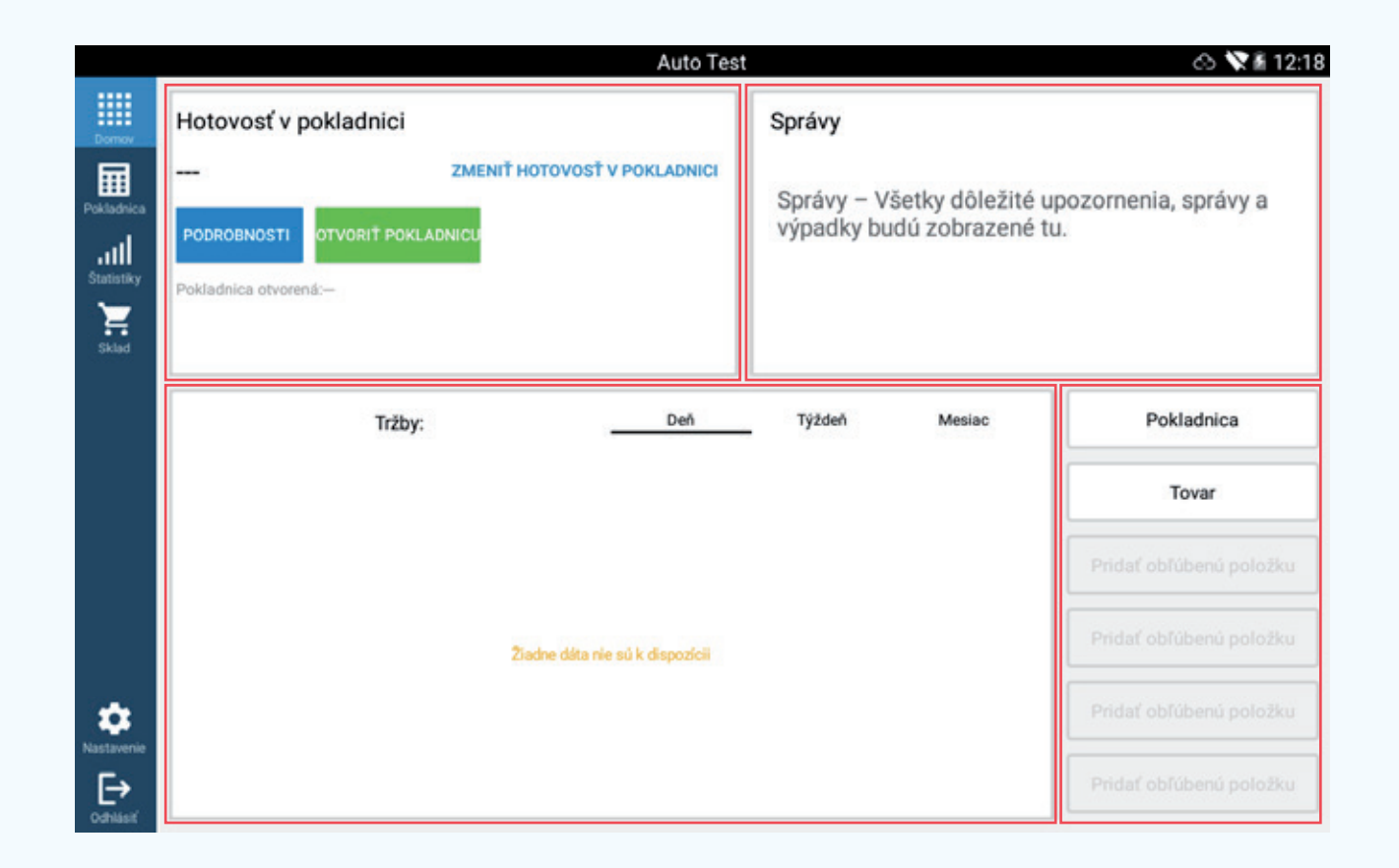

Hlavná obrazovka je rozdelená na štyri časti: pole s odkazmi vpravo dole, správy vpravo hore, stav pokladnice a prehľad obchodu a tržieb uprostred.

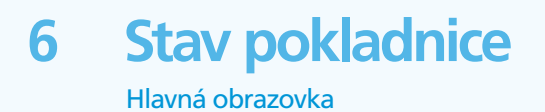

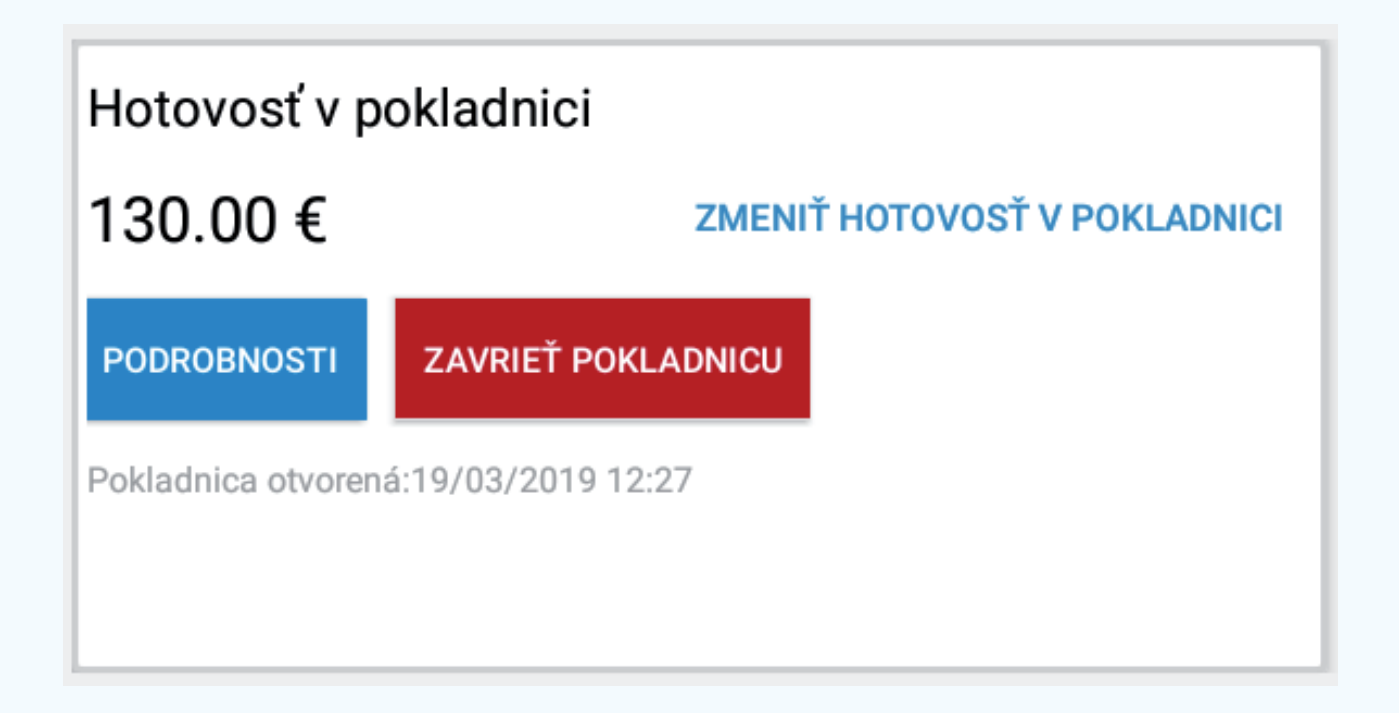

Zobrazuje aktuálnu hotovosť v pokladnici od posledného otvorenia vrátane vkladu a podrobnosti o stave pokladnice.

Možnosť otvoriť/zavrieť pokladnicu alebo zmeniť hotovosť v pokladnici.

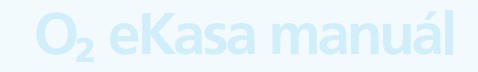

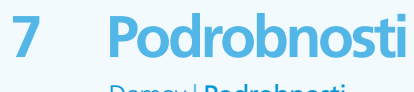

Domov | Podrobnosti

| Oblasť                | Popis                                          |
|-----------------------|------------------------------------------------|
| Pokladnica otvorená   | Dátum a čas aktuálneho otvorenia<br>pokladnice |
| Dĺžka zmeny           | Presný čas trvania otvorenia pokladnice        |
| Tržba pokladnice      | Aktuálna tržba                                 |
| Hotovosť              | Platby uskutočnené v hotovosti                 |
| Platba na účet        | Platby uskutočnené prevodom na účet            |
| Stravné lístky        | Platby uskutočnené stravnými lístkami          |
| Platba kartou         | Platby uskutočnené pomocou platobnej<br>karty  |
| Vložené do pokladnice | Celkový vklad po otvorení pokladnice           |
| Hotovosť v pokladnici | Tržba + vklad v hotovosti                      |
| Zľavy                 | Poskytnuté zľavy                               |
| Užívateľ              | Jednotliví používatelia                        |

Zobrazí aktuálny stav pokladnice od posledného otvorenia pokladnice s vkladom podľa používateľov a spôsobov platby.

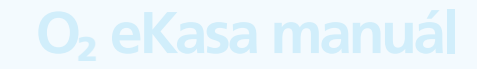

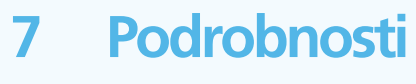

Domov | Podrobnosti

|                               | Auto Test          |                        | 0 <b>X</b> I |
|-------------------------------|--------------------|------------------------|--------------|
| × Stav pokladnice             |                    |                        |              |
| Pokladnica otvorená           | Dnes, 12:59        | Vložené do pokladnice: | 130          |
| Dĺžka zmeny                   | 00:02              | Hotovosť v pokladnici: | 130          |
| Tržba pokladnice              | 0.00 €             | Zfavy                  | c            |
| Spôsob platby                 |                    | Užívateľ               |              |
| Hotovosť                      | 0.00 €             |                        |              |
| Platba na účet                | 0.00 €             |                        |              |
| Stravné lístky                | 0.00 €             |                        |              |
| Platba kartou přes terminál O | 0.00 €             |                        |              |
|                               | ZAVRIEŤ POKLADNICU | TLAČIŤ                 |              |

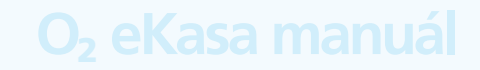

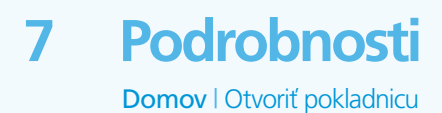

| ■ ψ 1                    | A.             |                      | Auto Test |        |   | 2 12:5<br>12:5      |
|--------------------------|----------------|----------------------|-----------|--------|---|---------------------|
|                          | Hotovosť v     | pokladnici           |           | Správy |   | -                   |
| Pokladnica<br>Statiativy | PODROBNOST     | Otvoriť pokladnicu   |           |        | > | < enia, správy a    |
| Sklad                    | Pokladnica otv | Hotovosť<br>130.00 € | 1         | 2      | 3 |                     |
|                          |                |                      | 4         | 5      | 6 | Pokladnica          |
|                          |                |                      | 7         | 8      | 9 | Tovar               |
|                          |                |                      | 00        | 0      | ÷ | ní obřubenu potozku |
| ۵                        |                |                      |           |        |   | ní obřábení polažku |
| €→                       |                | 4                    |           |        |   | af obfübenű potožku |

Pri otvorení pokladnice treba zadať dostupné finančné prostriedky.

Pokladnicu otvoríte kliknutím na modrú dlaždicu OTVORIŤ POKLADNICU.

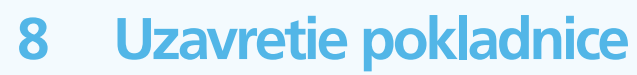

Domov I Uzavrieť pokladnicu

- Pokladnica sa uzatvára na konci pracovného dňa, zmeny alebo podľa potreby.
- Ak nie je pokladnica na konci pracovného dňa uzavretá, všetok obrat z ďalšieho dňa sa zaznamená do dňa otvorenia pokladnice. Preto treba pokladnicu na konci pracovného dňa uzavrieť.
- Otvorenie pokladnice ráno a jej uzavretie na konci pracovného dňa sa definuje ako jedna pracovná zmena. Každé ďalšie uzavretie a otvorenie pokladnice spôsobí pridanie novej zmeny.
- Ak sa pokladnica uzatvára a zostávajú v nej účtovné doklady neodoslané na Finančnú správu, zobrazí sa upozornenie. Ak nechcete uzavrieť pokladnicu a povoliť odoslanie účtovných dokladov na Finančnú správu za aktuálny deň, stlačte možnosť Zrušiť. Ak chcete pokladnicu uzavrieť bez fiškalizácie účtovných dokladov, vyberte možnosť Potvrdiť.
- Pokladnicu uzavriete kliknutím na červenú dlaždicu UZAVRIEŤ POKLADNICU.
- Zobrazí sa oznámenie o uzavretí pokladnice s informáciou, odkedy je pokladnica otvorená a aká je výška tržby. Je tu aj možnosť vybrať, či ide o poslednú zmenu.

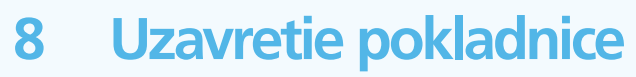

Domov | Uzavrieť pokladnicu

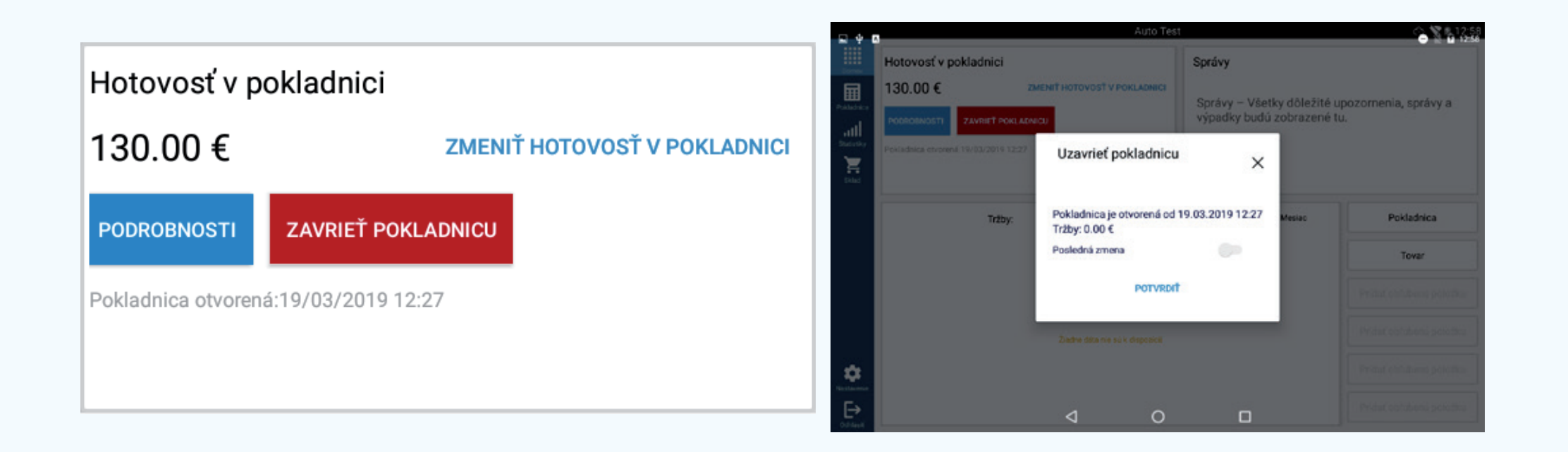

# 9 Zmeniť hotovosť v pokladnici

Domov I Zmeniť hotovosť v pokladnici

#### O<sub>2</sub> eKasa manuál

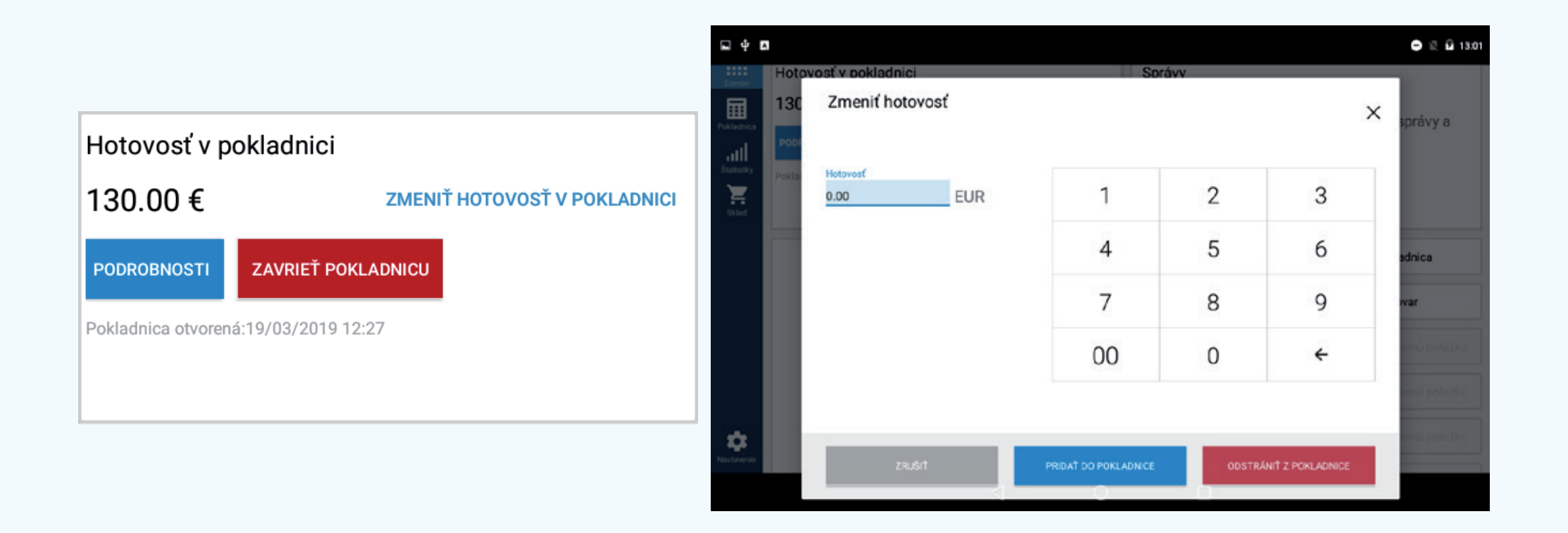

Slúži na pridanie alebo odobratie hotovosti v pokladnici.

Hotovosť možno do pokladnice pridať, prípadne ju z nej odobrať.

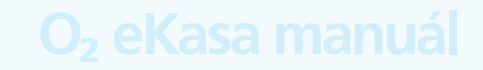

29:32 📚 📎 🛦

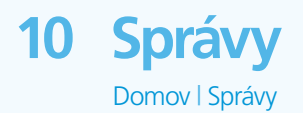

| Auto Test                                                                                                    |                                                                   | 🖒 🎗 🖬 12:18                                                | Hotow                                                                                 | oet v nokladnă | M 14 12 2018 12-20 Uk      | than mréua X                      |                                         |                                  |
|----------------------------------------------------------------------------------------------------|-------------------------------------------------------------------|------------------------------------------------------------|---------------------------------------------------------------------------------------|----------------|----------------------------|-----------------------------------|-----------------------------------------|----------------------------------|
| Hotovosť v pokladnici<br>ZMENIŤ HOTOVOSŤ V POKLADNICI<br>PODROBNOSTI<br>OTVORIŤ POKLADNICU<br>Pokladnica otvorená: | Správy<br>Správy – Všetky dôležité u<br>výpadky budú zobrazené te | pozornenia, správy a<br>J.                                 | O.00 KČ ZMĚNIT     PORODONOSTI ZAVŘÍT POKLADNU     Pokladna otevřena:14/12/2018 10 54 |                | ZMĚNIT HOTOVOST V POKLADNÉ | all users Predator administrators | VŠECHN<br>14.12.2<br>14.12.2<br>13.12.2 |                                  |
| Tržby: Deń                                                                                                    | Týždeň Mesiac                                                     | Pokladnica                                                 | 4000 r                                                                                |                | DEN                        | TYDEN                             | MESIC                                   | + Add favorite<br>+ Add favorite |
| Ziadne data nie sú k dispozicii                                                                                    |                                                                   | Pridať obřůbenů položku Pridať obřůbenů položku            | 3000 -                                                                                | 1741           |                            | 207                               |                                         | + Add favorite<br>+ Add favorite |
|                                                                                                    |                                                                   | Pridať obřůbenů položku<br>Pridať obřůbenů položku<br>Nast | 1000 -                                                                                |                | 509                        |                                   |                                         | + Add favorite                   |

Zobrazí prichádzajúce správy od poskytovateľa.

Nová správa sa zobrazí formou kontextového okna na ktorejkoľvek obrazovke v aplikácii O<sub>2</sub> eKasa.

Ikona "Domov" zobrazuje počet neprečítaných správ formou odznaku.
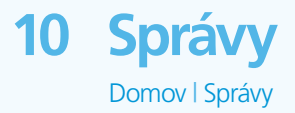

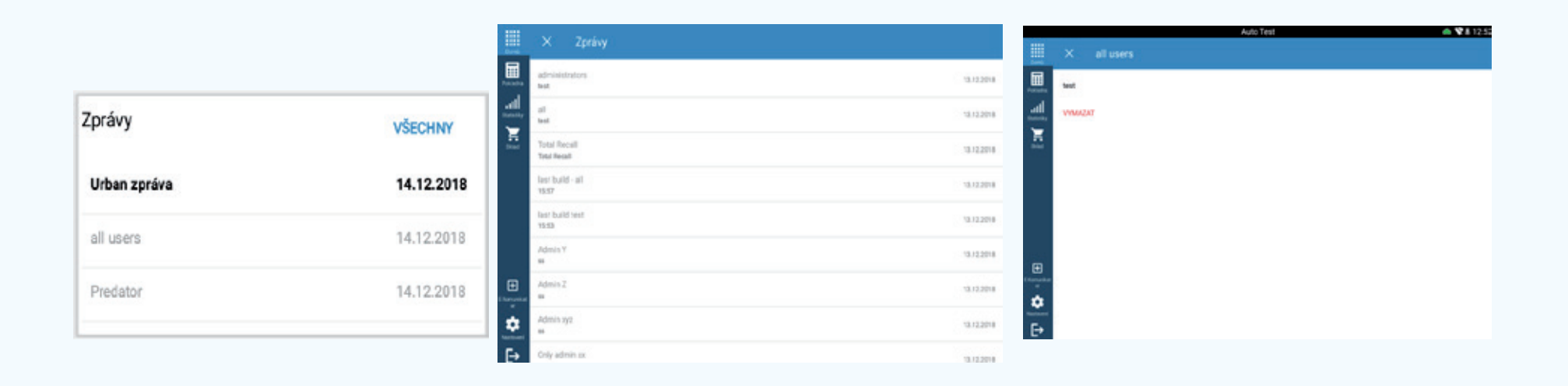

Neprečítané správy sa zobrazujú tučným písmom.

Po kliknutí na tlačidlo "VŠETKY" sa otvorí zoznam správ.

Vymazať správu – Po výbere konkrétnej správy možno použiť tlačidlo "VYMAZAŤ".

Vrátiť sa späť na zoznam správ možno stlačením krížika v ľavom hornom rohu.

## 11 Prehľad obchodu a tržieb

Domov | Prehľad obchodu a tržieb

#### O<sub>2</sub> eKasa manuál

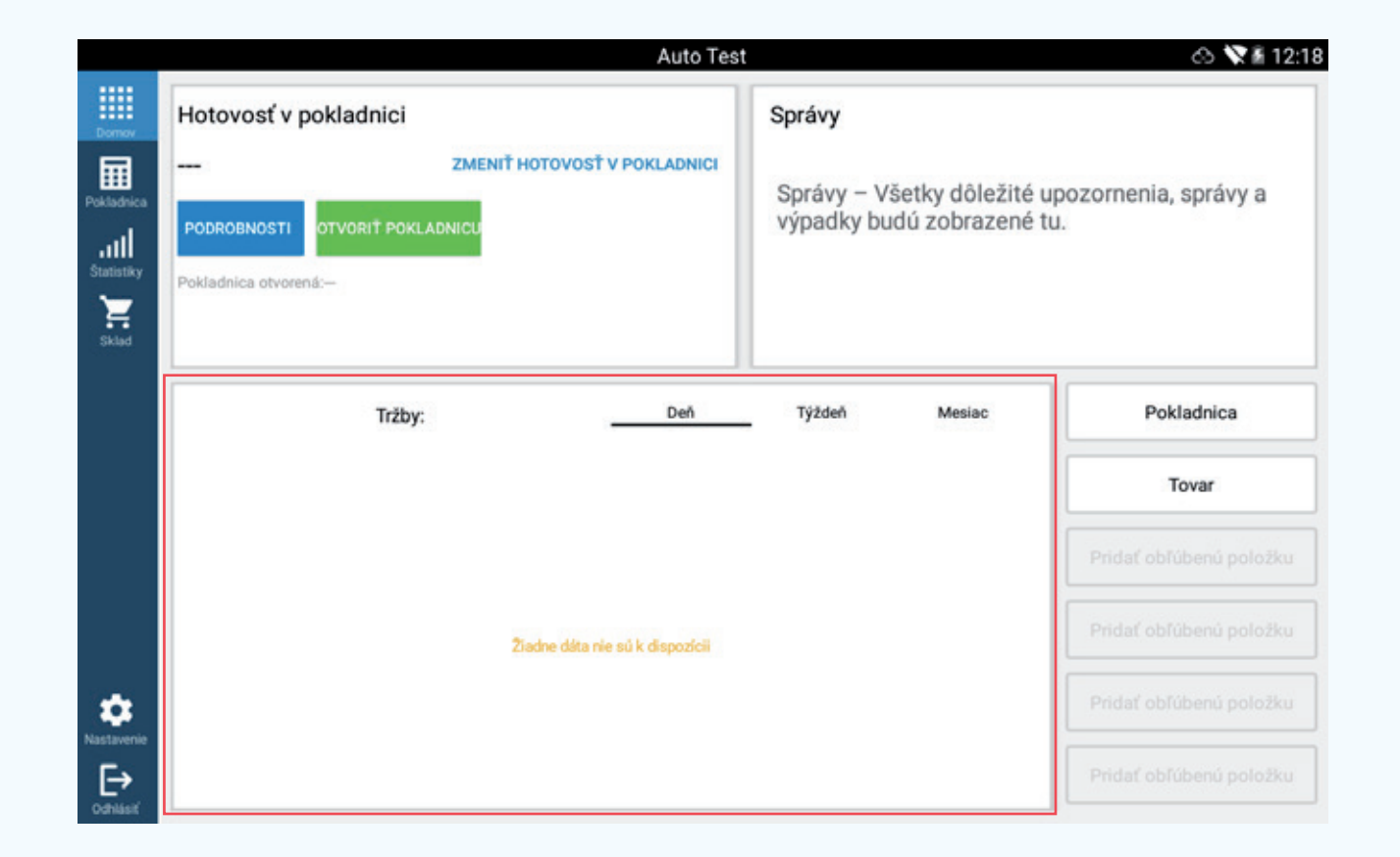

Grafy na obrazovke zobrazujú výnosy po dňoch, najlepšieho predajcu, aktuálny stav pokladnice a najpredávanejší tovar.

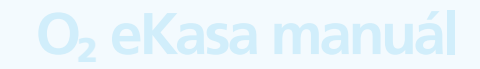

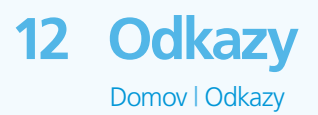

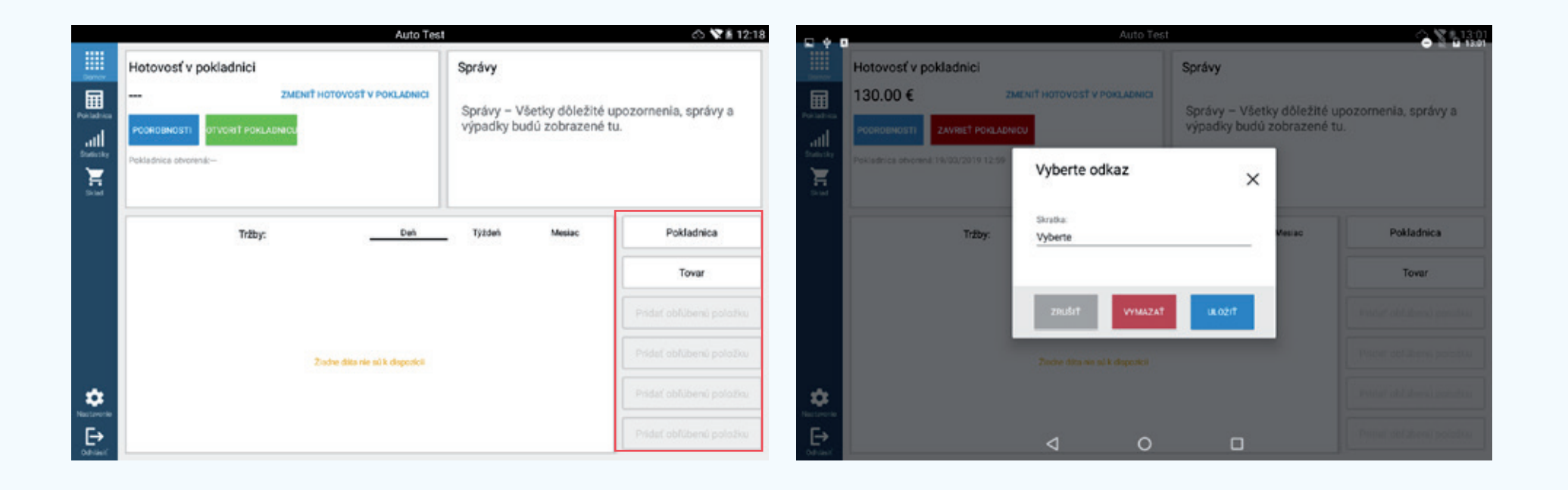

Cieľom odkazu je umiestniť položky PONUKY na hlavnú obrazovku a umožniť k nim rýchly prístup. Ak chcete pridať odkaz, vyberte štítok + Pridať obľúbenú položku alebo podržte chvíľu prst na terajšom odkaze, ktorý chcete nahradiť.

Tým otvoríte ponuku, kde môžete vybrať novú položku.

Dokončite stlačením tlačidla ULOŽIŤ.

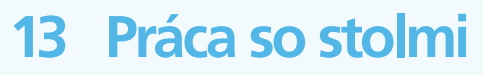

Pokladnica | Nastavenie stolov

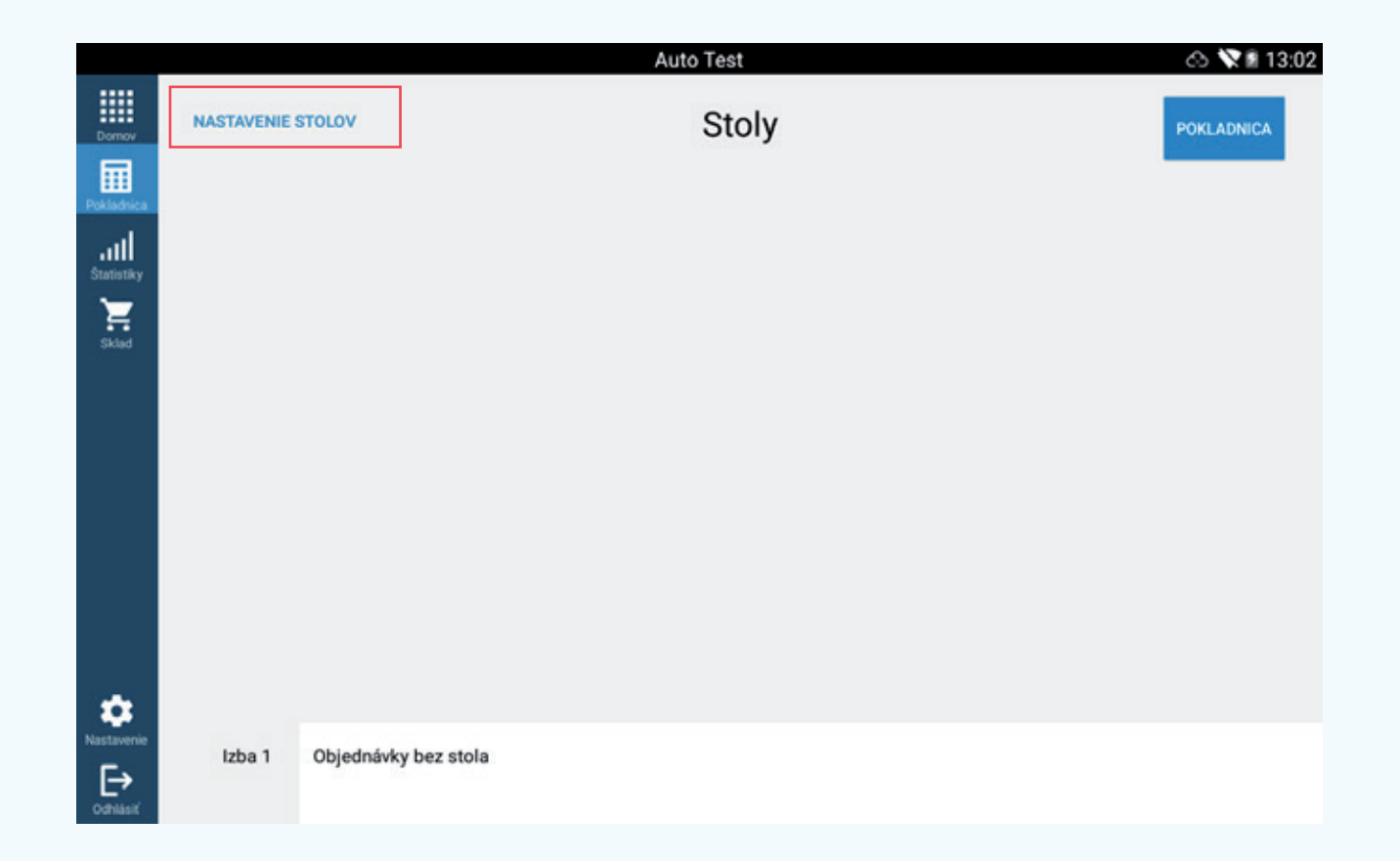

Stoly zjednodušujú prácu, pretože používateľ názorne vidí rozmiestnenie konkrétnych objednávok a koľko času uplynulo od poslednej objednávky.

Administrátor je jedinou osobou zodpovednou za nastavenie stolov a za ich usporiadanie na ploche.

Vkladanie objednávok a účtovanie môže vykonávať aj používateľ.

## O<sub>2</sub> eKasa manuál

14 Nastavenie polohy stolov

Pokladnica | Nastavenie stolov

- Polohu stolov vyvoláte stlačením tlačidla NASTAVENIE STOLOV.
- Ak chcete použiť stoly, najskôr treba nastaviť pre ne plochu a umiestnenie. Na to slúži ikona NASTAVENIE STOLOV.
- Ikona sa zobrazí v ľavom hornom rohu polohy. Stlačením tlačidla (+) nastavíte novú ikonu.
- Ak chcete ikonu stola odstrániť, vyberte možnosť i a stlačte ikonu stola, ktorý chcete odstrániť.
- Vyberte ikonu 🙋 a stlačte ikonu stola, tým umožníte jeho otáčanie.
- Vyberte možnosť 🔳 a stlačte ikonu stola. Otvorí sa ponuka zmeny veľkosti a orientácie.
- Vyberte možnosť T a stlačte ikonu stola, otvorí sa pole na zadanie menoviek stola.
  Po zadaní menovky bude mať stôl označenie na objednávky.
- Stlačením ikony "Pridať miestnosť" možno k aktuálnym priestorom pridať nové. Otvorí sa pole na zadanie názvu miestnosti. Každá miestnosť obsahuje vlastné stoly, pred použitím treba všetky stoly usporiadať na objednávky.
- Ak stlačíte názov miestnosti a podržíte ho, otvorí sa okno umožňujúce zmenu názvu miestnosti alebo jej odstránenie.

## 15 Používateľ pracujúci s pokladnicou O<sub>2</sub> eKasa

#### O<sub>2</sub> eKasa manuál

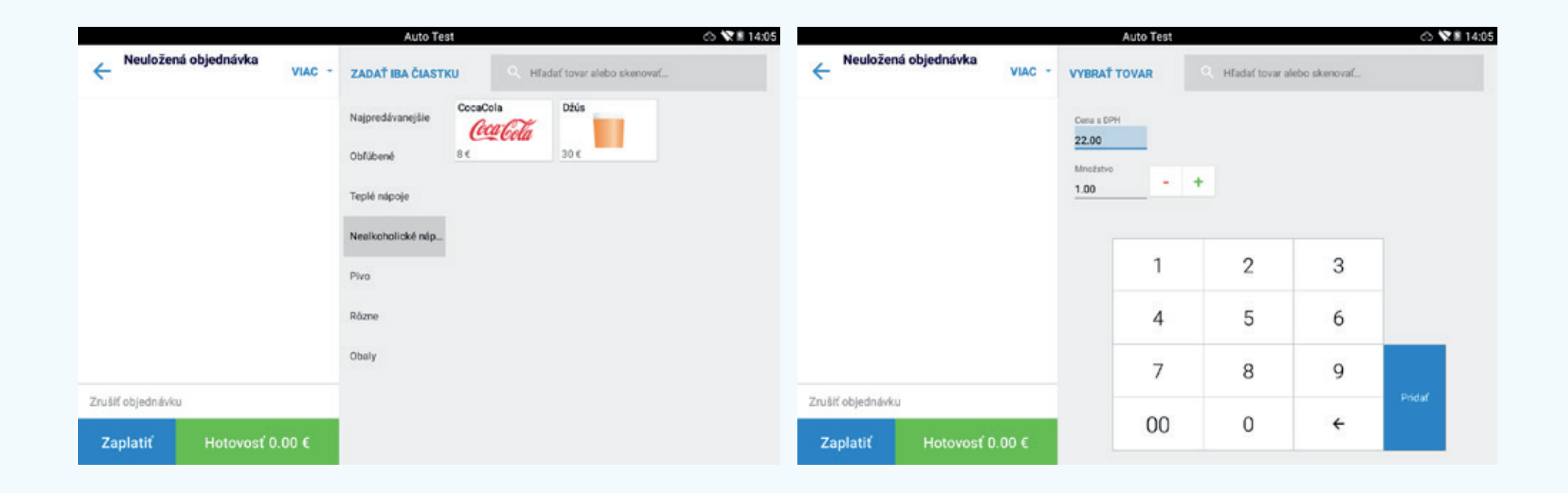

Po úspešnom prihlásení používateľa sa zobrazí hlavné okno pokladnice O<sub>2</sub> eKasa. V súvislosti s možnosťami v ponuke Nastavenia/Pokladnica/Nastavenia účtovných dokladov/Vyhľadávanie tovaru v pokladnici sú na vydávanie účtovných dokladov k dispozícii dve rôzne obrazovky: grafická (ikony tovaru) alebo číselná (čítačka čiarových kódov).

## 16 Grafická obrazovka pokladnice

|                               | Auto Test                                  | 🗠 💘 🛙 14:05 |
|-------------------------------|--------------------------------------------|-------------|
| ← Neuložená objednávka viAC - | ZADAŤ IBA ČIASTKU Q Hľadať tovar alebo sko | enovať      |
|                               | Najpredávanejšie CocaCola Džús             |             |
|                               | Obľúbené 8€ 30€                            |             |
|                               | Teplé nápoje                               |             |
|                               | Nealkoholické náp Výber tovaru             |             |
| •                             | Pivo                                       |             |
|                               | Rôzne                                      |             |
| dokladom                      | Obaly                                      |             |
| Zrušiť objednávku             | $\uparrow$                                 |             |
| Zaplatiť Hotovosť 0.00 €      | Skupiny tovarov                            |             |

Grafická obrazovka sa používa, ak máte symboly na jednotlivé druhy tovaru alebo služieb a malý počet tovarov.

## 16 Grafická obrazovka pokladnice

| Oblasť                   | Popis                                                                                                    |
|--------------------------|----------------------------------------------------------------------------------------------------|
| Pole s účtovným dokladom | Zoznam položiek na účtovnom doklade<br>s kódom, cenou a s množstvom                                                                                                   |
| Možnosti                 | Ďalšie možnosti (práca so stolmi, čakajúce<br>objednávky, zľavy, poznámky, aktualizácie<br>najpredávanejšieho tovaru, rozdelenie<br>účtovných dokladov, vyhľadávanie) |
| Výber tovaru             | Výber tovaru pomocou ikon                                                                                                    |
| Skupina tovaru           | Skupina tovaru                                                                                                    |

## 17 Vystavovanie účtovných dokladov

- Tovar možno na účtovný doklad pridať dvoma spôsobmi.
- Stlačením konkrétneho tlačidla v poli na výber tovaru môžete pridať položku priradenú k príslušnému tlačidlu. Každým ďalším stlačením toho istého tlačidla zvýšite počet aktuálnych položiek na účtovnom doklade o 1.
- Do vstupného poľa vieta ztoti neto skanovat.
  môžete zadať časť názvu alebo kódu, tým otvoríte okno so všetkým tovarom obsahujúcim vami zadané znaky, potom ťuknite na tovar, ktorý chcete na účtovný doklad pridať.
- Kým účtovný doklad nevytlačíte, môžete položky na ňom výberom tovaru upravovať, tovar pridávať, meniť jeho množstvo či cenu alebo pridať zľavu.
- Dokončite vytvorením účtovného dokladu pomocou možnosti Zaplatit

## 17 Vystavovanie účtovných dokladov

.

Čaj

Množstvo

Suma

60.00

Zlava (€)

#### Zobrazenie detailu položky na doklade

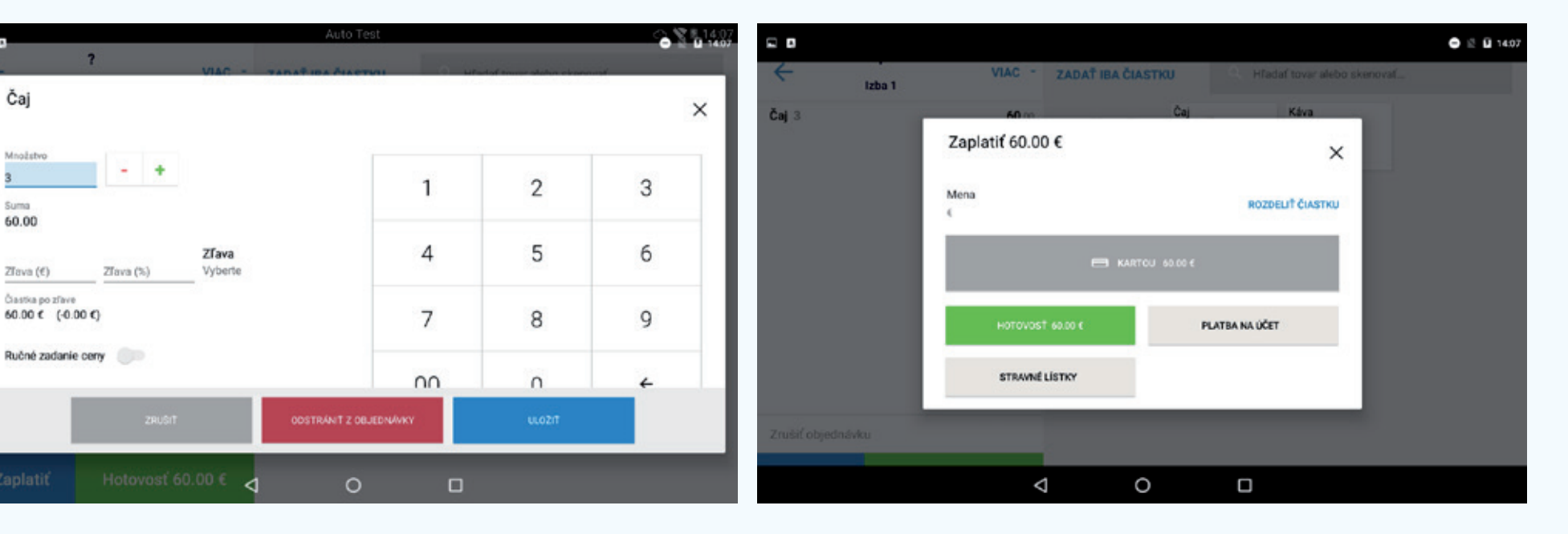

Výber spôsobu platby

## 17 Vystavovanie účtovných dokladov

#### O<sub>2</sub> eKasa manuál

| Ćaj 3             | zba<br>Prijatá čiastka v hote | ovosti | 0 Weda   | f taux stahn ekonaust |  |
|-------------------|-------------------------------|--------|----------|-----------------------|--|
|                   | Prijatá čiastka<br>60.00 €    | 1      | 2        | 3                     |  |
|                   | Vrátiť:<br>0.00 €             | 4      | 5        | 6                     |  |
|                   |                               | 7      | 8        | 9                     |  |
|                   |                               | 00     | 0        | ÷                     |  |
| Zrušiť objednávku |                               |        |          |                       |  |
|                   | ZRU                           | ŝit    | ZAPLATIŤ |                       |  |

Ak vyberiete platbu v hotovosti, môžete zadať prijatú sumu a program vypočíta, koľko treba vrátiť.

V prípade presnej sumy stačí ťuknúť na možnosť "Zaplatiť". Potom nasleduje tlač účtovného dokladu a odoslanie účtovného dokladu na Finančnú správu..

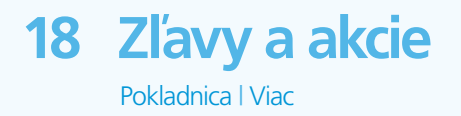

| ۵                                     |                   |                 |         |                          | 🖨 🖹 🖬 14 |
|---------------------------------------|-------------------|-----------------|---------|--------------------------|----------|
| Čaj                                   | VIAC -            | ταπάτισα διάστι | 0 un    | ladaf touar alohn eironn | ×        |
| Množstvo<br>3<br>Suma<br>60.00        | +                 |                 | 1       | 2                        | 3        |
| Zľava (€) Zľava (%)                   | Zl'ava<br>Vyberte |                 | 4       | 5                        | 6        |
| Čiastka po zľave<br>60.00 € (-0.00 €) |                   |                 | 7       | 8                        | 9        |
| Ručné zadanie ceny                    |                   |                 | 00      | 0                        | 4        |
| z                                     | RUŠIŤ             | ODSTRÁNIŤ Z OBJ | EDNÁVKY | ULOŽIŤ                   |          |
|                                       | Þ                 | 0               |         |                          |          |

Pri každom tovare možno nastaviť zľavu, stačí kliknúť na príslušnú položku v objednávke a po otvorení okna na úpravy môžete priradiť príslušnú zľavu. Zľavu možno uplatniť v percentuálnej výške, prípadne zadaním sumy, o ktorú sa cena tovaru zníži.

## 19 Manuálne zadanie ceny

Pokladnica | Viac

#### 😑 🖹 🖻 14:08 Čaj X Množstvo -+ 3 2 3 1 Suma 60.00 4 5 6 Zľava Vyberte Zľava (€) Zľava (%) Čiastka po zľave 60.00 € (-0.00 €) 7 9 8 Ručné zadanie ceny $\cap \cap$ Ω 4 $\triangleleft$ 0

Povolenie tejto funkcie umožní jednorazovo zadať individuálnu cenu.

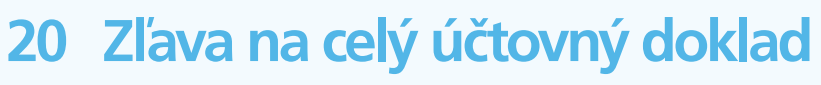

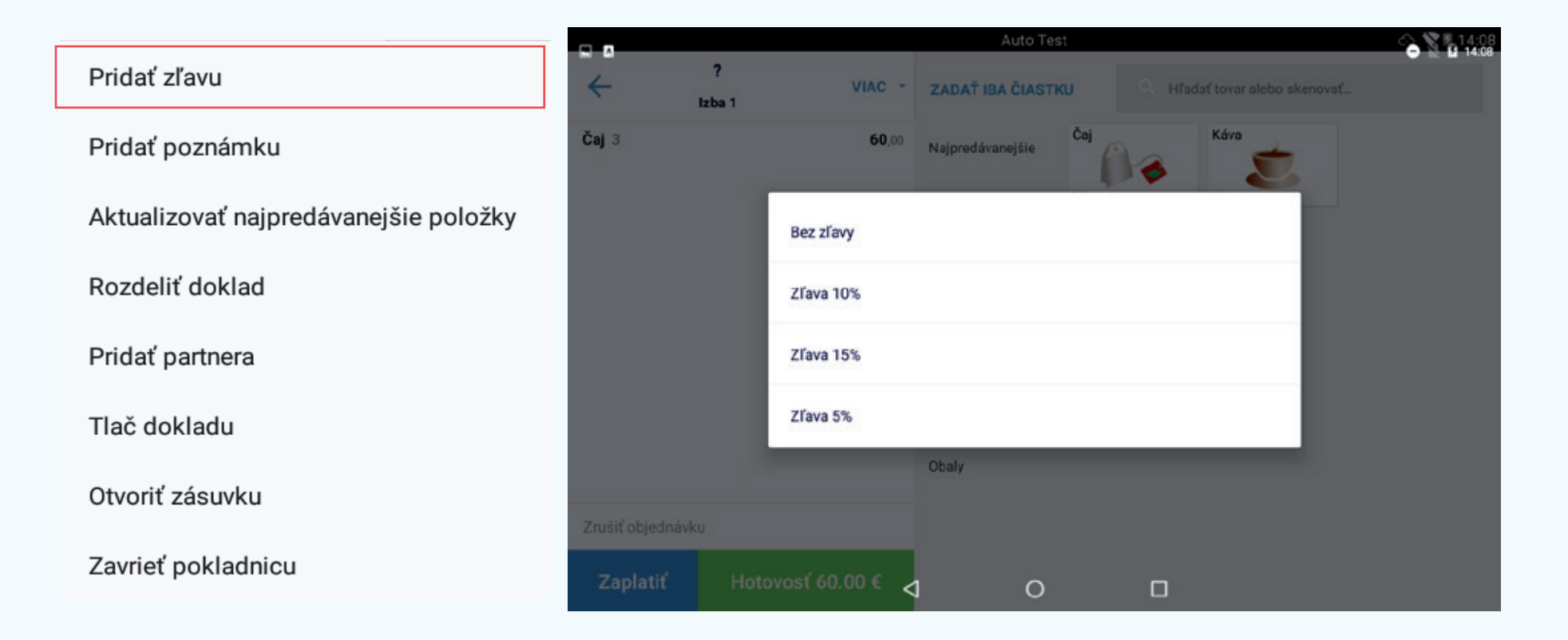

- Pri vytvorenom účtovnom doklade môžete stlačiť možnosť "Viac" pridať zľavu.
- Zľava je definovaná v časti Sklad > Zľavy/Akcie.
- Zľava sa uplatňuje na celý účtovný doklad.

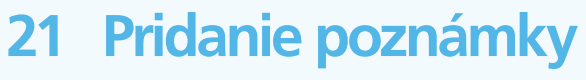

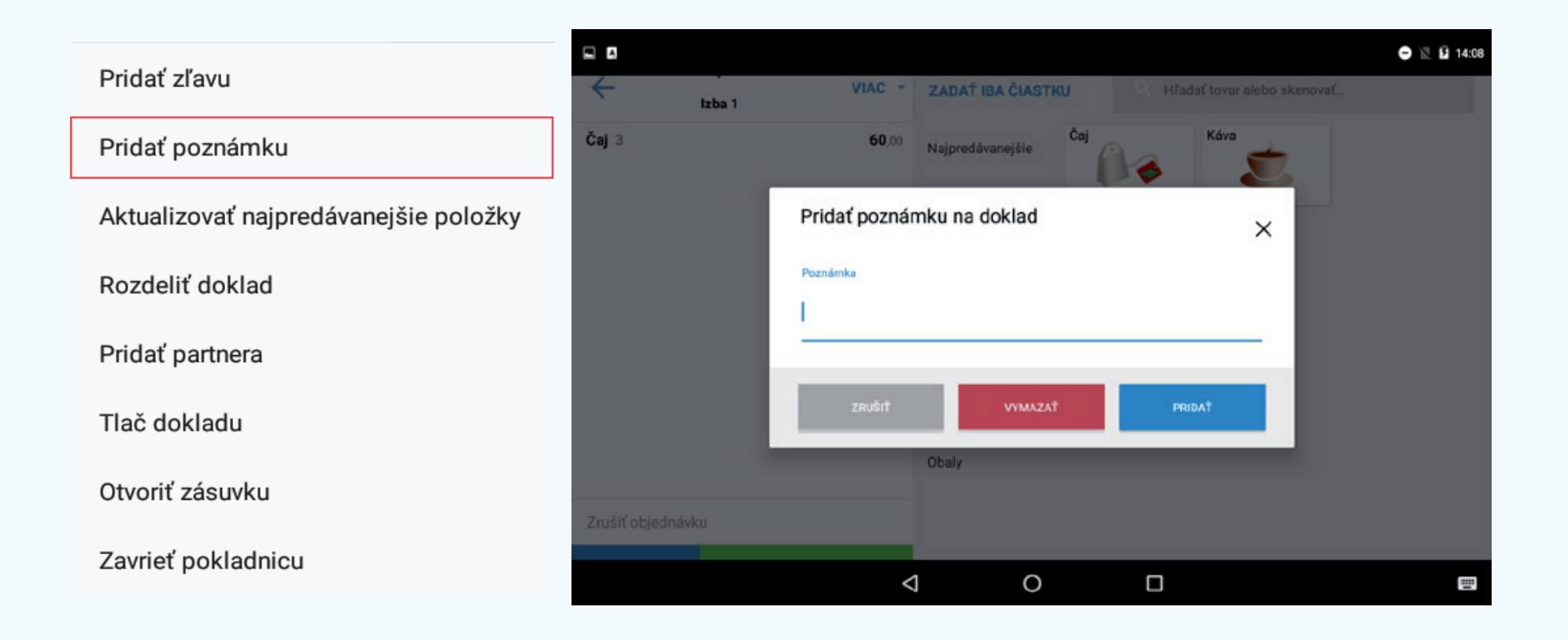

- Táto funkcia umožňuje pridať na účtovný doklad poznámku.
- Pri vytvorenom účtovnom doklade vyberte možnosť "Viac" a "Pridať poznámku".

## 22 Aktualizovanie najpredávanejšej položky

Pokladnica | Viac

#### O<sub>2</sub> eKasa manuál

Pridať zľavu

Pridať poznámku

Aktualizovať najpredávanejšie položky

Rozdeliť doklad

Pridať partnera

Tlač dokladu

Otvoriť zásuvku

Zavrieť pokladnicu

- Táto funkcia umožňuje aktualizovať najpredávanejšie položky tovaru v časti "TOP".
- Pri vytvorenom účtovnom doklade vyberte možnosť "Viac" a najpredávanejšie položky aktualizujte.

## 23 Rozdelenie účtovného dokladu

Pokladnica | Viac

#### O<sub>2</sub> eKasa manuál

Pridať zľavu

Pridať poznámku

Aktualizovať najpredávanejšie položky

Rozdeliť doklad

Pridať partnera

Tlač dokladu

Otvoriť zásuvku

Zavrieť pokladnicu

- Niekedy je nutné rozdeliť účtovný doklad na dve alebo viac častí. Na to slúži funkcia "Rozdeliť účtovný doklad" v ponuke.
- Pri vytvorenom účtovnom doklade vyberte možnosť "Viac" a "Rozdeliť doklad".

## 23 Rozdelenie účtovného dokladu

O<sub>2</sub> eKasa manuál

Pokladnica | Viac

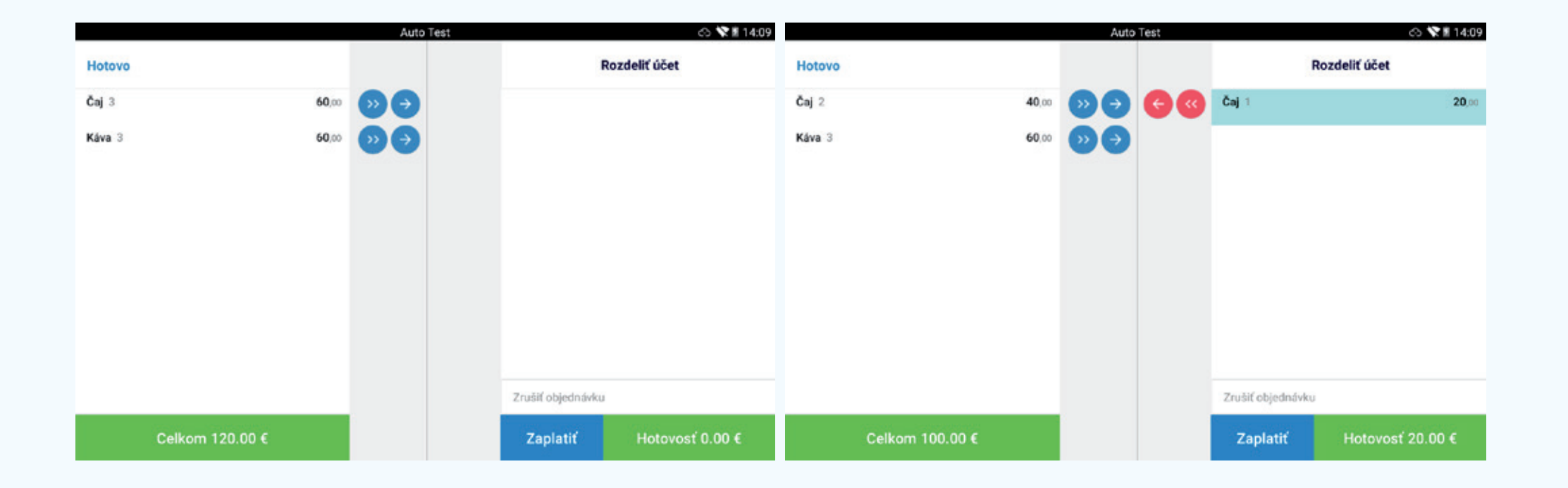

- Pomocou ikony  $\rightarrow$  presuniete jednotlivú položku.
- Pomocou ikony 🔊 presuniete celý súbor položiek.
- Každý účtovný doklad môžete nakoniec vyúčtovať samostatne bežným spôsobom.

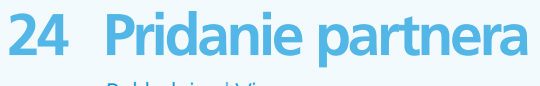

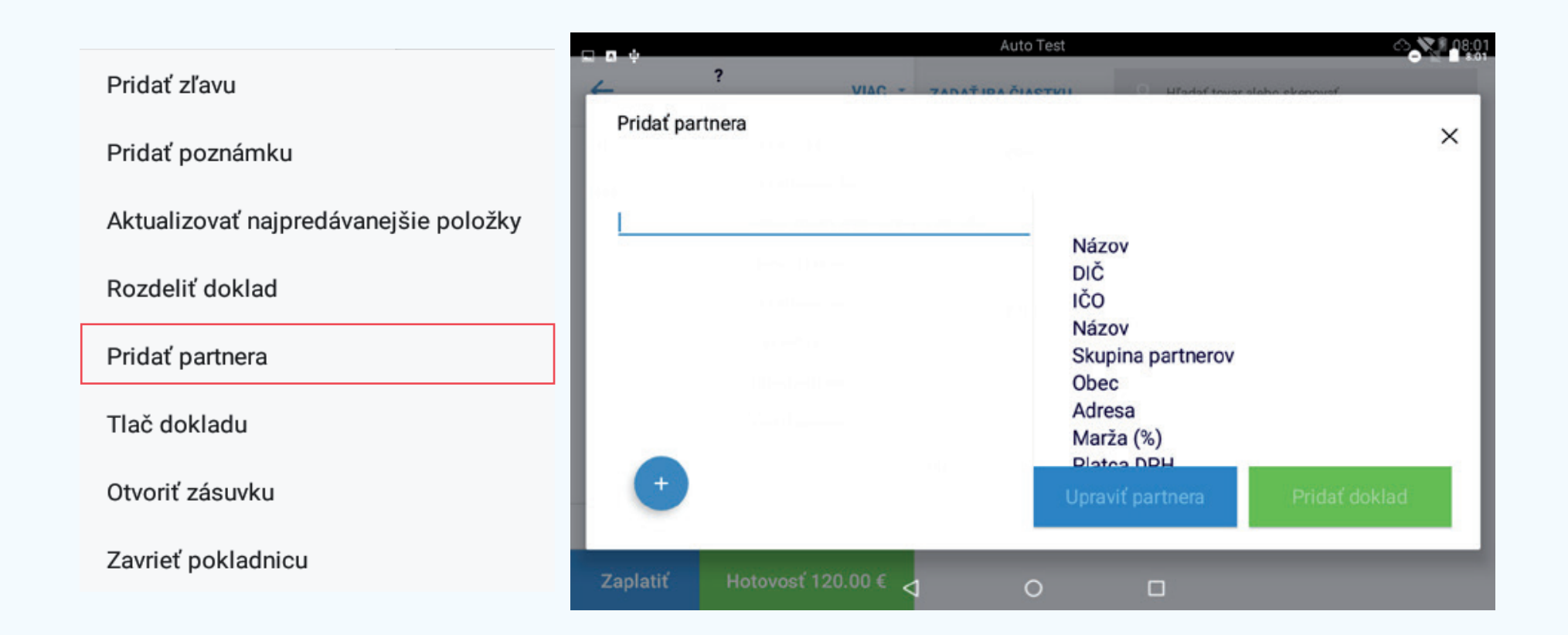

- V niektorých prípadoch treba na účtovný doklad pridať Partnera/Zákazníka, na to slúži táto funkcia.
- Pri vytvorenom účtovnom doklade vyberte možnosť "Viac" a "Pridať partnera".
- Partnera môžete mať už vytvoreného, ale takisto si ho môžete vytvoriť stlačením ikony +

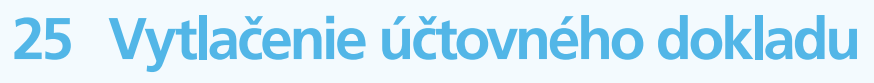

#### O<sub>2</sub> eKasa manuál

Pridať zľavu

Pridať poznámku

Aktualizovať najpredávanejšie položky

Rozdeliť doklad

Pridať partnera

Tlač dokladu

Otvoriť zásuvku

Zavrieť pokladnicu

- Táto funkcia umožní vytlačiť predbežný účtovný doklad. Pozor: nejde o daňový doklad.
- Pri vytvorenom účtovnom doklade vyberte možnosť "Viac" a "Tlač dokladu".

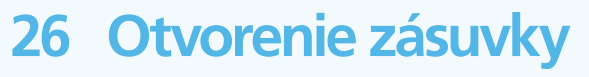

Pridať zľavu

Pridať poznámku

Aktualizovať najpredávanejšie položky

Rozdeliť doklad

Pridať partnera

Tlač dokladu

Otvoriť zásuvku

Zavrieť pokladnicu

- Táto funkcia otvorí pokladničnú zásuvku, ak je zapojená a povolená.
- Pri vytvorenom účtovnom doklade vyberte možnosť "Viac" a "Otvoriť zásuvku".

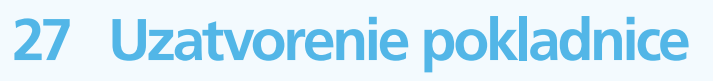

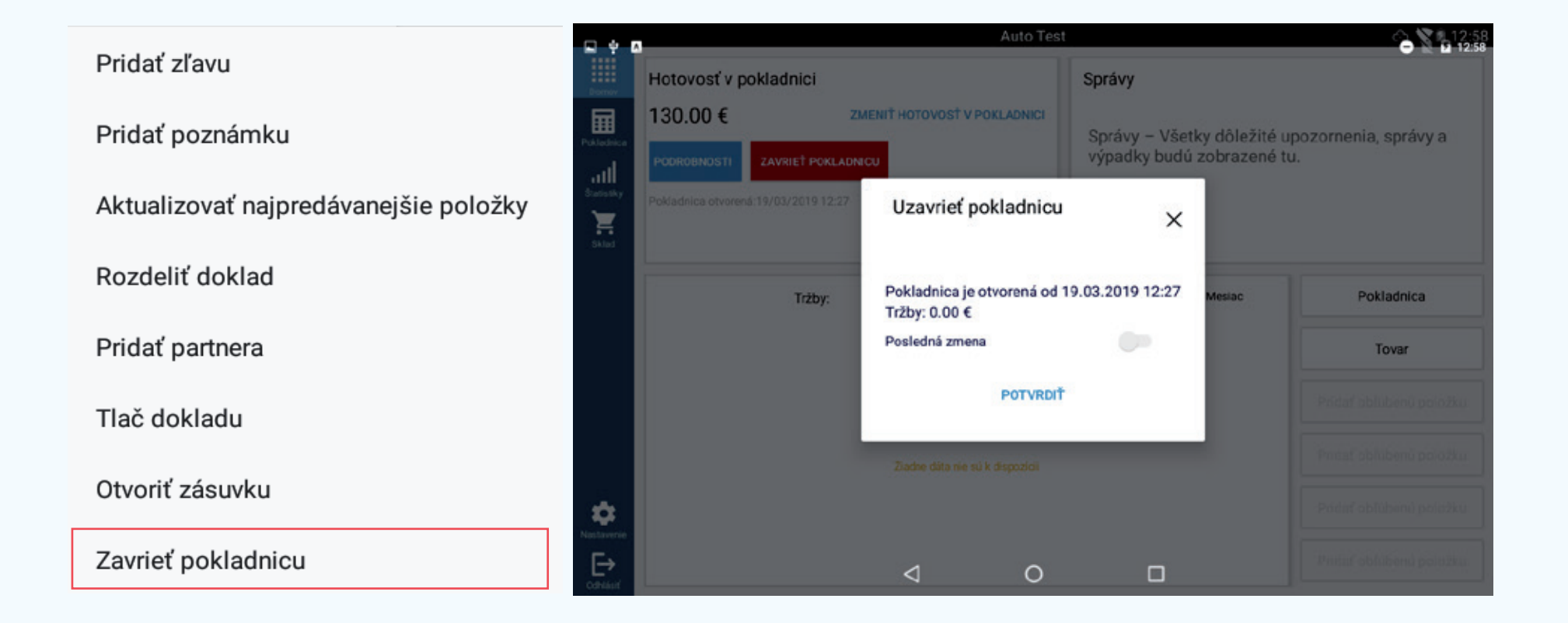

- Zobrazí sa oznámenie o uzavretí pokladnice s informáciou, odkedy je pokladnica otvorená a aká je výška tržby.
- Pri vytvorenom účtovnom doklade vyberte možnosť "Viac" a "Uzavrieť pokladnicu".
- Je tu aj možnosť vybrať, či ide o poslednú zmenu.

## 28 Číselná obrazovka pokladnice

|                               |                     |                                        | Auto Test |                  |               | 🖒 📉 🛙 14:05 |
|-------------------------------|---------------------|----------------------------------------|-----------|------------------|---------------|-------------|
| ← <sup>Neuložena</sup>        | á objednávka VIAC ~ | VYBRAŤ                                 | TOVAR     | ् Hľadať tovar a | lebo skenovať |             |
|                               |                     | Cena s DF<br>22.00<br>Množstvo<br>1.00 | эн<br>-   | +                |               |             |
|                               |                     |                                        | 1         | 2                | 3             |             |
|                               |                     |                                        | 4         | 5                | 6             |             |
|                               |                     |                                        | 7         | 8                | 9             | Dridef      |
| Zrušiť objednávku<br>Zaplatiť | Hotovosť 0.00 €     |                                        | 00        | 0                | ÷             | Pridat      |
|                               |                     |                                        |           |                  |               |             |

- Číselná obrazovka pokladnice sa používa vtedy, keď nepoužívate primárne tovar.
  Číselnú obrazovku bez možnosti grafickej obrazovky pokladnice aktivujete pomocou možnosti: Nastavenia – Nastavenia účtovných dokladov – Len zadávanie sumy.
- Číselná obrazovka pokladnice obsahuje číselník, možnosť zadať množstvo a dodatočné funkcie, ktoré treba aktivovať v časti: Nastavenia – Nastavenia účtovných dokladov – sekcia "Len suma".

## 29 Spôsoby platby

## O<sub>2</sub> eKasa manuál

|                 |        |               |              |             |                  | 14:07         |
|-----------------|--------|---------------|--------------|-------------|------------------|---------------|
| ÷               | Izba 1 | VIAC -        | ZADAŤ IBA ČI | ASTKU       | O Hľadať tovar a | lebo skenovať |
| Čaj 3           |        | 60.00         |              | Čaj         | Káva             | _             |
|                 |        | Zaplatiť 60.0 | 0€           |             |                  | ×             |
|                 |        | Mena<br>€     |              |             | ROZDELIŤ ČIAST   | ки            |
|                 |        |               | 🖽 KAR        | RTOU 60.00€ |                  |               |
|                 |        | HOTOVOS       | Ť 60.00 €    | PL          | ATBA NA ÚČET     |               |
|                 |        | STRAVNÉ       | LÍSTKY       |             |                  |               |
| Zrušiť objednáv | ku     |               |              |             |                  |               |
|                 |        | <             | 1            | 0           |                  |               |

Pokladnica ponúka niekoľko spôsobov platby, tieto spôsoby možno vyvolať stlačením z

Zaplatit

• Definované platby: Platba v hotovosti, Platba kartou, Platba na účet, Stravné lístky.

### 30 Cudzia mena

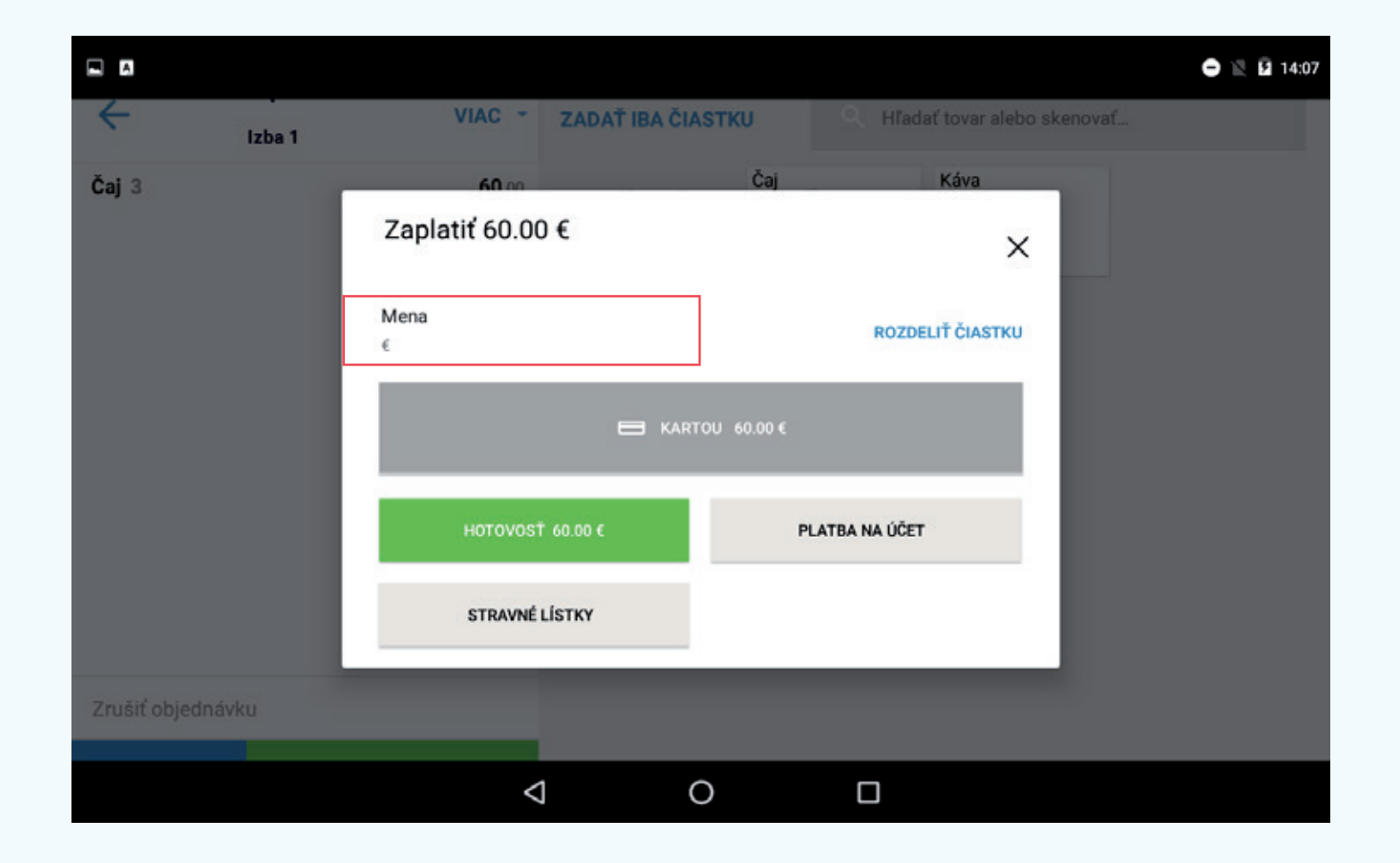

- V pokladnici možno nastaviť cudziu menu, po vyvolaní okna "Zaplatiť" môžete kliknúť na pole "€" a vybrať požadovanú menu.
- Inú menu treba definovať v časti Nastavenia Správa kurzov mien, kde si môžete nastaviť aj výmenný kurz.

## 31 Rozdelenie sumy

#### O<sub>2</sub> eKasa manuál

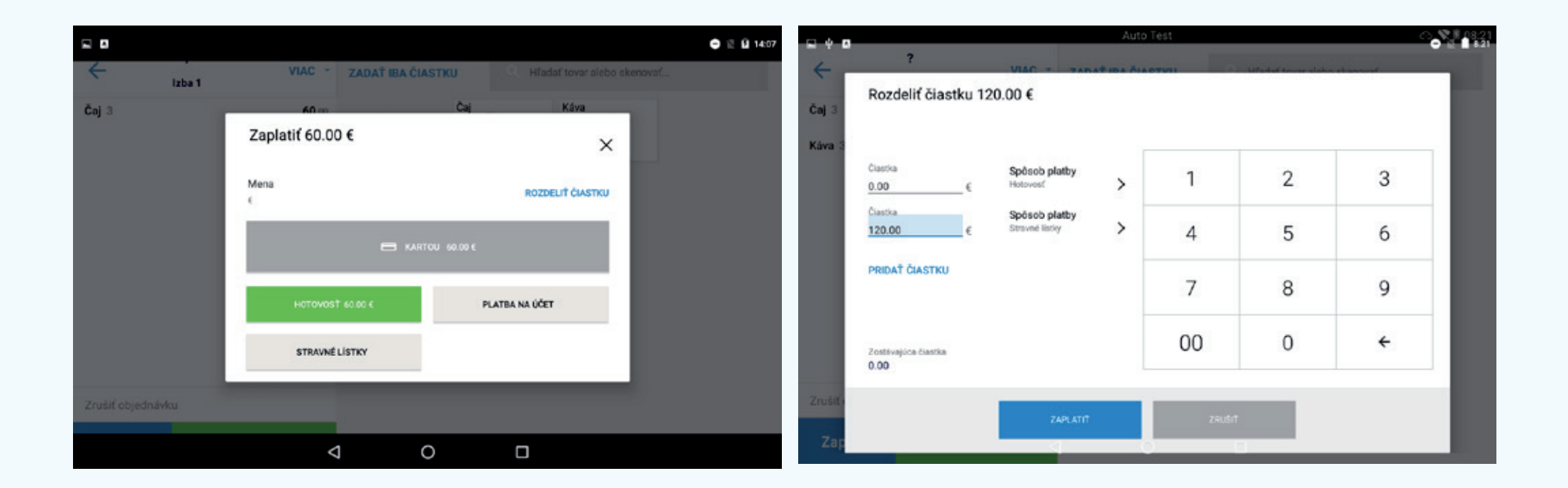

 Funkcia Zaplatiť umožňuje rozeliť sumu na zaplatenie, napríklad pri platení rôznymi spôsobmi platby.

## 32 Stav pokladnice

Štatistiky | Stav pokladnice

### O<sub>2</sub> eKasa manuál

|                   |                         |         |                 | Auto Test      |            |             |                | ා 🏹 🖻 08:59 |
|-------------------|-------------------------|---------|-----------------|----------------|------------|-------------|----------------|-------------|
| Domov             | Štatistiky              |         | DDEMI AD TRŽIER |                |            |             |                | 7MENV CIEN  |
|                   | STAV PORLADNICE         | DOKLADT | PREHLAD TRZIEB  | VSTOPNE DOKI   | JADT VRAT  | KT TOVARO   | ODPIST TOVAROV | ZMENT CIEN  |
| Pokladnica        | Pokladnica otvorená     |         | Včer            | a, 12:59       | Vložené do | pokladnice: |                | 130.00 €    |
| all<br>Statistiky | Dĺžka zmeny             |         | 2               | 0:00:14        | Hotovosť v | pokladnici: |                | 130.00 €    |
| Sklad             | Tržba pokladnice        |         |                 | 0.00 €         | Zľavy      |             |                | 0.00 €      |
|                   | Spôsob platby           |         |                 |                | Užívateľ   |             |                |             |
|                   | Hotovosť                |         |                 | 0.00 €         |            |             |                |             |
|                   | Platba na účet          |         |                 | 0.00 €         |            |             |                |             |
|                   | Stravné lístky          |         |                 | 0.00 €         |            |             |                |             |
| ń                 | Platba kartou přes terr | minál O |                 | 0.00 €         |            |             |                |             |
| Nastavenie        |                         |         | ZAVR            | IEŤ POKLADNICU | TLAČI      |             |                |             |

• Zobrazí aktuálny stav pokladnice od posledného otvorenia pokladnice s vkladom podľa používateľov a spôsobov platby.

## 33 Účtovné doklady

## O<sub>2</sub> eKasa manuál

Štatistiky | Účtovné doklady

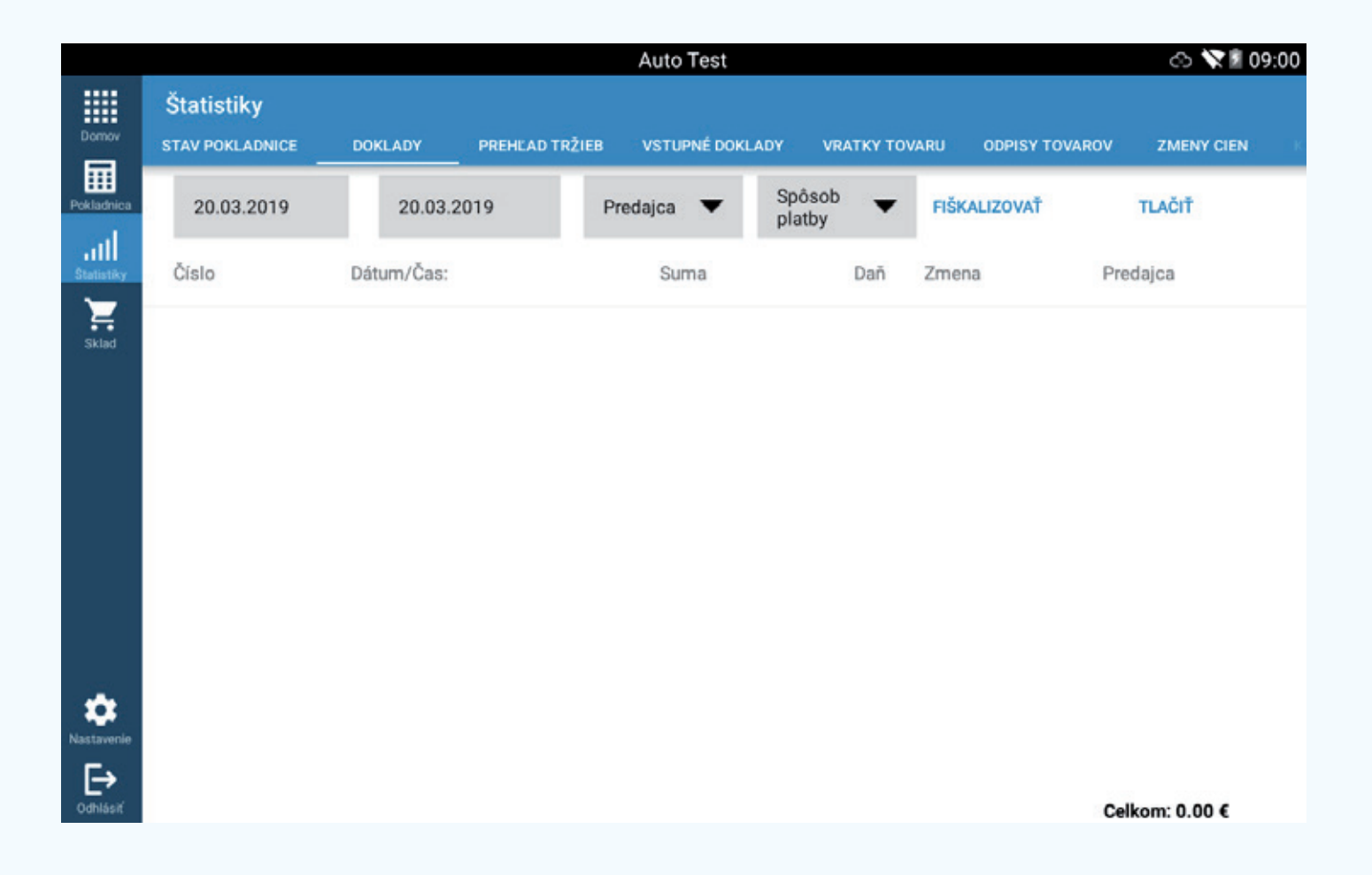

- Zobrazí aktuálne vytvorené účtovné doklady.
- Možnosti filtra: Dátum, Predajca, Spôsob platby, Odoslané na Finančnú správu/Neodoslané na Finančnú správu.

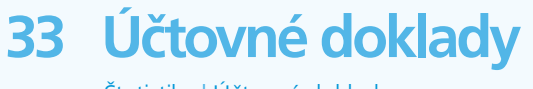

Štatistiky | Účtovné doklady

- Zobrazené účtovné doklady sa farebne odlišujú.
- Doklady označené červenou sú účtovné doklady neodoslané na Finančnú správu.
- Doklady označené bielou sú účtovné doklady odoslané na Finančnú správu.
- Je tu aj možnosť dodatočne odoslať účtovné doklady na Finančnú správu za vybrané obdobie.
- Možnosti tlače "Výpis účtovného dokladu" obsahuje detail filtrovaných účtovných dokladov (jeden účtovný doklad na riadok).
- Výpis finančných transakcií obsahuje súhrn detailu filtrovaných účtovných dokladov (jeden súhrn konkrétneho dňa na riadok).
- Výpis všetkých účtovných dokladov vytlačí kompletne všetky filtrované účtovné doklady.

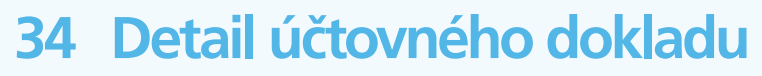

Štatistiky | Účtovné doklady

- Zobrazí sa aktuálny náhľad účtovného dokladu.
- Obsahuje rozpis položiek tovarov, Dátum, Číslo účtovného dokladu, UID (unikátny identifikátor dokladu), celkovú sumu.
- Rovnako obasahuje aj možnosť znovu vytlačiť účtovný doklad, odoslať účtovný doklad e-mailom, dodatočne odoslať účtovný doklad na Finančnú správu, stornovať účtovný doklad.

#### O<sub>2</sub> eKasa manuál

35 Prehľad tržieb

Štatistiky | Prehľad tržieb

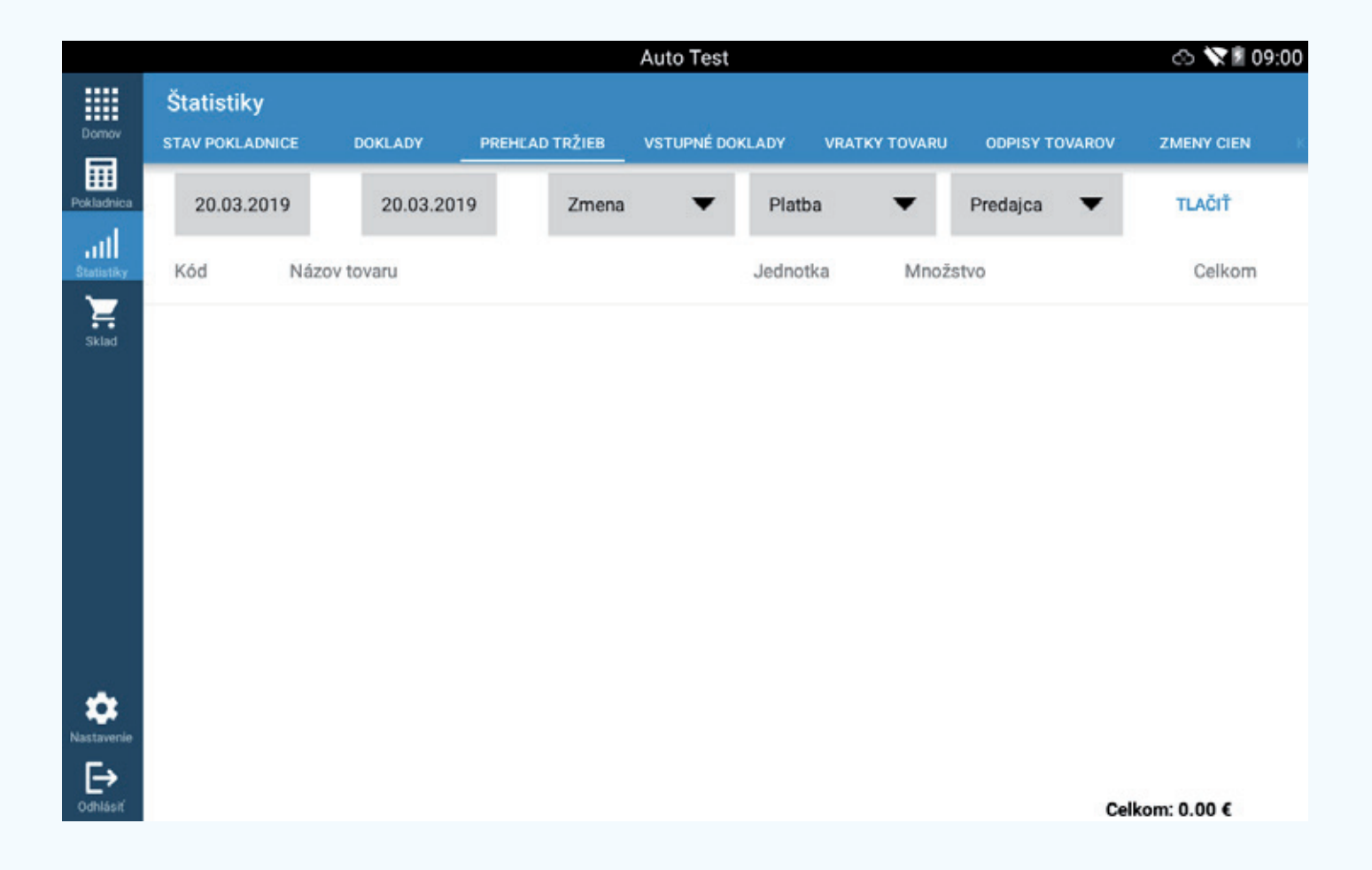

- Zobrazuje rekapituláciu obratu za vybrané obdobie.
- Možnosti filtra: Dátum, Zmena, Platba, Predajca.
- Možnosti tlače: Výpis nákladov, Výpis po daňových skupinách, Výpis po skupinách tovaru.

## 36 Vstupné účtovné doklady

O<sub>2</sub> eKasa manuál

Štatistiky | Vstupné doklady

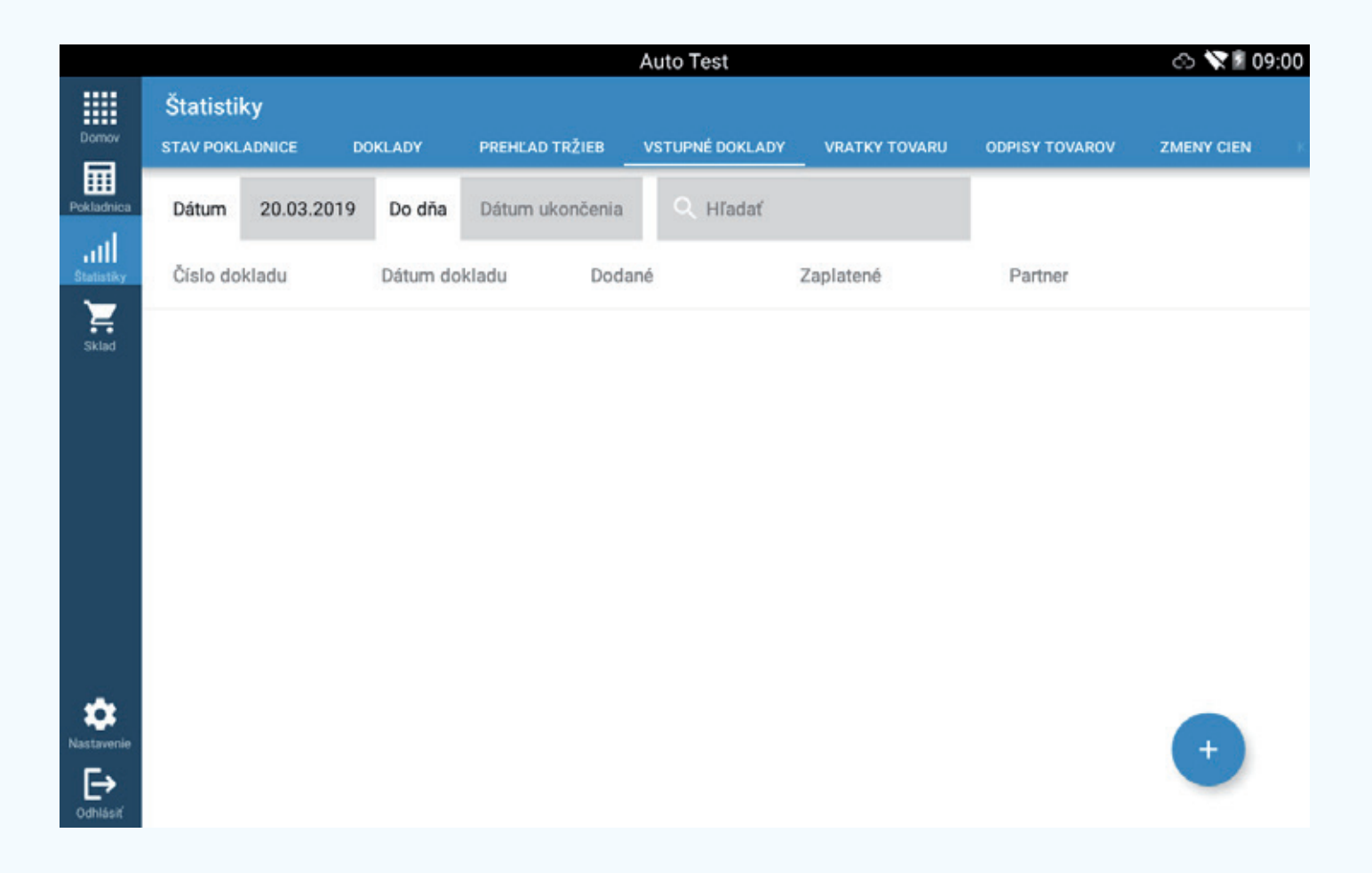

- Tu uvidíte všetky príjmové doklady už zadané na sklad.
- Možnosti filtra: Dátum, textové vyhľadávanie.

# 37 Nový vstupný účet

Štatistiky | Vstupné doklady

## O<sub>2</sub> eKasa manuál

|           |                                    | Auto rest                                                                                    |                                                                                                    | (                                                                                                    | S 🗙 🛛 09:                                                                                                    |
|-----------|------------------------------------|----------------------------------------------------------------------------------------------|----------------------------------------------------------------------------------------------------|----------------------------------------------------------------------------------------------------|----------------------------------------------------------------------------------------------------|
| /stupný ú | čet / nový                         |                                                                                              |                                                                                                    |                                                                                                    | ULOŽIŤ                                                                                                    |
| aru       |                                    |                                                                                              |                                                                                                    |                                                                                                    |                                                                                                    |
| iru *     | Dátum<br>20.03.201                 | 9 <u>20</u>                                                                                  | <b>átum dokladu</b><br>0.03.2019                                                                        | Dodané                                                                                                    |                                                                                                    |
|           | Sklad *<br>Vyberte                 | י <u>י</u><br>איז איז איז איז איז איז איז איז איז איז                                        | yp dokladu *<br>/berte                                                                                  |                                                                                                    |                                                                                                    |
| rateľ     |                                    | +                                                                                            | 0                                                                                                    |                                                                                                    |                                                                                                    |
| doklade   | Ð                                  |                                                                                              |                                                                                                    |                                                                                                    |                                                                                                    |
|           |                                    | Množetvo                                                                                     | Nékunné can                                                                                             | a Nákunná cona                                                                                                    | aatto                                                                                                    |
|           | Vstupný ú<br>aru<br>aru *<br>vateľ | Vstupný účet / nový<br>aru<br>aru *<br>20.03.201<br>Sklad *<br>Vyberte<br>vateľ<br>a doklade | Vstupný účet / nový<br>aru<br>aru * Dátum Dátum<br>20.03.2019 20<br>Sklad * Ti<br>Vyberte Vj<br>vateľ + | Vstupný účet / nový<br>aru<br>aru *<br>20.03.2019<br>Sklad *<br>Vyberte<br>Vyberte<br>Vyberte<br>↓<br>A doklade<br>↓ | Vstupný účet / nový<br>aru<br>aru * <u>Dátum Dátum dokladu</u><br>20.03.2019 <u>Dodané</u><br>Sklad * <u>Typ dokladu *</u><br>Vyberte <u>Vyberte</u><br>vateř • • • • • • • • • • • • • • • • • • • |

• Po stlačení modrého tlačidla "plus" na obrazovke "Vstupný účet" vyvoláte novú príjemku do skladu.

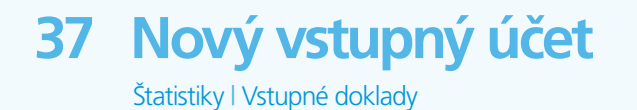

- Príjem tovaru názov príjemky, číslo faktúry od dodávateľa a pod.
- Dátum dátum založenia príjemky.
- Dátum účtovného dokladu dátum vystavenia dokladu.
- Dodané áno/nie.
- Zaplatené áno/nie.
- Sklad Vlastný sklad, Komisný sklad.
- Typ dokladu FA, DL, účtovný doklad, PD, IDL a pod.
- Dodávateľ slúži na vyplnenie dodávateľa.

## O<sub>2</sub> eKasa manuál

37 Nový vstupný účet

Štatistiky | Vstupné doklady

| 🖬 🕂 🖪                  |                       | Auto Test |   | <u></u> | 09:01<br>9:01 |
|------------------------|-----------------------|-----------|---|---------|---------------|
| Dornov                 | X Vstupný účet / nový |           |   | ULO     |               |
| Pokladnica             | Položky na doklade    |           |   | ×       |               |
| statisticy             | ~                     |           |   |         |               |
| sklad                  | Množstvo              | 1         | 2 | 3       |               |
|                        | Nákupná cena          | 4         | 5 | 6       |               |
|                        | Nákupná cena netto    | 7         | 8 | 9       |               |
|                        | Predajná cena         |           |   |         |               |
|                        | Predaj s daňou        | 00        | 0 | ÷       |               |
| <b>X</b><br>Nastavenie | ZRUŠ                  | IŤ ULOŽIŤ |   |         |               |
| Codhlásiť              | 4                     | 0         | _ |         |               |

- Položky účtovného dokladu po stlačení modrého tlačidla + pridáte na príjemku jednotlivé položky.
- Po stlačení tlačidla "Uložiť" môžete pridávať ďalšie položky.
- Po dokončení príjmu stlačte tlačidlo "Uložiť" a príjem tovaru sa zobrazí na sklade.

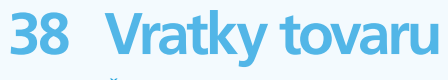

Štatistiky | Vratky tovaru

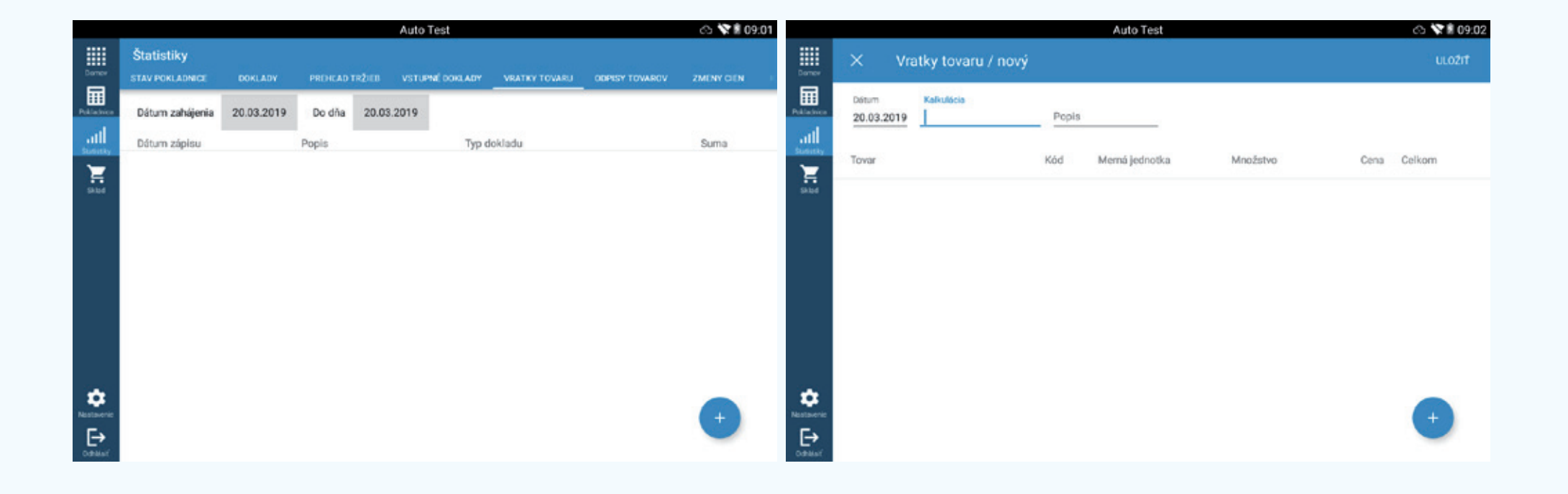

- Slúžia na vrátenie tovaru dodávateľovi.
- Po stlačení tlačidla + môžete vytvoriť vratku tovaru dodávateľovi.
  Po uložení sa tovar okamžite odstráni zo stavu skladu.
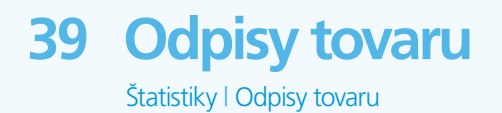

|                                   |                               |            |            | Auto       | Test       |               |                | (5) X II 09:02 |                      |                     |                 | Auto Te       | st       |      | C5 X 🛛 09:02 |
|-----------------------------------|-------------------------------|------------|------------|------------|------------|---------------|----------------|----------------|----------------------|---------------------|-----------------|---------------|----------|------|--------------|
| Dormov                            | Štatistiky<br>STAV POKLADNICE | DOKLADY    | PREHLAD TR | žieb vstui | NÉ DOKLADY | VRATKY TOVARU | ODPISY TOVAROV | ZMENY CIEN     | Domov                | × 00                | dpisy tovarov / | nový          |          |      | ULOŽIŤ       |
| Politacines                       | Dátum zahájenia               | 20.03.2019 | Do dña     | 20.03.2019 |            |               |                |                | Pokladvica           | Dátum<br>20.03.2019 | Popis           | Typ dokladu 🔻 |          |      |              |
| attl                              | Dátum zápisu                  |            | Popis      |            | Typ d      | lokladu       |                | Suma           | all                  |                     |                 |               |          |      |              |
|                                   |                               |            |            |            |            |               |                |                | Ekład                | Tovar               | Kod             | Nazov         | Mnozstvo | Cena | Celkom       |
| ¢<br>textorenie<br>E⇒<br>Cethlant |                               |            |            |            |            |               |                | •              | Nastavene<br>Dentant |                     |                 |               |          |      | •            |

- Slúžia na odpisovanie tovaru zo skladu.
- Po stlačení modrého tlačidla + vytvoríte nový odpis.

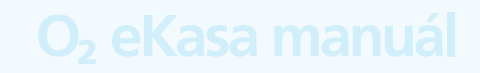

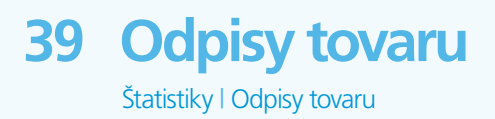

| μψα                     |                     | Auto Test               | 09:01<br>9:02 |
|-------------------------|---------------------|-------------------------|---------------|
| Domov                   | × Odp               | nisy tovarov / nový     | ULOŽIŤ        |
| Pekladnica              | Dátum<br>20.03.2019 | Pop<br>Riziko neplnosti |               |
| Sklad                   | Tovar               | Riziko rozliatia        | Cena Celkom   |
|                         |                     | Riziko rozbitia         |               |
|                         |                     | Krádež                  |               |
|                         |                     | Expirácia               |               |
|                         |                     | Prirodzený úbytok       |               |
| Nastavenie<br>Dodhiástí |                     |                         | •             |

• Dôvody odpisu

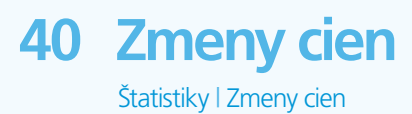

|                       |                               |            |         |         | Auto Test       |               |                | 🐟 🔭 🖻 09:02 |
|-----------------------|-------------------------------|------------|---------|---------|-----------------|---------------|----------------|-------------|
| Domov                 | Štatistiky<br>stav pokladnice | DOKLADY    | PREHĽAD | TRŽIEB  | VSTUPNÉ DOKLADY | VRATKY TOVARU | ODPISY TOVAROV | ZMENY CIEN  |
| Pokladnica            | Dátum zahájenia               | 20.03.2019 | Do dňa  | 20.03.2 | 2019            |               |                | TLAČIŤ      |
| all<br>Statistiky     | Dátum                         | Kalkul     | ácia    |         | Tovar           |               | Stará cena     | Nová cena   |
| Sklad                 |                               |            |         |         |                 |               |                |             |
| <b>E→</b><br>Odhlásiť |                               |            |         |         |                 |               |                |             |

• V zadanom období sa zobrazia všetky úpravy predajných cien.

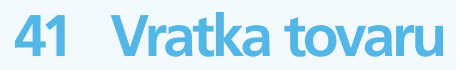

Sklad | Vratka tovaru

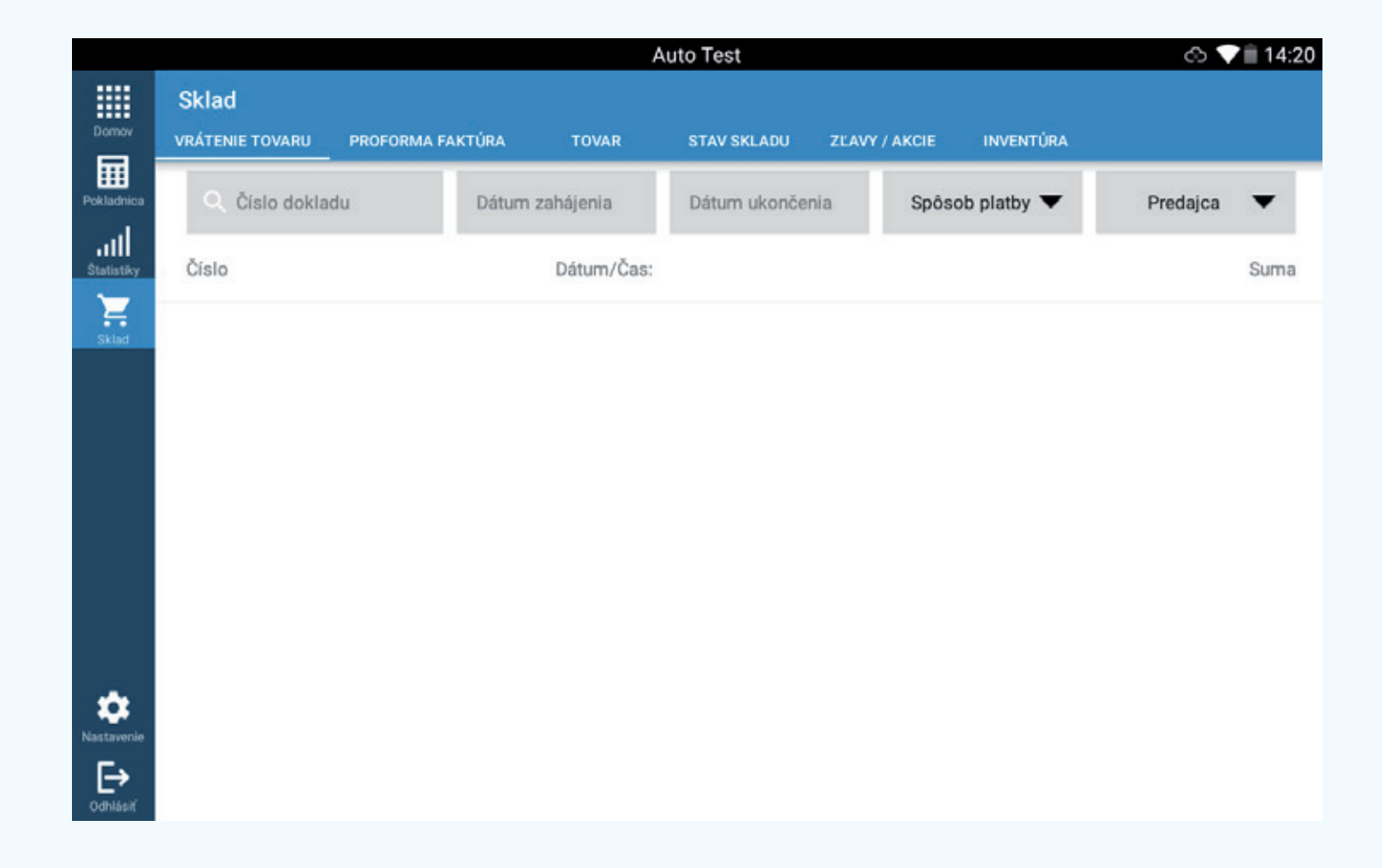

- Po zadaní čísla účtovného dokladu možno jednotlivé položky vrátiť a vytlačiť stornovacie účtovné doklady.
- Čísla účtovného dokladu sú rovnaké ako čísla vystaveného dokladu.

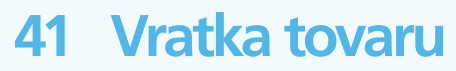

Sklad | Vratka tovaru

#### O<sub>2</sub> eKasa manuál

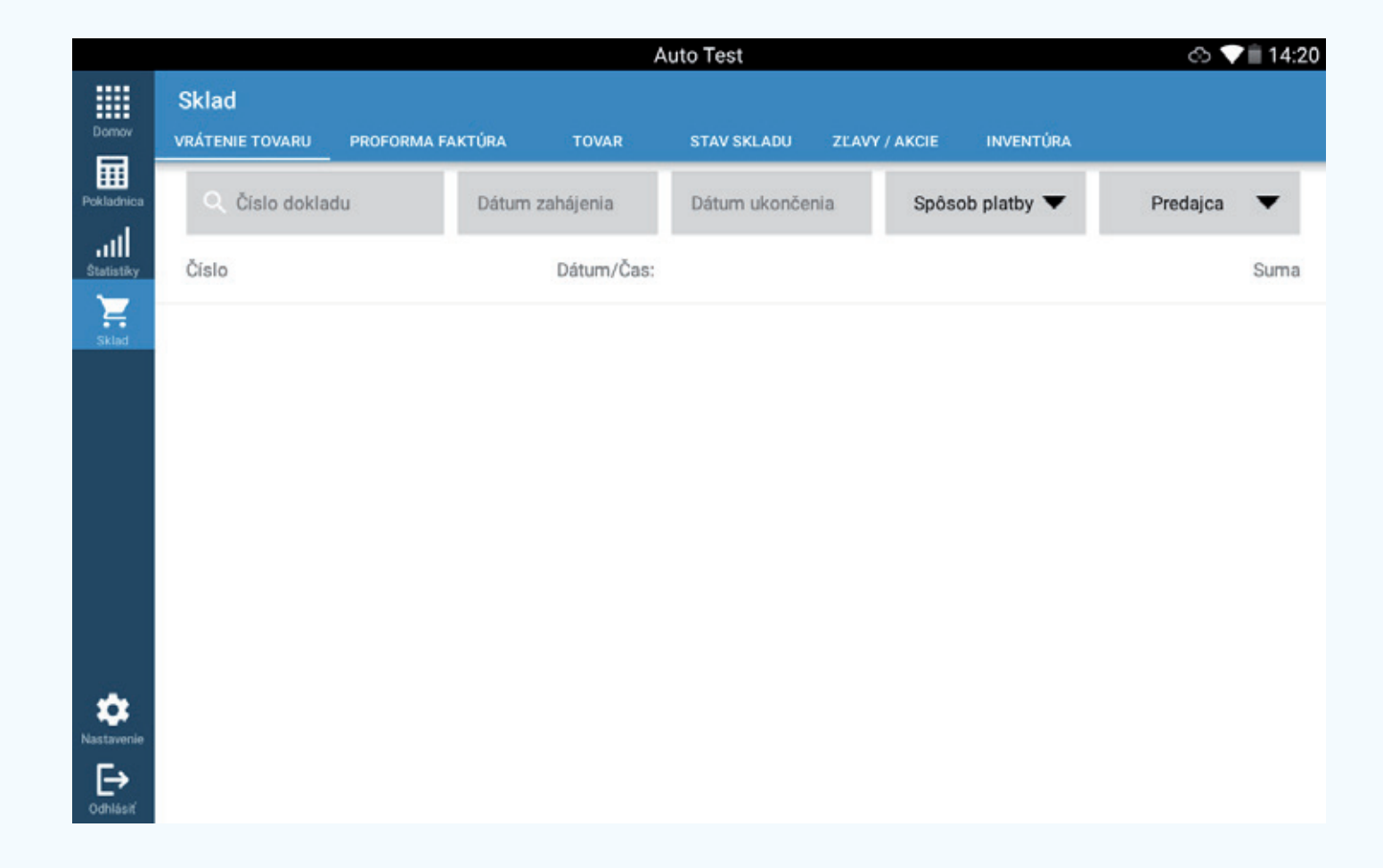

 Po stlačení účtovného dokladu možno presunúť jednotlivé položky tovaru na vrátenie, po stlačení tlačidla "Hotovo" pokladnica vytlačí účtovný doklad na zápornú sumu a zároveň vráti tovar do skladu.

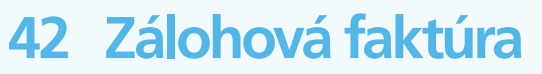

Sklad | Proforma faktúra

#### O<sub>2</sub> eKasa manuál

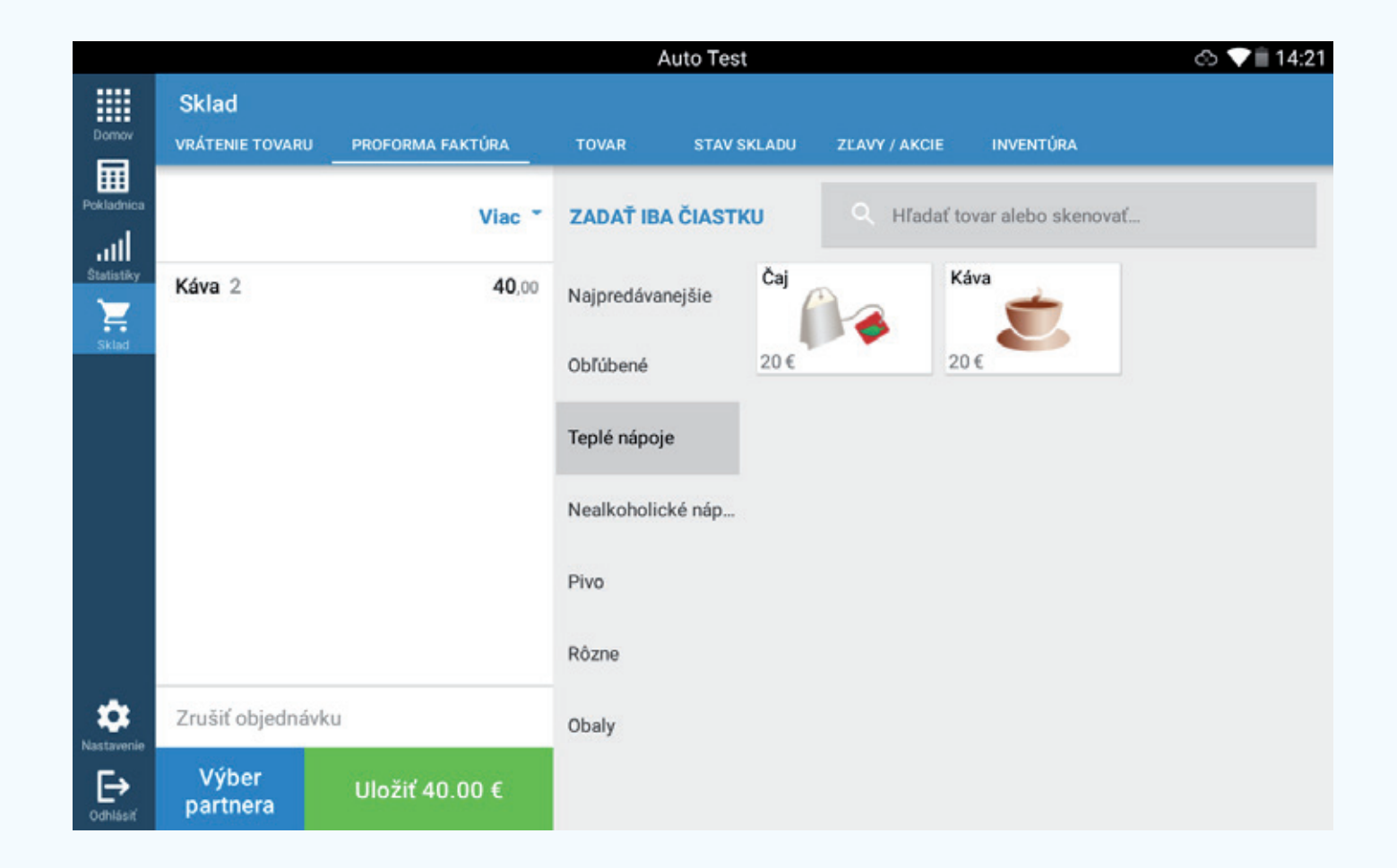

 Umožní vystaviť faktúru partnerovi, účtovanie je podobné ako v pokladnici. Treba vybrať partnera a potom stlačiť tlačidlo Uložiť; táto zálohová faktúra sa následne uloží pod daným partnerom.

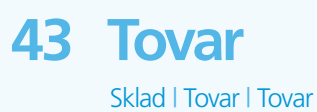

|                    |                    |       | Auto Test     | t                        |             |              | I 🔿 🗸            | 14:22 |
|--------------------|--------------------|-------|---------------|--------------------------|-------------|--------------|------------------|-------|
| Domov              | × Tovar            |       |               |                          |             |              |                  |       |
| Pokladnica         | Q Vyhľadať produkt | Tovar | na predaj 🔹   | <ul> <li>Daňo</li> </ul> | ové skupiny | •            | ODSTRÁNIŤ FILTRE |       |
| .111<br>Statistiky | Názov tovaru       | Kód   | Predajná cena | Status                   | Obľúbené    | Skupina      | Jednotka         |       |
| Sklad              | CocaCola           | 3     | 30            | Aktívny                  |             | Nealkoholic  | ké 0.33          | :     |
|                    | Cukor              | 7     | 20            | Aktívny                  |             | Rôzne        | Kilogram         | :     |
|                    | Čaj                | 1     | 20            | Aktívny                  |             | Teplé nápoje | e Kus            | :     |
|                    | Džús               | 4     | 30            | Aktívny                  |             | Nealkoholic  | ké 0.33          | :     |
|                    | Heineken           | 6     | 40            | Aktívny                  |             | Pivo         | Polliter         | :     |
|                    | Káva               | 2     | 20            | Aktívny                  |             | Teplé nápoje | e Kus            | ÷     |
| Nastavenie         | Med                | 8     | 100           | Aktívny                  |             | Rôzne        | Kilograr +       | :     |
| Odhlásiť           | Stella Artois      | 5     | 40            | Aktívny                  |             | Pivo         | Polliter         | :     |

• Zobrazí sa prehľad tovaru; tu možno vytvárať nový tovar, prípadne upravovať aktuálny.

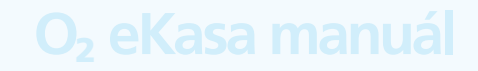

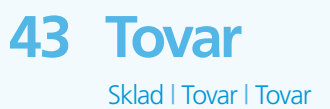

- Vyhľadať tovar: celotextové vyhľadávanie tovaru. Tovar je možné vyhľadávať podľa čiarového kódu, kódu produktu alebo názvu. Pri vyhľadávaní podľa kódu alebo názvu je potrebné zadať najmenej tri znaky.
- Možnosti filtra: tovar na predaj, podľa jednotlivých skupín DPH.
- Upravovanie tovaru: pri danom tovare kliknite na tri bodky v pravej časti riadka a vyberte si jednu z možností: Upraviť, Zmazať, Zobraziť produkt, Obľúbený produkt, Aktívny.
- Vytvorenie nového tovaru: na vytvorenie novej položky tovaru stlačte modré tlačidlo +.

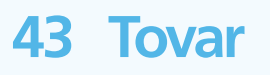

Sklad | Tovar | Tovar

|                |                              | Auto Tes                   | 1                     | 🔿 💙 🗎 14:22          |                  |                                                             | A                      | uto Test |   | © <b>♥</b> 🗎 14:22 |
|----------------|------------------------------|----------------------------|-----------------------|----------------------|------------------|-------------------------------------------------------------|------------------------|----------|---|--------------------|
| Domov          | X Tovar / nový               |                            |                       | ULOŽIŤ               | Domov            | × Tovar / nový                                              |                        |          |   |                    |
| Poiledrica     | Tovar                        |                            |                       |                      | Podedrica        | Kalkulácia ceny                                             |                        |          |   |                    |
| atli<br>Suesty | Názov *                      |                            | Kód *                 | Presnosť *<br>Vybene | atti<br>Suevelay | Individuálna Con                                            |                        |          |   |                    |
|                | Skupina tovarov *<br>Vyberte | VYTVORIŤ NOVÚ SKUPINU      | Čiarový kôd           | lkona                |                  | Daňové skupiny *<br>Vyberie                                 | Produind opena e DDM * | 1        | 2 | 3                  |
|                | Tovar na predaj              | Produkt je služba          | Kód dodávateľa        |                      |                  | 0.00                                                        | 0.00                   | 4        | 5 | 6                  |
|                | Zložený výrobok              | Memá jednotka *<br>Vyberte | Obřúbené              | Vážený<br>produkt    |                  | ZAOKRUHLIT CENU NAHOR<br>Vratný obal<br>Ziadne vratné obaly |                        | 7        | 8 | 9                  |
| *              | <b>Štát</b><br>Vyberte       |                            | Požadovať<br>množstvo |                      | Anter State      |                                                             |                        | 00       | 0 | ÷                  |
| CONSET         |                              |                            |                       |                      | omiser'          |                                                             |                        |          |   |                    |

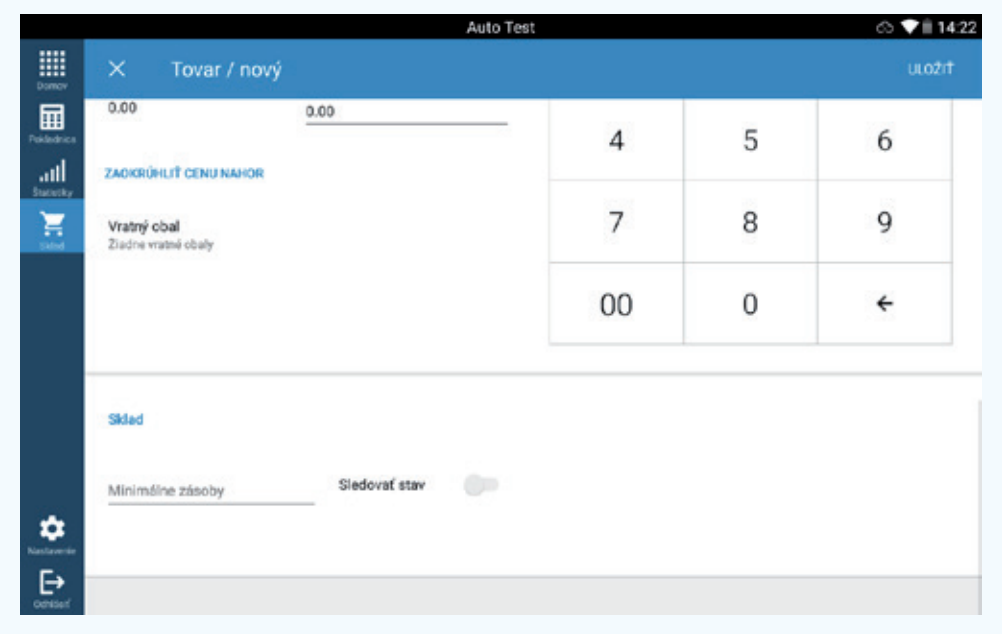

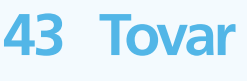

#### Sklad | Tovar | Tovar

- Názov ľubovoľný názov položky tovaru.
- Kód ľubovoľný kód produktu.
- Presnosť pri využití váženého tovaru možno vybrať počet desatinných miest.
- Skupiny tovarov umožní vybrať nadradenú zložku tovarov.
- Čiarový kód možnosť zadať čiarový kód.
- Kód dodávateľa možnosť zadať kód dodávateľa na jednoduchšie filtrovanie tovaru.
- Tovar na predaj ak chcete tovar predávať a ak chcete, aby sa zobrazoval v pokladnici, treba povoliť túto funkciu.
- Tovar je služba ak chcete službu predávať a ak chcete, aby sa zobrazovala v pokladnici, treba povoliť túto funkciu.
- Zložený výrobok ak sa tovar skladá z viacerých položiek tovaru, táto funkcia umožní upravovať položky zloženého výrobku.
- Merná jednotka KS, l, šálka a pod.
- Obľúbené zobrazí tovar v pokladnici pod položkou obľúbené.
- Vážený produkt ak je pokladnica prepojená s dodávanou váhou, táto funkcia umožní automaticky načítať hmotnosť.
- Požadovať množstvo funkcia zobrazí dodatočnú tabuľku na určenie množstva s nastavenou cenou tovaru.

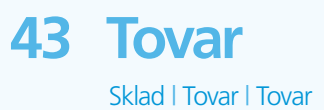

- Individuálna cena umožní zadať v pokladnici vždy individuálnu cenu.
- Oslobodené od dane umožní predať tovar bez DPH.
- Daňové skupiny DPH 20 %, DPH 10 %, DPH 0 %.
- Predajná cena bez DPH automaticky vypočítaná podľa vybranej predajnej ceny a DPH.
- Predajná cena s DPH koncová predajná cena.
- Zaokrúhliť cenu nahor vždy zaokrúhli predajnú cenu nahor.
- Vratný obal umožňuje pridať vratný obal k tovaru.
- Minimálne zásoby po určení minimálnych zásob sa tovar na sklade označí farebne, ak bude jeho stav pod stanovenou hodnotou.
- Sledovať stav zobrazí tovar v stave skladu.

#### 44 Skupina tovarov

O<sub>2</sub> eKasa manuál

Sklad | Tovar | Skupina tovarov

|                    | Auto Test            | 🔿 💙 🗎 14:22 |                           | Auto Test       | 🔿 💙 🗎 14:23 |
|--------------------|----------------------|-------------|---------------------------|-----------------|-------------|
| Domes              | × Skupina tovarov    |             | Skupina Skupina           | tovarov / nový  |             |
| Pokladnica         | 🔍 Hfadaf             |             | Philotyce Skupina tovarov |                 |             |
| all                | Názov                |             | att                       |                 | Ikona       |
| H.                 | Teplé nápoje         | 1           | Názov *                   | Kód *           |             |
|                    | Nealkoholické nápoje | 1           |                           |                 | $\odot$     |
|                    | Pivo                 | 1           | Marža (%)                 | Marža (EUR) (€) |             |
|                    | Rôzne                | -           | Vážený produkt            |                 |             |
|                    |                      |             |                           |                 |             |
|                    |                      |             |                           |                 |             |
| Nastaria           |                      | •           | Nastore                   |                 |             |
| <b>₽</b><br>contec |                      | -           | Centar'                   |                 |             |

- Umožní spravovať súčasné skupiny tovarov.
- Po stlačení modrého tlačidla + možno vytvoriť novú skupinu tovarov.
- Meno názov skupiny tovarov.
- Kód ľubovoľný kód skupiny tovarov.
- Marža %/€ pripočítaná marža pre celú skupinu tovarov.
- Vážený produkt ak je pokladnica prepojená s dodávanou váhou, táto funkcia umožní automaticky načítať hmotnosť pre celú skupinu tovarov.

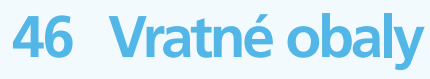

Sklad | Tovar | Vratné obaly

|            |                          | Auto Test 🔿 🔪 | 14:23 |            |                 | Auto Te | st          | I4:23 🗸 🗸 🔿 |
|------------|--------------------------|---------------|-------|------------|-----------------|---------|-------------|-------------|
| Domor      | × Zoznam vratných obalov |               |       | Domos      | × Vratný obal / | nový    |             | ULOŽIŤ      |
| Pokladvice | 🔍 Hiadaf                 |               |       | Pokiadrica | Vratný obal     |         |             |             |
| all        | Názov                    | Predajná cena |       | all        |                 |         |             |             |
| -          | Vratná láhev Nealko      | 3.00          | I     | E and      | Názov *         | Cena *  | Čiarový kód |             |
|            | Vratná láhev Pivo        | 3.00          | 1     |            |                 |         |             |             |
|            | Přepravka Nealko         | 100.00        | 1     |            |                 |         |             |             |
|            | Přepravka Pivo           | 100.00        | 1     |            |                 |         |             |             |
|            | Vratný sud KEG 301       | 1000.00       | i     |            |                 |         |             |             |
|            | Vratný sud KEG 501       | 1000.00       | 1     |            |                 |         |             |             |
|            | Vratná Paleta            | 250.0 +       |       |            |                 |         |             |             |

- Umožňuje upravovať a prípadne vytvárať položku Vratný obal.
- Názov ľubovoľný názov vratného obalu.
- Cena koncová cena vratného obalu.
- Čiarový kód možnosť zadať čiarový kód.

# 47 Zmena kvality tovaru

### O<sub>2</sub> eKasa manuál

Sklad | Tovar | Zmena kvality tovaru

|                        | Auto Test                    | & 💎 |
|------------------------|------------------------------|-----|
| × Zmena kvality tovaru |                              |     |
| Zmena z                | Zmena na                     |     |
| Vyberte                | Vyberte                      |     |
| Aktuálne množstvo      | Aktuálne množstvo            |     |
| 0.00                   | 0.00                         |     |
|                        |                              |     |
|                        | VYKONAŤ ZMENU KVALITY TOVARU |     |
|                        |                              |     |
|                        |                              |     |
|                        |                              |     |
|                        |                              |     |
|                        |                              |     |
|                        |                              |     |
|                        |                              |     |

- Umožňuje zadať zmenu kvality tovaru na nižšiu kvalitu (2. akosť).
- Na správnu funkčnosť treba mať vytvorený tovar nižšej kvality.

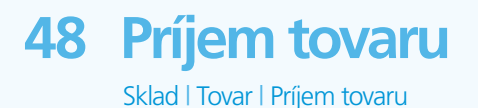

- Umožňuje vytvoriť príjemku do skladu.
- Príjem tovaru názov príjemky, číslo faktúry od dodávateľa a pod.
- Dátum dátum založenia príjemky.
- Dátum účtovného dokladu dátum vystavenia dokladu.
- Dodané áno/nie.
- Zaplatené áno/nie.
- Sklad vlastný sklad/komisný sklad.
- Typ dokladu FA, DL, účtovný doklad, PD, IDL a pod.
- Dodávateľ slúži na vyplnenie dodávateľa.
- Položky účtovného dokladu po stlačení modrého tlačidla + pridáte na príjemku jednotlivé p oložky. Zároveň môžete vyhľadať zálohové faktúry (proforma faktúry) a ďalej s nimi pracovať.
- Po stlačení tlačidla "Uložiť" môžete pridávať ďalšie položky.
- Po dokončení príjmu stlačte tlačidlo "Uložiť" a príjem tovaru sa zobrazí na sklade.

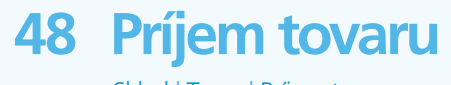

Sklad | Tovar | Príjem tovaru

|                  |                    | Auto Test          |                          | (            | ි 💙 🗎 14:24 |                 | Au                 | uto Test |   | ○ ♥ ii 14:24         |
|------------------|--------------------|--------------------|--------------------------|--------------|-------------|-----------------|--------------------|----------|---|----------------------|
| Contex           | × Vstupný účet     |                    |                          |              | ULOŽIŤ      | Dener           |                    |          |   | ▼ 🔮 💼 1424<br>ULO21T |
| Pokladvica       | Prijem tovaru      |                    |                          |              |             | Pokladnica      | Položky na doklade |          |   | ×                    |
| attl<br>Desetley | Prijem tovaru *    | Dátum              | Dátum dokladu            | Dodané       |             | attl<br>Society |                    |          |   |                      |
| H Sha            |                    |                    | 00000019                 |              |             |                 | Q Tovar            | 1        | 2 | 3                    |
|                  | Zaplatené          | Sklad *<br>Vyberte | Typ dokladu *<br>Vyberte |              |             |                 | Množstvo           | - 4      | 5 | 6                    |
|                  |                    |                    |                          |              |             |                 | Nákupná cena       | -        | 0 |                      |
|                  | Q, Dodávateľ       |                    | + 🖸                      |              |             |                 | Nákupná cena netto | 7        | 8 | 9                    |
|                  | Položky na doklade |                    |                          |              |             |                 | Predajná cena      | - 00     | 0 | ÷                    |
| ٠                |                    |                    |                          |              |             | •               |                    |          |   |                      |
| C→<br>Od Hart    | Tovar              | Množstv            | o Nákupná cena           | Nákupná cena | netto       |                 |                    | ULOZIT   |   |                      |

# 49 Tovar s obmedzenou dostupnosťou

#### O<sub>2</sub> eKasa manuál

Sklad | Tovar | Tovar s obmedzenou dostupnosťou

|                    |        |                | Auto Test                       |                    | 🐟 💙 🗎 14:24 |
|--------------------|--------|----------------|---------------------------------|--------------------|-------------|
| Domov              | ×      | Tovar s obmedz | zenou dostupnosťou              |                    |             |
| Pokladnica         | Rýchly | filter 🔻 I     | Daľšie možnosti filtrovania 🛛 🔻 | Q Vyhľadať produkt | TLAČIŤ      |
| , 11<br>Statistiky | Kód    | Názov tovaru   |                                 | Jednotka           | Status      |
| Sklad              | 3      | CocaCola       |                                 | 0.33               | 0           |
|                    | 4      | Džús           |                                 | 0.33               | 0           |
|                    | 6      | Heineken       |                                 | Polliter           | 0           |
|                    | 5      | Stella Artois  |                                 | Polliter           | 0           |
|                    | 7      | Cukor          |                                 | Kilogram           | 0           |
| ~                  | 8      | Med            |                                 | Kilogram           | 0           |
| Nastavenie         | 2      | Káva           |                                 | Kus                | 0           |
| Odhlásiť           | 1      | Čaj            |                                 | Kus                | 0           |

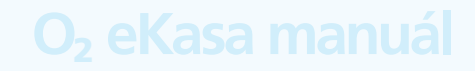

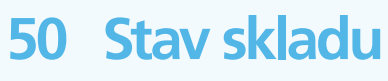

Sklad | Stav skladu

|            |                          |               |             | Au               | uto Test  |         |             |           | 🐟 💙 🗎 14:24 |
|------------|--------------------------|---------------|-------------|------------------|-----------|---------|-------------|-----------|-------------|
| Domov      | Sklad<br>vrátenie tovaru | PROFORMA      | FAKTÚRA     | TOVAR            | STAV SKLA | DU ZĽ   | AVY / AKCIE | INVENTÚRA |             |
| Pokladnica | Rýchly filter            | •             | Daľšie možr | osti filtrovania | •         | Q Vyhľa | dať produkt |           | TLAČIŤ      |
| Statistiky | Kód                      | Názov tovaru  |             |                  |           |         | Jednotka    |           | Status      |
| Sklad      | 3                        | CocaCola      |             |                  |           |         | 0.33        |           | 0           |
|            | 4                        | Džús          |             |                  |           |         | 0.33        |           | 0           |
|            | 6                        | Heineken      |             |                  |           |         | Polliter    |           | 0           |
|            | 5                        | Stella Artois |             |                  |           |         | Polliter    |           | 0           |
|            | 7                        | Cukor         |             |                  |           |         | Kilogram    |           | 0           |
| *          | 8                        | Med           |             |                  |           |         | Kilogram    |           | 0           |
| Nastavenie | 2                        | Káva          |             |                  |           |         | Kus         |           | 0           |
| Odhlásiť   | 4                        | Čai           |             |                  |           |         | Kus         |           | 0           |

- Slúži na zobrazenie prehľadu aktuálneho stavu skladu.
- Možnosti filtra: skupiny tovarov, tovar na predaj, daňové skupiny, celotextové vyhľadávanie.

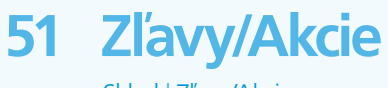

Sklad | Zľavy/Akcie

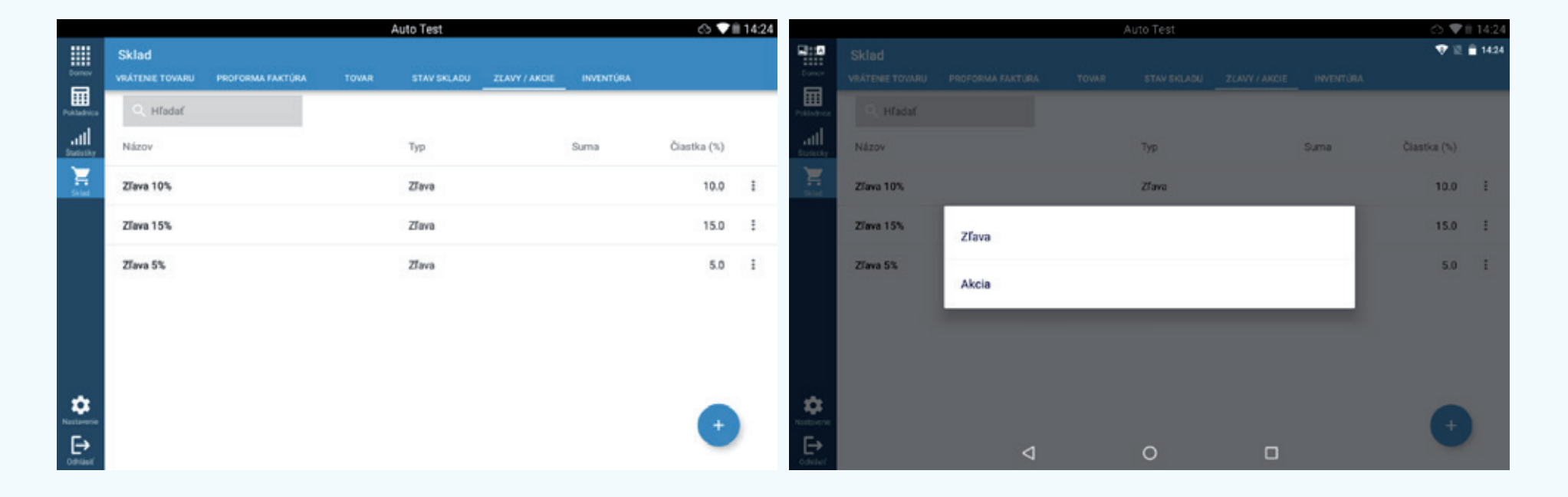

- Zobrazí prehľad vytvorených zliav a akcií.
- Vytvorenie novej zľavy: Po stlačení modrého tlačidla + vyberte možnosť Zľava.
- Meno ľubovoľný názov zľavy.
- Suma % percentuálna zľava.
- Základ vždy 1,0.
- Suma Zľava v €.
- Pozor nie je možné kombinovať percentuálnu a absolútnu zľavu.

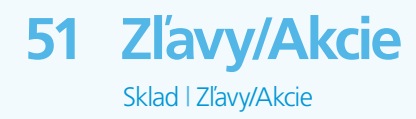

|                        |                | Auto Test   | ి 🗸 🗎 14:24 |
|------------------------|----------------|-------------|-------------|
| Domov                  | × Zľava / nový |             | ULOŽIŤ      |
| Pokladnica             | Názov *        | Čiastka (%) |             |
| Statistiky             | Základ *       | Suma        |             |
|                        |                |             |             |
|                        |                |             |             |
|                        |                |             |             |
|                        |                |             |             |
| Nastavenie             |                |             |             |
| <b>E</b> →<br>odhlásiť |                |             |             |

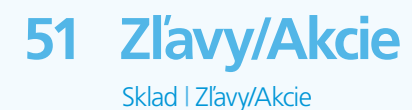

- Vytvorenie novej akcie: Pri stlačení tlačidla + vyberte možnosť Akcia.
- Meno ľubovoľný názov akcie.
- Použiť zľavu vyberte, ak chcete použiť už vytvorenú zľavu v % alebo v €.
- Použiť tovar zadarmo vyberte, ak chcete predávať 2 + 1 zadarmo, a pod.
- Aktívne aktivuje akciu.
- Platba vyberte spôsob platby, na ktorú sa akcia vzťahuje.
- Skupiny tovarov vyberte skupinu tovarov, na ktorú sa akcia vzťahuje.
- Zákazník vyberte partnera, na ktorého sa akcia vzťahuje.
- Dátum začatia a ukončenia dátum platnosti akcie.
- Obdobie začatia a ukončenia čas platnosti akcie.

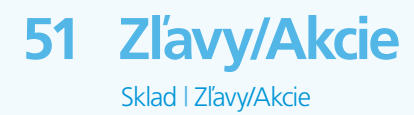

|                      |                            | Au                     | to Test |                         | 🐼 🔽 🗎 14:25     |
|----------------------|----------------------------|------------------------|---------|-------------------------|-----------------|
| Domov                | × Akcia / nov              | ſý                     |         |                         | ULOŽIŤ          |
| Pokladnica           | Akcia                      |                        |         |                         |                 |
| Skiad                | Názov *                    | _ Použiť zľavu         | ۲       | <b>Zľava</b><br>Vyberte |                 |
|                      | Aktívny                    | Použiť produkty zdarma | 0       | Počet ks                | Počet ks zdarma |
|                      | Q, Tovar                   | Platba<br>Vyberte      |         | Dátum zahájenia         | Dátum ukončenia |
| Nastavenie           | Skupina tovarov<br>Vyberte | Partner<br>Vyberte     |         | Doba zahájenia          | Doba ukončenia  |
| <b>⊡</b><br>Odhlásiť |                            |                        |         |                         |                 |

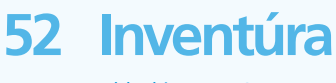

Sklad | Inventúra

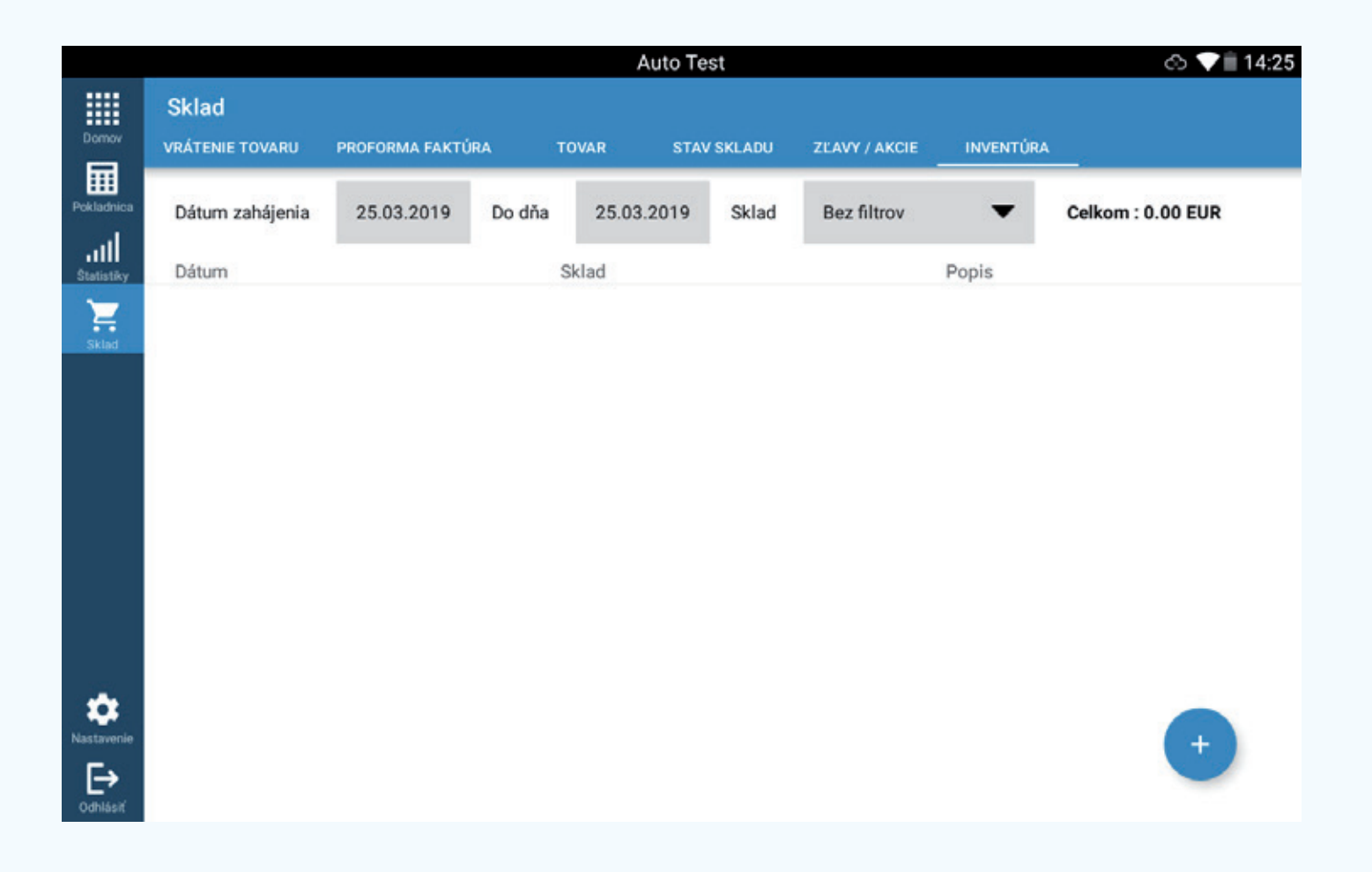

- Umožňuje inventarizovať sklad.
- Základná obrazovka zobrazuje prehľad už zadaných inventúr; možno ich upravovať a prípadne zmazať.
- Na vytvorenie novej inventúry stlačte modré tlačidlo +.
- Tu môžete upravovať stĺpec Skutočné množstvo, po úprave všetkých položiek môžete stlačiť tlačidlo "Uložiť".

# 53 Nastavenia účtovných dokladov

### O<sub>2</sub> eKasa manuál

Nastavenia | Pokladnica | Nastavenia účtovných dokladov

- Umožňuje individuálne nastavenie pokladnice.
- Typ účtovného dokladu platca/neplatca DPH.
- Vytlačiť jednotkovú cenu umožní vytlačiť jednotkovú cenu.
- Automaticky obnoviť účtovný doklad povoľuje obnovenie účtovného dokladu podľa nastavení možnosti Obnoviť číslo účtovného dokladu.
- Obnoviť číslo účtovného dokladu umožní obnoviť číslo účtovného dokladu po vybranom období (deň, mesiac, rok).
- Automaticky vytlačiť uzávierku pri uzavretí pokladnice umožní vytlačiť uzávierku pri uzavretí pokladnice.
- Upozorniť, ak je celková cena na účtovnom doklade nižšia ako nákupná cena
   zobrazuje upozornenie na nižšiu predajnú cenu, ako je nákupná cena
- Len zadávanie sumy prepne obrazovku pokladnice na číselnú.
- Zadávanie dane pri sume pri položke Len suma predať tovar bez DPH.
- Výber množstva pri sume umožní zadať individuálne množstvo kusov tovaru.
- Požadovať názov tovaru pri sume umožňuje individuálny názov položky tovaru.

# 53 Nastavenia účtovných dokladov

#### O<sub>2</sub> eKasa manuál

Nastavenia | Pokladnica | Nastavenia účtovných dokladov

- Vyhľadávanie tovaru v pokladnici.
- Čítačka čiarových kódov automaticky pridať po načítaní tovaru pomocou čítačky čiarových kódov sa tovar automaticky pridá na účtovný doklad.
- Skupina rovnakých produktov na účtovnom doklade umožní zlúčiť tovar s rovnakým názvom na účtovnom doklade.
- Výber tovaru na pokladnici umožňuje zobraziť ikony tovaru, prípadne obrazovku pre čítačku čiarových kódov.
- Predávajúci sa na vytlačenie účtovného dokladu musí prihlásiť
   vždy po stlačení tlačidla "zaplatiť" pokladnica požaduje PIN.
- Používateľ môže otvárať aj zatvárať pokladnicu používateľ má možnosť otvárať aj zatvárať pokladnicu.
- Zobrazenie potvrdenia prijatej hotovosti zobrazí sa kalkulačka, ktorá pomôže pri výpočte sumy na vrátenie zákazníkovi.
- Použiť maržu spustí funkciu marže.

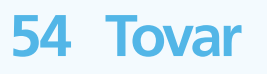

|          |                                                               | Auto Te | est                                                                 | රා 💎 🗎 14:25 |        |                                                         | Auto Te | st                                         | රා 💎 🗎 14:25 |
|----------|---------------------------------------------------------------|---------|---------------------------------------------------------------------|--------------|--------|---------------------------------------------------------|---------|--------------------------------------------|--------------|
| Dornov   | × Nastavenie dokladov                                         |         |                                                                     |              | Domor  | × Nastavenie dokladov                                   |         |                                            |              |
|          | Nastavenie dokladov                                           |         |                                                                     |              |        | Vyhľadávanie tovaru v pokladnici                        |         |                                            |              |
| <b>H</b> | Typ dokladu<br>Platca DPH                                     |         | Automaticky vytlačiť uzávierku pri uzavretí<br>pokladnice           | •            | E Stad | Čítačka čiarových kódov – automaticky pridať            |         | Výber tovaru na pokladnici<br>Ikony tovaru |              |
|          | Vytlačiť jednotkovú cenu                                      | •       | Upozomi ma, pokiaľ je celková cena na doklade<br>pod nákupnou cenou |              |        | Skupina rovnakých produktov na doklade                  | •       |                                            |              |
|          | Automaticky vynulovať doklad                                  |         |                                                                     |              |        | Predajoa                                                |         |                                            |              |
|          | Účtovanie iba člastky pri nedefinovaných položku              | ich     |                                                                     |              |        | Predávajúci sa musí prihlásiť pre vytlačenie<br>dokladu |         | Zobrazenie potvrđenia prijatej hotovosti   |              |
| ¢<br>€   | Povoliť účtovanie iba člastky pri nedefinovaných<br>položkách |         | Výber množstva u čiastky                                            | •            | Conset | Uživateľ môže otvárať a uzatvárať pokladnicu            | •       | Použiť maržu                               |              |

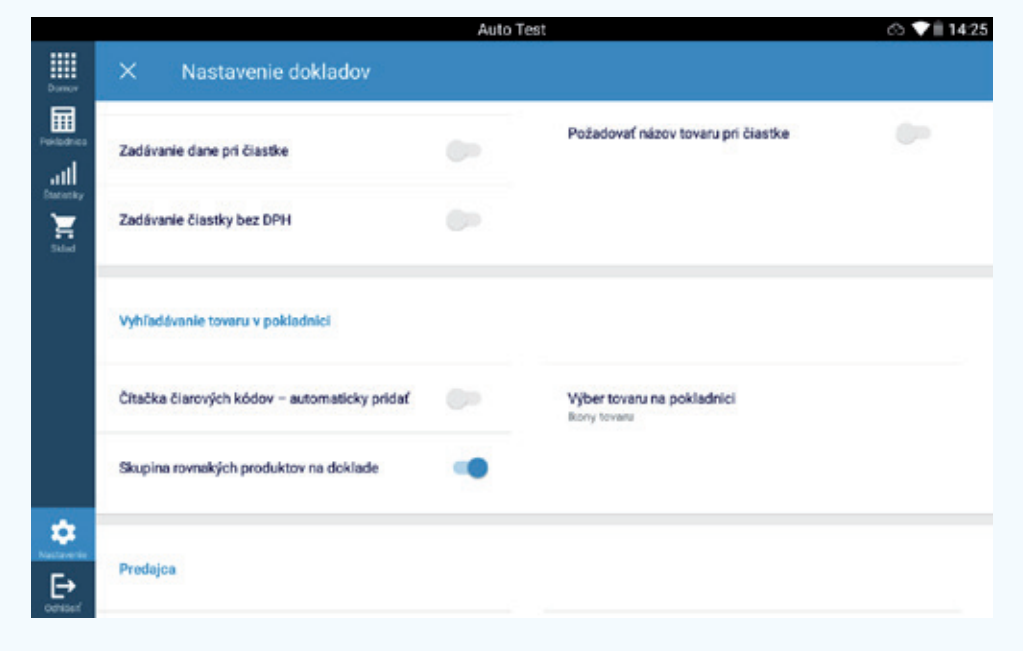

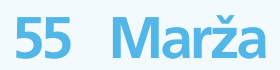

Nastavenia | Pokladnica | Nastavenia dokladov

- Na správnu funkčnosť treba povoliť funkciu marže.
- Cesta: Nastavenia Nastavenie dokladov Použiť maržu
- Pri upravovaní alebo vytváraní položiek tovaru sa zmení obrazovka Kalkulácia ceny.
- Marža vyjadruje rozdiel medzi predajnou a nákupnou cenou tovaru alebo služby. Vyjadruje sa buď v absolútnej hodnote, alebo v percentách podľa vzorca: m = (p-n) / p\* 100 %, kde m je marža (v percentách), p je predajná cena a n je nákupná cena.
- Marža nesmie presiahnuť 100 %.

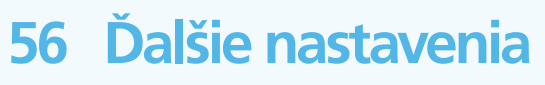

Nastavenia | Pokladnica | Ďalšie nastavenia

- Nastavenia stolov:
- Použiť parkovanie účtovných dokladov umožní zadať objednávku bez stola.
- Použiť stoly povolí obrazovku so stolmi.
- Zobraziť čas čakania stola zobrazí minútové sekvencie pri otvorených stoloch.
- Použiť váhy povolenie pripojenia váhy a práce s ňou.
- Úvodná obrazovka pokladnice Možnosť vybrať stoly alebo objednávky a produkty.
- Použiť partnerov umožní vyberať partnerov a účtovný doklad.
- Umožniť tlač aktuálnej objednávky povolí zobrazenie položky tlačiareň pri tovare a prípadne skupinách tovaru, slúži ako tlač objednávky do kuchyne.
- Použiť sklad zobrazí sklad, po deaktivácii nemožno pracovať so skladom.
- Použiť podzložky skupín tovarov aktivuje možnosť nadradených zložiek (nápoje alko, nealko)
- Použiť vratné obaly umožní použiť vratné obaly.
- Uzamknúť obrazovku pri otočení pevné zobrazenie obrazovky na šírku.

# 57 Správa kurzov mien

Nastavenia | Pokladnica | Správa kurzov mien

|                       |       |                   | Auto Test |              |               | 🐟 💙 🗐 14:26 |                        | Auto Test                            | 🐟 💙 🗐 14:26 |
|-----------------------|-------|-------------------|-----------|--------------|---------------|-------------|------------------------|--------------------------------------|-------------|
| Domov                 | ×     | Správa kurzu mien |           |              |               |             | Domov                  | ─ Spôsob platby                      |             |
| Poidadhica            | Kód m | neny Syn          | mbol meny | Výmenný kurz | Aktualizované |             | Poidadhica             | Q, Hfadať                            |             |
| atl                   |       |                   |           |              |               |             | att                    | Názov                                |             |
| Stat                  |       |                   |           |              |               |             | Skiel                  | Hotovosť                             | :           |
|                       |       |                   |           |              |               |             |                        | Platba na účet                       | I           |
|                       |       |                   |           |              |               |             |                        | Stravné listky                       | :           |
|                       |       |                   |           |              |               |             |                        | Platba kartou přes terminál O2 eKasa | E           |
|                       |       |                   |           |              |               |             |                        |                                      |             |
|                       |       |                   |           |              |               |             |                        |                                      |             |
| Nactorette            |       |                   |           |              |               | Ð           | Nactoretie             |                                      | <b>(+</b> ) |
| <b>E</b> →<br>odNástí |       |                   |           |              |               | -           | <b>E</b> →<br>ochiástí |                                      |             |

- Umožňuje vytvoriť ďalšie meny.
- Podporované meny: CZK, UAH, HUF, PLN.
- Novú menu vytvoríte stlačením modrého tlačidla + Následne môžete vybrať typ meny a vlastný výmenný kurz.

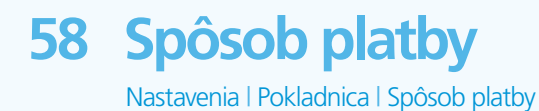

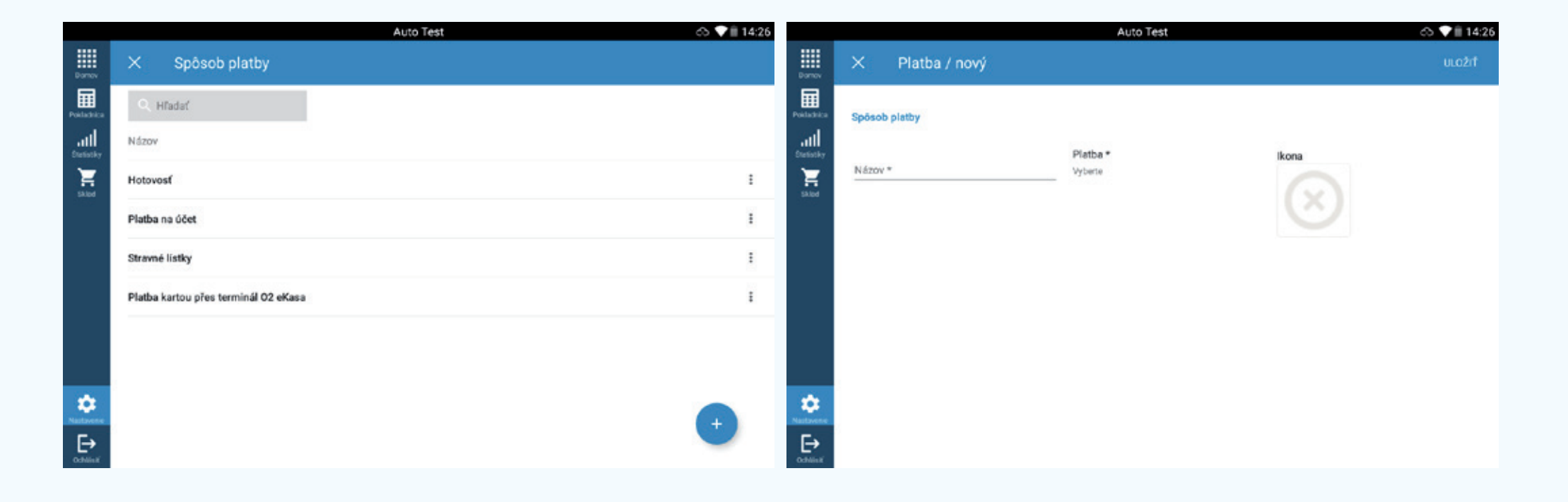

- Umožňuje upravovať aktuálne spôsoby platby, prípadne pridávať nové.
- Nový spôsob platby môžete pridať stlačením modrého tlačidla +.
- Platbu pomenujte, vyberte spôsob platby a stlačte tlačidlo "Uložiť".

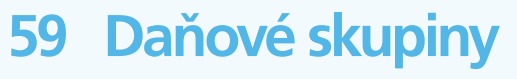

Nastavenia | Pokladnica | Daňové skupiny

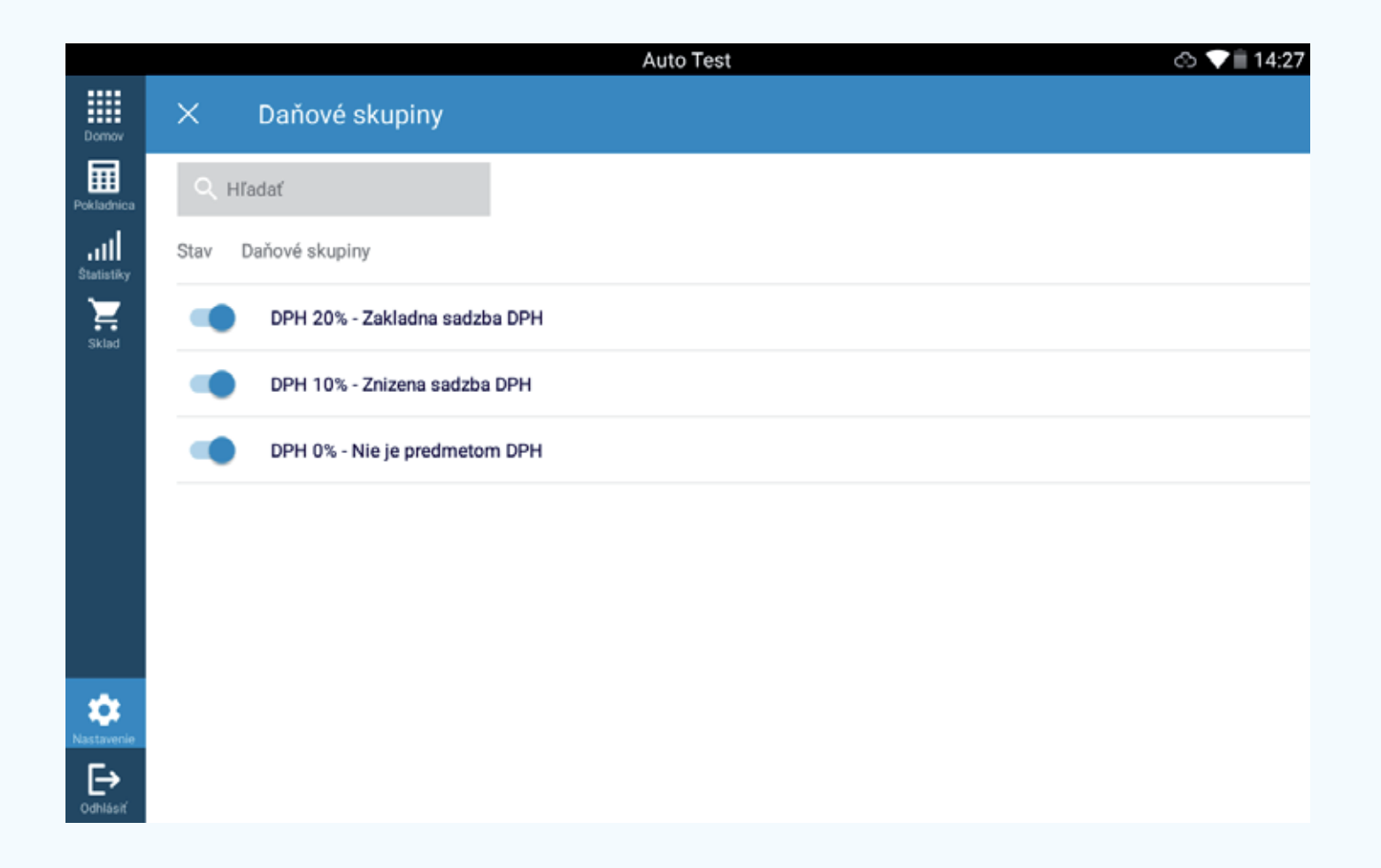

• Umožňuje vybrať sadzbu DPH, s ktorými bude pokladnica pracovať.

# 61 Merná jednotka

Nastavenia | Pokladnica | Merná jednotka

|                       |            |        | Auto Test         | ⇔ ♥■ 14:27      | Auto Test                        | <> ↓■ 14:27                        |
|-----------------------|------------|--------|-------------------|-----------------|----------------------------------|------------------------------------|
|                       | × Merná je | dnotka |                   | Domo            | × Náhrada / nový                 | uLožiť                             |
| Poklednice            | 🔍 Hl'adaf  |        |                   | Polladri        | <ul> <li>Náhrada</li> </ul>      |                                    |
| all<br>Surviy         | Názov      | Kód    | Základná jednotka | Faktor jednotky |                                  |                                    |
| Had .                 | Polliter   | 0.51   | Liter             | 0.5 1           | Názov * Kód * Faktor jednotky    | Základná jednotka *<br>v * Vyberte |
|                       | Kus        | ks     | Kus               | 1               |                                  |                                    |
|                       | Šálka      | šálek  | Kus               | 1 1             | Presnosť<br>Dve desotinné miesta |                                    |
|                       | 0.03       | 0.031  | Liter             | 0.03 🗄          |                                  |                                    |
|                       | 0.33       | 0.331  | Liter             | 0.33 ž          |                                  |                                    |
|                       | 0.25       | 0.251  | Liter             | 0.25            |                                  |                                    |
| Nastavenie            | 0.2        | 0.201  | Liter             | (+) E           |                                  |                                    |
| € <b>→</b><br>ostikať | 0.1        | 0.101  | Liter             | 0.1 ± 0.9 Max   |                                  |                                    |

- Umožňuje upravovať a vytvárať nové merné jednotky.
- Novú mernú jednotku vytvoríte stlačením modrého tlačidla +.
- Názov ľubovoľné pomenovanie mernej jednotky.
- Kód ľubovoľný kód.
- Faktor jednotky prepočet voči základnej jednotke.
- Základná jednotka liter, kilogram a pod.

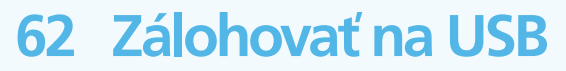

Nastavenia | Zariadenie | Zálohovať na USB

|                       |   |                  | Auto Test                       | 🖒 💙 🗎 14:29 |
|-----------------------|---|------------------|---------------------------------|-------------|
| Domov                 | × | Zálohovať na USB |                                 |             |
| Pokladnica            |   |                  |                                 |             |
| .11                   |   |                  |                                 |             |
| Sklad                 |   |                  |                                 |             |
|                       |   |                  | IMPORT/EXPORT ÚDAJOV            |             |
|                       |   |                  |                                 |             |
|                       |   |                  | ARCHIVÁCIA ÚDAJOV OBNOVIŤ ÚDAJE |             |
|                       |   |                  |                                 |             |
| Nastavenie            |   |                  |                                 |             |
| <b>E→</b><br>odhiásiť |   |                  |                                 |             |

- Možnosť vytvoriť a prípadne nahrať zálohu pokladnice.
- Archivácia údajov umožňuje vytvoriť zálohovací súbor.
- Obnovenie údajov umožňuje nahrať zálohovací súbor.
- Zálohovací súbor je vo formáte .zip (súbor sa nahráva v tomto formáte).

#### 63 Návod na archiváciu súborov

B)

- Po prihlásení do aplikácie eKasa vyberte možnosť "Nastavenia".
- Karta "Zariadenie", možnosť "Zálohovať na USB".
- Ďalej pokračujte importom/exportom údajov.
- Vyberte možnosť nahrať na cloud/nahrať na USB.
- Nahrať na cloud vyplňte meno a heslo používateľa (tie, ktoré ste dostali e-mailom a SMS pri registrácii aplikácie eKasa).
  - Vyplňte heslo ku konkrétnej zálohe a stlačte "Pokračovať".
  - Po úspešnom exportovaní sa zobrazí Archivácia údajov, Potvrdiť, Pokračovať, Dokončiť.
  - Nahrať na USB vyberte adresár na archiváciu.
    - Vyberte umiestnenie a potvrďte možnosťou "Vybrať".
    - Vytvorte heslo a stlačte "Pokračovať".
    - Potvrďte heslo a stlačte "Pokračovať".
    - Po úspešnom exportovaní sa zobrazí Archivácia údajov, Potvrdiť, Pokračovať, Dokončiť.

#### 64 Návod na obnovenie údajov

- Po prihlásení do aplikácie eKasa vyberte možnosť "Nastavenia".
- Karta "Zariadenie", možnosť "Zálohovať na USB".
- Obnovenie údajov:
- A) Vložiť z cloudu vyplňte meno a heslo používateľa (tie, ktoré ste dostali e-mailom a SMS pri registrácii aplikácie eKasa), vyberte požadovanú zálohu a stlačte "Pokračovať". Zadajte heslo a stlačte "Pokračovať". V ďalšom kroku potvrďte možnosť "Databáza". Po úspečnom importovaní sa zobrazí "Importovanie údajov a dokončiť".
- B) Vložiť z USB vyberte súbor na presunutie. Vyberte súbor z interného úložiska, prípadne z USB, zadajte heslo k archívu a stlačte "Pokračovať". Vyberte jednu z možností importovania, stlačte "Pokračovať". Po úspešnom importovaní sa zobrazí Importovanie údajov, Pokračovať a Dokončiť.

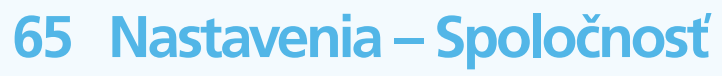

Nastavenia | Spoločnosť | Spoločnosť

- Obsahuje informácie o majiteľovi pokladničného zariadenia
- Názov spoločnosti názov podnikateľského subjektu.
- IČO Identifikačné číslo spoločnosti.
- Platca DPH Áno/Nie.
- Adresa spoločnosti adresa zapísaná v OR.
- Dôvody oslobodenia od DPH ak je spoločnosť oslobodená od DPH, treba vyplniť dôvod.
- Zodpovedná osoba prevádzkovateľ, majiteľ a pod.
- DIČ Daňové idenfikačné číslo.
- Informácie o pokladnici poznámka o pokladnici.
- Názov prevádzkarne číslo generované finančnou správou.
- Označenie pokladnice ak je v prevádzkarni jedna pokladnica, označenie je 1, ak je v jednej prevádzkarni pokladníc viac, prvá je 1, druhá 2 atď.
- Prevádzkové hodiny otváracie hodiny prevádzkarne.

Tieto informácie budú automaticky vyplnené nahraním identifikačných a autentifikačných súborov z certifikátu FSSR.
# 65 Nastavenia – Spoločnosť

Nastavenia | Spoločnosť | Spoločnosť

|                 |                  |                                       | Auto               | Test                    |                     | යා 💎 🗎 14:30 |            |                              |          | A             | uto Test                                          | යා 💎 🗎 14:30                          |
|-----------------|------------------|---------------------------------------|--------------------|-------------------------|---------------------|--------------|------------|------------------------------|----------|---------------|---------------------------------------------------|---------------------------------------|
| Donev           | ×                | Spoločnosť                            |                    |                         |                     | uložiť       | Domov      | × sp                         | oločnosť |               |                                                   | ULOŽIŤ                                |
| Poiladrica      | Spolo            | očnosť                                |                    |                         |                     |              | Polladvice | Registračné                  | číslo    |               |                                                   |                                       |
| all<br>Defectly |                  |                                       |                    |                         |                     |              | all        |                              |          |               |                                                   |                                       |
| Notes           | Názov<br>Prikla  | spoločnosti *<br>ad spoločnosti       |                    | 100<br>12345678         | Platca DPH          |              | <b>2</b>   | Prevádzka                    |          |               |                                                   |                                       |
|                 | Adreso<br>Prikla | a spolodnosti<br>ad ulice             |                    | Dôvody oslobodenia od D | PH                  |              |            | Názov prevádzi<br>1          | o        |               | Prevádzková doba<br>Pro - Bár 08 - 21 Sor 12 - 21 | Prevádzka je na                       |
|                 | Ċislo d<br>1     | Somu                                  | Popiané číslo<br>a | Miesto<br>Priklad mesta | PSČ<br>10000        |              |            | ,<br>Adresa prevádu<br>Úziká | ky       |               | Upresnecie adresv                                 | adrese<br>Označenie pokladnice *<br>1 |
|                 | Zodpo<br>Ján N   | wedná osoba<br>Nagy                   |                    | DIČ*<br>8808080899      | Štót<br>New Zealand |              |            | Čislo domu                   |          | Popiané číslo | Miesto                                            | PSČ                                   |
| ¢.              | Inform           | tácie o pokladnici<br>mace o pokladně |                    | IĈ DPH *                |                     |              |            | 46                           |          | -             | minums                                            |                                       |
| Cetterie        |                  |                                       |                    |                         |                     |              | Cethiait   | Gps X                        |          | Gps Y         | Registračné číslo                                 |                                       |

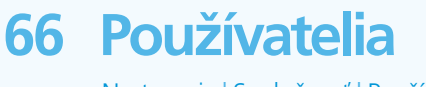

Nastavenia | Spoločnosť | Používatelia

- Umožňuje editovať a pridávať nových používateľov a administrátorov pracujúcich s eKasou.
- Používateľov pridáme stlačením modrého tlačidla +.
- Meno Meno používateľa (zobrazuje sa na bločku).
- Priezvisko Priezvisko používateľa (nezobrazuje sa na bločku).
- Osobné číslo vo formáte 1-XX.
- Jazyk Slovenčina.
- Úroveň prístupu Administrátor/Používateľ.
- PIN štvormiestny kód na prihlásenie do pokladnice.
- Prehľad stavu pokladnice umožní náhľad do Stavu pokladnice.
- Prehľad stavu skladu umožní náhľad do Stavu skladu.
- Príjem tovaru umožní vytvoriť Príjem tovaru na sklad.
- Účtenky umožní náhľad na bločky.
- Zmeniť hotovosť v pokladnici umoží manipulovať so začiatočným vkladom do pokladnice.
- Môže používať zľavu umožní používať zľavu na účtenku.
- Vrátenie tovaru umožní zadať Vrátenie tovaru na sklad.

#### 66 Používatelia

#### O<sub>2</sub> eKasa manuál

Nastavenia | Spoločnosť | Používatelia

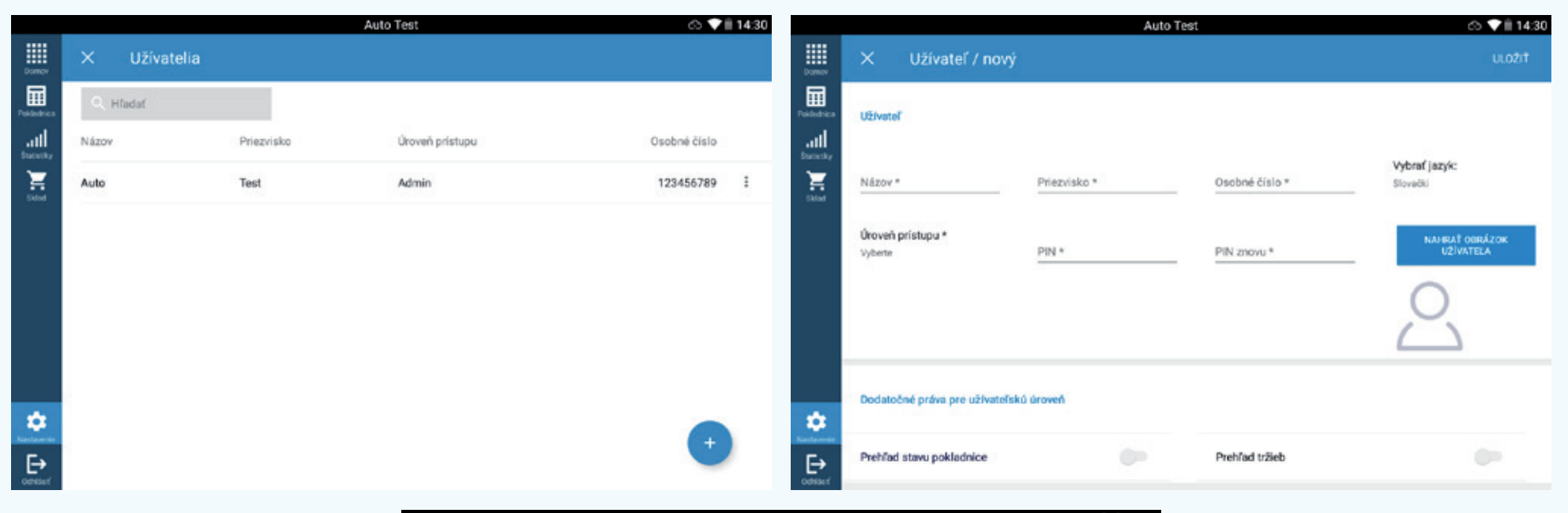

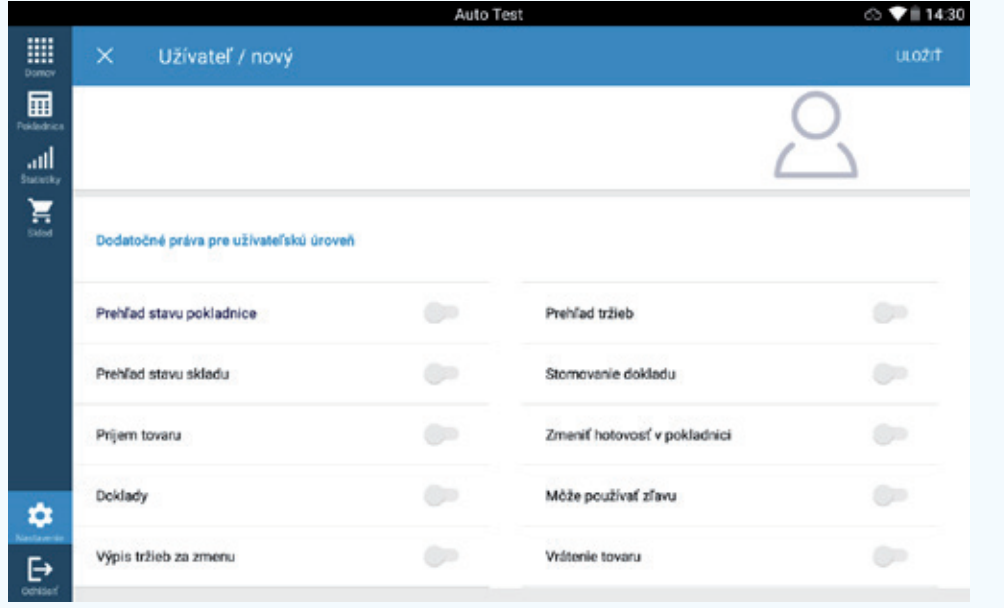

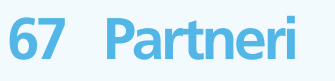

Nastavenia | Partneri | Partneri

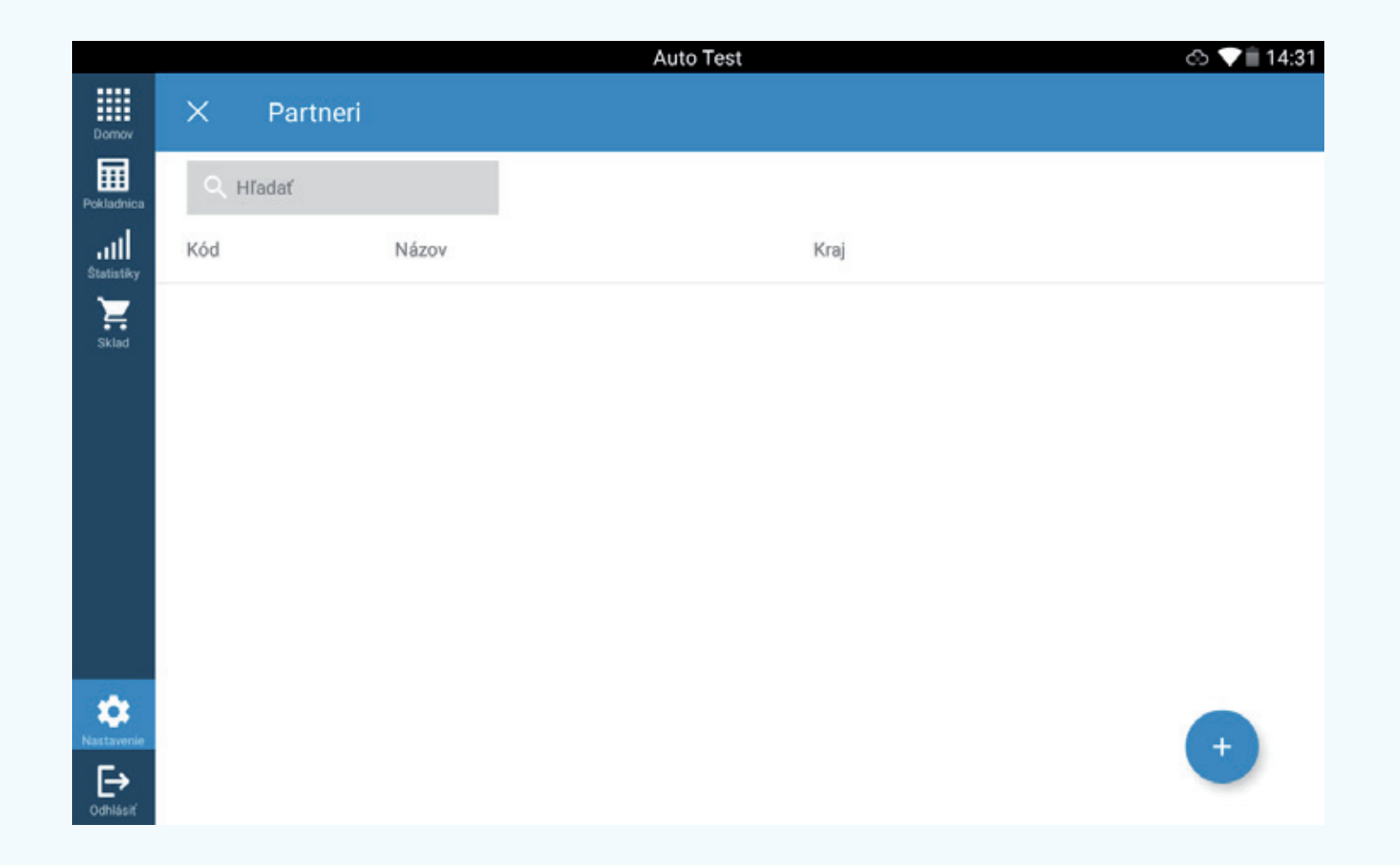

- Umožní editovať a pridávať obchodných partnerov.
- Nového partnera pridáme stlačením modrého tlačidla + a vyplníme všetky polia označené hviezdičkou.
- Povinné polia Názov, IČO, DIČ.
- Zároveň môžeme dohľadať zálohové faktúry (proforma faktúry) a ďalej s nimi pracovať.

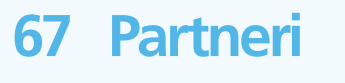

Nastavenia | Partneri | Partneri

| Auto Te          | est co 💎 🏾 14:31                                                                                                    |                                                                                                    |                                                                                                    | Auto Test                                                                                                    | ය 🗸 🗐 14:31                                                                                                    |
|------------------|----------------------------------------------------------------------------------------------------|----------------------------------------------------------------------------------------------------|----------------------------------------------------------------------------------------------------|----------------------------------------------------------------------------------------------------|----------------------------------------------------------------------------------------------------|
| × Partner / nový |                                                                                                    | Domov                                                                                                    | × Partner / nový                                                                                                    |                                                                                                    | ULOŽIŤ                                                                                                    |
| Partner          |                                                                                                    | Pokladnica                                                                                                    | IČ DPH                                                                                                    | Obec Kr                                                                                                    | aj                                                                                                    |
| Obchodný partner | Ulica                                                                                                    | Statucky<br>Extent                                                                                                    | Názov                                                                                                    | Marža (%) P                                                                                                    | Natca DPH                                                                                                    |
| DIČ* IČO         | Číslo domu Popisné číslo PSČ                                                                                                    |                                                                                                    | Priezvisko                                                                                                    |                                                                                                    |                                                                                                    |
| IĈ DPH           | Obec Kraj                                                                                                    | s                                                                                                    | E-mail Skupina partnerov PRIDAŤ SKUPINU                                                                                                    |                                                                                                    |                                                                                                    |
| Názov            | Marža (%) Platca DPH                                                                                                    | _                                                                                                    |                                                                                                    |                                                                                                    |                                                                                                    |
| Priezvisko       |                                                                                                    |                                                                                                    | Objednávky<br>Détum/Čas: Predajca                                                                                                    |                                                                                                    | Suma                                                                                                    |
|                  | Auto T       X     Partner / nový       Partner       Obchodný partner       Názov *       Dič *       lč DPH       Názov       Priezvisko | Auto Test       I 14:31         X       Partner / nový       ULOŽIŤ         Partner       Obchodný partner       Ulica         Názov *       Ulica       Obchodný partner         DIČ *       iČo       Číslo domu       Popisné číslo       PSČ         Názov       Marža (%)       Platea DPH       Perezvisko | Auto Test Italian     X Partner / nový     Partner     Obchodný partner     Názov *     Ulica     Dič *   ič DPH   Obce   Kraj     Názov   Marža (%)   Priezvisko | Auto Test ILICAT     X Partner / nový     Partner     Obchodný partner     Nizov*     Ulica     Díč*   ič   DPH   Obce   Kraj     Nizov   Marža (%)   Platca DPH     Objednánky   priezvísko     Objednánky   Díčaní (kontro)     Priezvísko     Objednánky     Díčaní (kontro)     Marža (%)     Platca DPH     Objednánky   Díčaní (kontro)     Díčaní (kontro)     Vato Testo (kontro)     Priezvísko     Díčaní (kontro)     Vizov     Marža (%)     Platca DPH     Objednánky   Díčaní (kontro)     Díčaní (kontro)     Vizov     Marža (%)     Priezvísko     Objednánky   Díšaní (kontro)     Díšaní (kontro)     Priezvísko     Díčaní (kontro)     Dížaní (kontro)     Dížaní (kontro)     Dížaní (kontro) | Auto Test         Auto Test           Y         Partner         Uso21         Y         Partner / nový           Obchodný partner         Ulica         Maria (%)         Priezvisko         Maria (%)         Priezvisko           Dúčov         Maria (%)         Polo         Kraj         Maria (%)         Priezvisko         Priezvisko           Priezvisko         Maria (%)         Placa DPH         Placa DPH         Diskury         Priezvisko         Priezvisko           Priezvisko         Maria (%)         Placa DPH         Diskury         Pata Z(%)         Placa DPH         Diskury         Diskury         Priezvisko         Priezvisko         Diskury         Diskury         Diskury         Priezvisko         Diskury         Diskury         Diskury         Priezvisko         Diskury         Diskury <th< th=""></th<> |

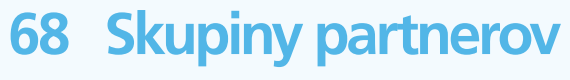

Nastavenia | Partneri | Skupiny partnerov

#### O<sub>2</sub> eKasa manuál

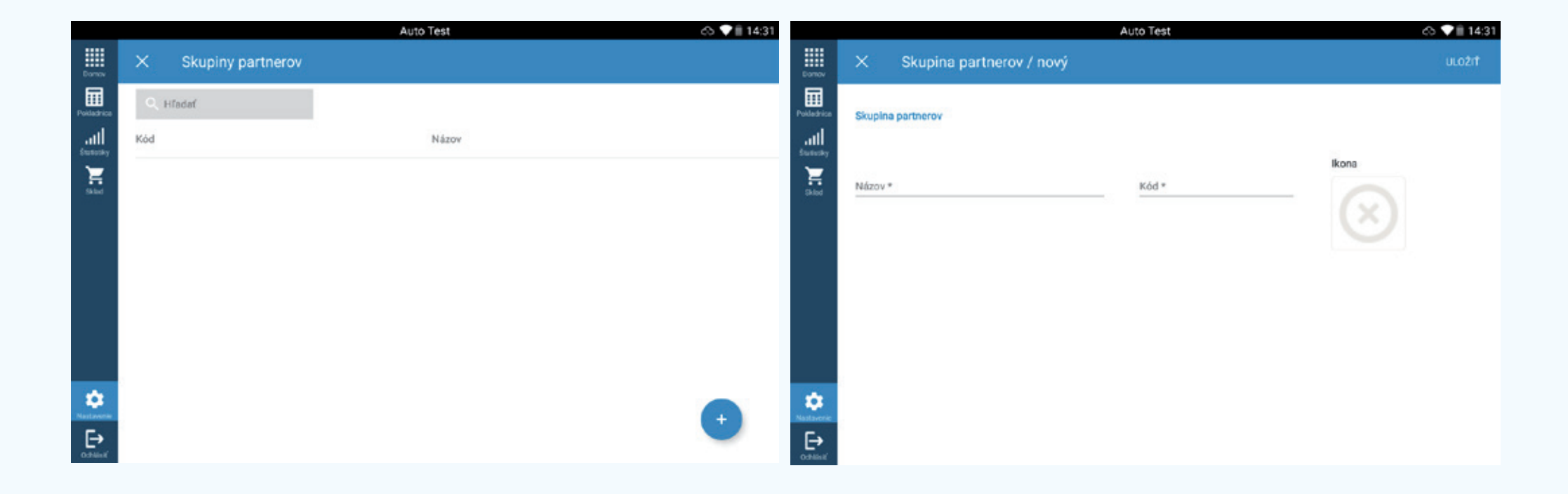

• Umožňuje spravovať nadradené zložky partnerov.

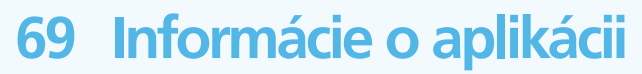

Nastavenia | Informácie o aplikácii

- Zobrazí informácie o aplikácii O<sub>2</sub> eKasa.
- Meno eKasy vlastné pomenovanie pokladnice.
- Verzia aplikácie verzia eKasy a prípadných dodatočných modulov.
- ID aplikácie identifikátor aplikácie.
- Označenie vzdialeného prístupu ID prístupu pre vzdialenú správu pokladnice.
- CLD (VID) Identifikácia eKasy.
- IMSI Identifikátor IMSI.
- Typ zariadenia.
- Pripojenie pomocou zobrazí typ dátového pripojenia.
- Stav pripojenia na internet Aktívne/Neaktívne.
- Stav pripojenia k serveru Aktívne/Neaktívne.
- Používateľ Názov spoločnosti.
- IČO Identifikačné číslo spoločnosti.
- Odoslať chybové hlásenie Odošle informáciu IT o chybe.
- Vzdialený prístup Povoľuje možnosť vzdialenej správy.

# 69 Informácie o aplikácii

Nastavenia | Informácie o aplikácii

|                    |                         | Auto Test                                                          |                        | ch 💎 🕯                                                     | 14:31                            |                 |                 |           |                           | Auto Te                      | st                                 | co 💙 🗎 14                                         | :31     |
|--------------------|-------------------------|--------------------------------------------------------------------|------------------------|------------------------------------------------------------|----------------------------------|-----------------|-----------------|-----------|---------------------------|------------------------------|------------------------------------|---------------------------------------------------|---------|
|                    | Nastavenie              |                                                                    |                        |                                                            |                                  | Nastavenie      |                 |           |                           |                              |                                    |                                                   |         |
| Domov              | POKLADNICA ZARIADENI    | E SPOLOČNOSŤ PARTNERI                                              | INFORMÁCIE O APLIKÁCII | EKASA NÁVODY                                               | Domov                            | POKLADNICA      | ZARIADENIE      | SPOL      | LOČNOSŤ                   | PARTNERI                     | INFORMÁCIE O APLIKÁCII             | EKASA NÁVODY                                      |         |
| Poiladrica         | V prípade problémov s O | 2 eKasou, volajte na linku 0949 949 9<br>nižšie uvedené informácie | 49. Pre jednoduchšie v | vriešenie vášho problému sa vás                            | Poldadrica                       | ID aplikácie    |                 |           | ae129aa<br>bc9a-61        | 9-f9e8-45d2-<br>19a8696ad87  | Appld                              |                                                   |         |
| att                | operator more opplating |                                                                    |                        |                                                            | atti                             |                 |                 |           |                           |                              | IMSI číslo                         |                                                   | -       |
| Deficity<br>Extent | Informácie o zariadeni  |                                                                    |                        |                                                            | Statistic<br>Statistics<br>Skind |                 |                 |           |                           |                              | Typ zariadenia                     | Circle_Blue, Circle_Blu<br>Fiskal1, CB-701, CB-70 | ē.<br>1 |
|                    | Názov eKasy             |                                                                    | Označenie vzdialené    | ho prístupu                                                |                                  |                 |                 |           |                           |                              | 10 Mar 2020                        | Point(1280, 80                                    | 0       |
|                    |                         |                                                                    |                        |                                                            |                                  |                 |                 |           |                           |                              |                                    |                                                   |         |
|                    | Verzia aplikácie        | 02 eKasa: 424<br>02eKasa_SK: 221                                   | CLD (vID):             |                                                            |                                  | Informácie o p  | oripojení       |           |                           |                              | Informácie o zákazi                | nikovi                                            |         |
|                    | ID aplikácie            | ae129aa9-f9e8-45d2-                                                | Appld                  |                                                            | _                                | Pripojené por   | 0000            |           | Wi-Fi (Sieť:<br>adresa: 9 | "02INET") IP<br>1.191.78.160 | Uživateľ                           | Priklad spoločnos                                 | 8       |
|                    |                         | 003001300900007                                                    | IMSI číslo             |                                                            | *:                               | Stav internetov | vého pripojenia | 2         |                           | V poriadku                   | IČO                                | 1234567                                           | 8       |
| *                  |                         |                                                                    | Typ zariadenia         | Circle_Blue, Circle_<br>Fiskal1, CB-701, CB<br>Point(1280, | Blue,<br>-701<br>800)            | Stav pripojenia | a k serveru     | 0         |                           | Nedostupné                   |                                    |                                                   |         |
|                    | Informácie o pripojení  |                                                                    | Informácie o zákazn    | likavi                                                     |                                  |                 | CDOSL           | LAT СНУВО | OVÚ HLÁŠKU                | ORNOV<br>PRIPOJE             | T NEFUNKČNÉ VZ<br>NIE K SERVERU VZ | ZDIALENÝ PRÍSTUP                                  |         |

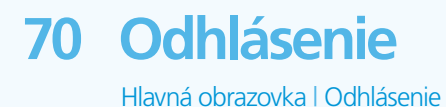

O<sub>2</sub> eKasa manuál

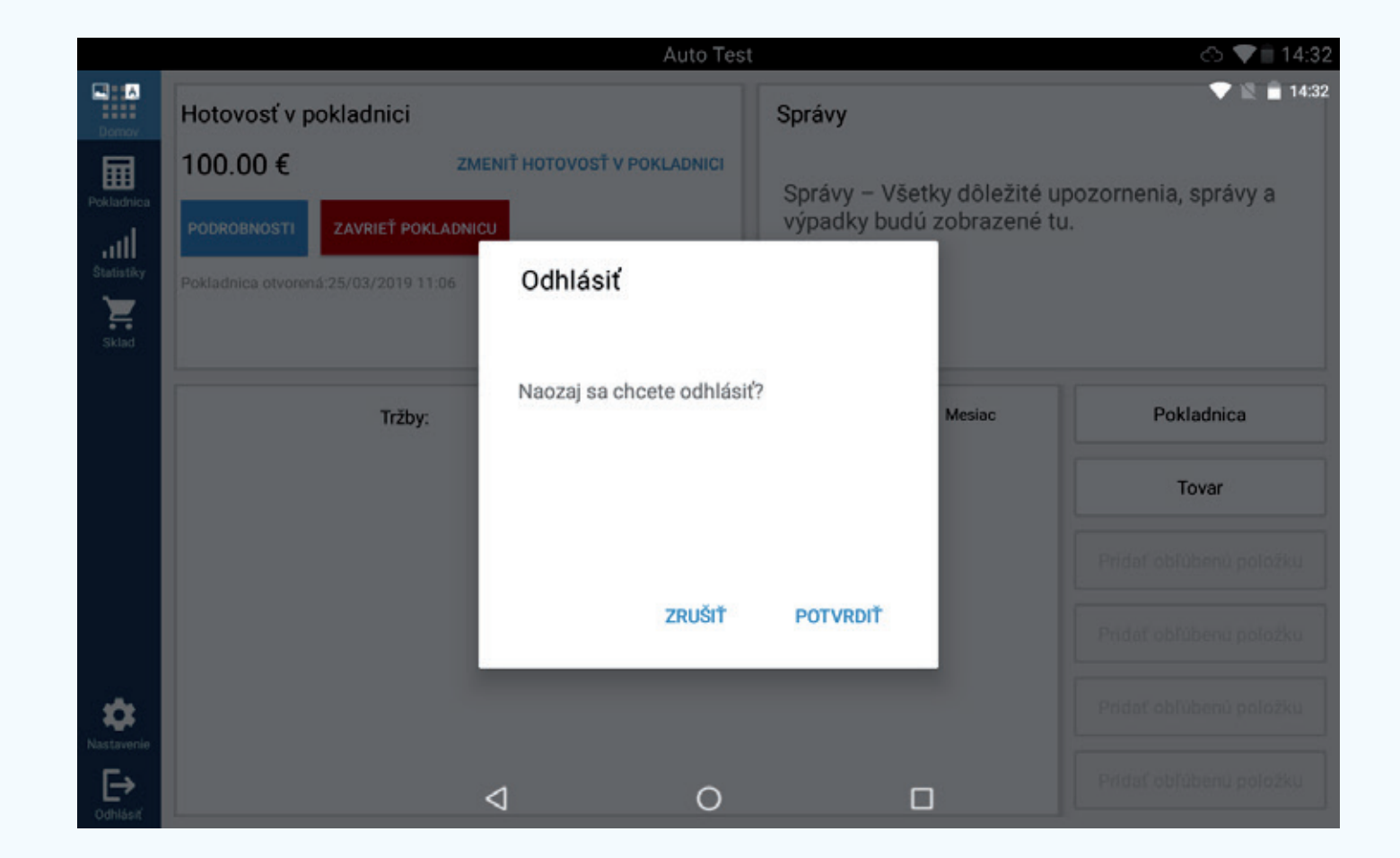

• Umožňuje odhlásenie používateľa z pokladnice.

## 71 Aktualizácia platobného terminálu

- Pripojte terminál k zariadeniu eKasa pomocou USB kábla.
- Párovanie správne nastavíte stlačením žltej šípky na termináli a následne stlačením čísla jeden. Pokračujte stlačením čísla dva pre USB a párovanie terminálu je dokončené.
- Spusťte aplikáciu eKasa, v ľavom dolnom rohu vyberte možnosť Nastavanie.
- Skontrolujte, či je povolené pole Použiť USB. V pravom hornom rohu je možnosť "Uložiť".
- Stav aktuálnej verzie skontrolujete priamo v termináli stlačením žltej šípky a následne čísla 2 pre informácie. Ak v sériovom čísle firmvéru, ktoré sa vám zobrazí na displeji terminálu, neuvidíte za číslom 57 písmeno "b", znamená to, že terminál beží na starej verzii firmvéru a treba ho aktualizovať.
- Aktualizáciu spustíte stlačením tlačidla "Aktualizácia firmvéru" v aplikácii eKasa.
- Aplikácia eKasa následne začne zo servera sťahovať potrebné dáta a na termináli prebehne aktualizácia na novú verziu. Po jej dokočení sa terminál reštartuje a dôjde k overeniu aktuálnej verzie. Rovnako môže dôjsť aj k ukončeniu aplikácie eKasa.

# 71 Aktualizácia platobného terminálu

- Ak došlo k ukončeniu aplikácie, znovu sa prihláste a skontrolujte na termináli aktuálnu verziu firmvéru. Urobíte to opäť stlačením žltej šípky a následne stlačením čísla 2. Teraz by ste už v sériovom čísle mali vidieť písmeno "b".
- Tým je nastavenie terminálu dokončené a možno ho začať používať.
- Upozornenie: Pred spustením samotnej aktualizácie treba spárovať pokladnicu O₂ eKasa a terminál s rovnakými prihlasovacími údajmi. Nemožno aktualizovať terminál v inej pokladnici eKasa, než ku ktorej bol pôvodne priradený.

# 72 Nastavenia - Tlačiarne

## O<sub>2</sub> eKasa manuál

Nastavenia | Zariadenie | Tlačiarne

#### රා 💎 🗎 14:29 Auto Test Auto Test 🖒 💎 🗎 14:29 Π Hladať Hladaf ..... ad Hlavná tlačiareň Názov Druh tlačiarne Názov Druh tlačiarne Hlavná tlačiareň Status Status Ξ Ξ OCOM M06 USB US8 Aktivny × ÷ OCOM M06 USB USB Aktivny × ÷ 1 Upravit Zmazať Hlavná tlačiareň $\odot$ Aktivny ٠ ٠ Ð Ð

- Obsahuje konfiguráciu pripojených tlačiarní.
- OCOM 58Z Štandardne dodávaná tlačiareň.
- OCOM 88A Tlačiareň do kuchyne (tzv. bonovacie zariadenie).
- OCOM M06 Bluetooth tlačiareň.
- Novú tlačiareň pridáte stlačením modrého tlačidla +, potom vyberte možnosť "vyhľadávanie", zvoľte typ pripojenia a potvrďte tlačiareň.
- Po pridaní a uložení tlačiarne možno nastaviť dodatočné funkcie.
- Upravovanie môžete aktivovať stlačením troch bodiek vpravo.

# 72 Nastavenia - Tlačiarne

O<sub>2</sub> eKasa manuál

Nastavenia | Zariadenie | Tlačiarne

|                  |                                   | Aut                     | o Test              |   |         | රා 💎 🗎 14:29 |
|------------------|-----------------------------------|-------------------------|---------------------|---|---------|--------------|
| Domov            | × Tlačiareň: OCC                  | M M06 USB               |                     |   |         | ULOŽIŤ       |
| Pokladvica       | Tlačiareň                         |                         |                     |   |         |              |
| atili<br>Suscely | Druh tlačiarne *<br>USB           | Názov *<br>OCOM M06 USB | Hlavná tlačiareň    |   | Aktivny |              |
| 94.00            | Širka výpisu (počet znakov)<br>32 | Zásuvka<br>podporovaná  | Rezačka<br>dokladov | • |         |              |
|                  |                                   |                         | SKÚŠOBNÁ TLAČ       |   |         |              |
|                  |                                   |                         |                     |   |         |              |
| Restavorio       |                                   |                         |                     |   |         |              |
| Cottant          |                                   |                         |                     |   |         |              |

- Možnosti: Hlavná tlačiareň ak používate viac tlačiarní, označte tú hlavnú.
- Aktívna: aktivácia/deaktivácia tlačiarne.
- Zásuvka podporovaná vyberte, ak chcete používať pokladničnú zásuvku.
- Rezačka účtovných dokladov reže účtovné doklady (len tlačiareň do kuchyne 88A).
- Záhlavie účtovných dokladov.
- Päta účtovných dokladov.

V prípade otázok sa obráťte na O<sub>2</sub> Biznis zákaznícku linku **940** alebo **0940 940 940**.

www.o2.sk/ekasa

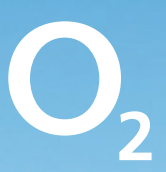